# MUSIC WORKSTATION KRONOS&KRONOS X -61/73/88 SERVICE MANUAL

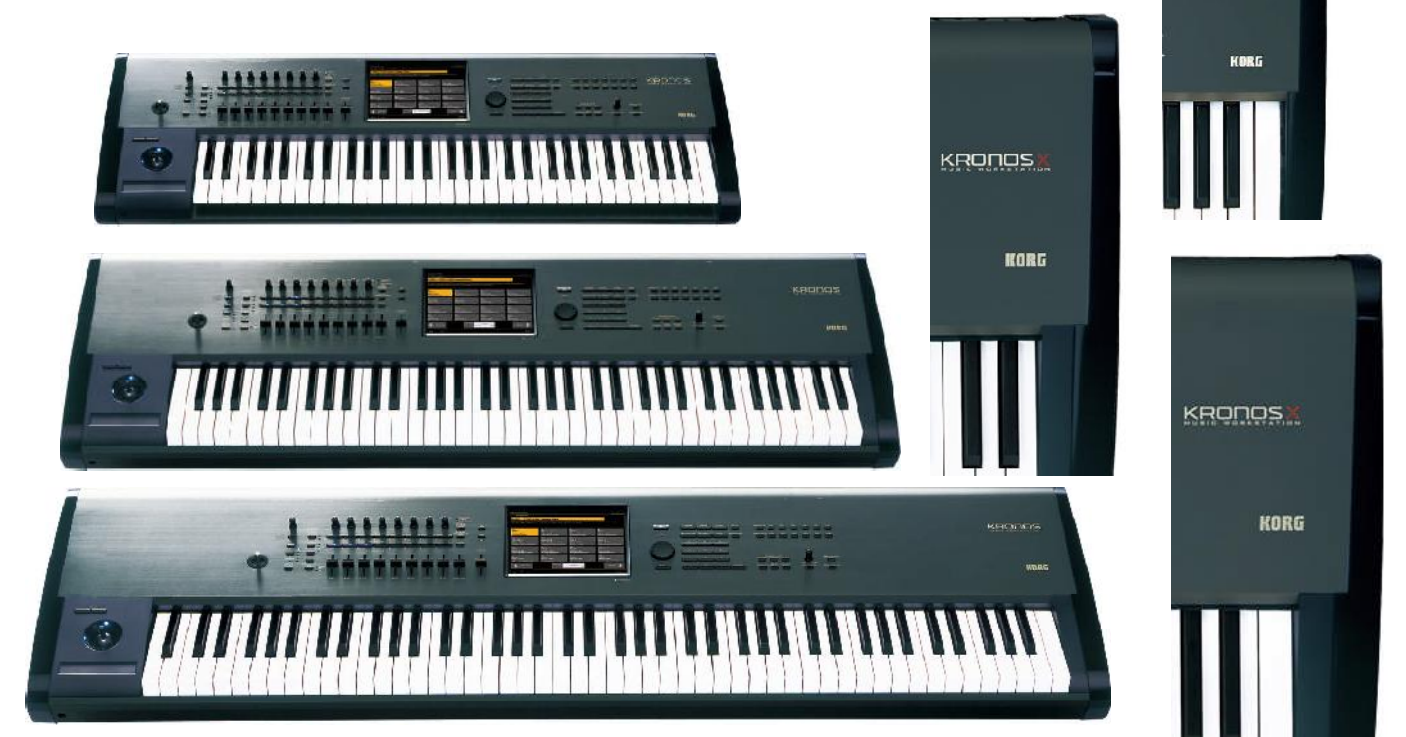

# TABLE OF CONTENTS

ASSEMBLY SKETCH : 2 BLOCK DIAGRAM: 8 SCHEMATIC DIAGRAM: 10 TEST MODE:35 PARTS LIST: 50 APPENDIX 1. PSoC System loading: 53 2. Notes in assembly: 54 3. Add LCD Spacer(-73/88): 66 4. Replacement [VALUE] dial: 67 5. Remodeling to change mother board from D510MO to D525MW: 68

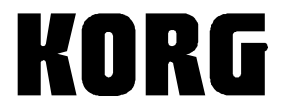

Issued: Oct. 12, 2012 Ver. 2.0 ©2012 KORG INC. Additional models KRONOS(K4~),KRONS X KRONOS X(Erp) Page with the revised 2~6: Add Model to Parts List 7: Add page of parts list & AC inlet 9:Block diagram of the models added 14~17,21,24,26: Adding a revised schematic 33,34: Add page of new PCB. 35: Added model to the title 37: Revised Fan control. 46: Revised Keyboard select 49,48: Add page of Auto Power off 51~53: Added model to parts list.

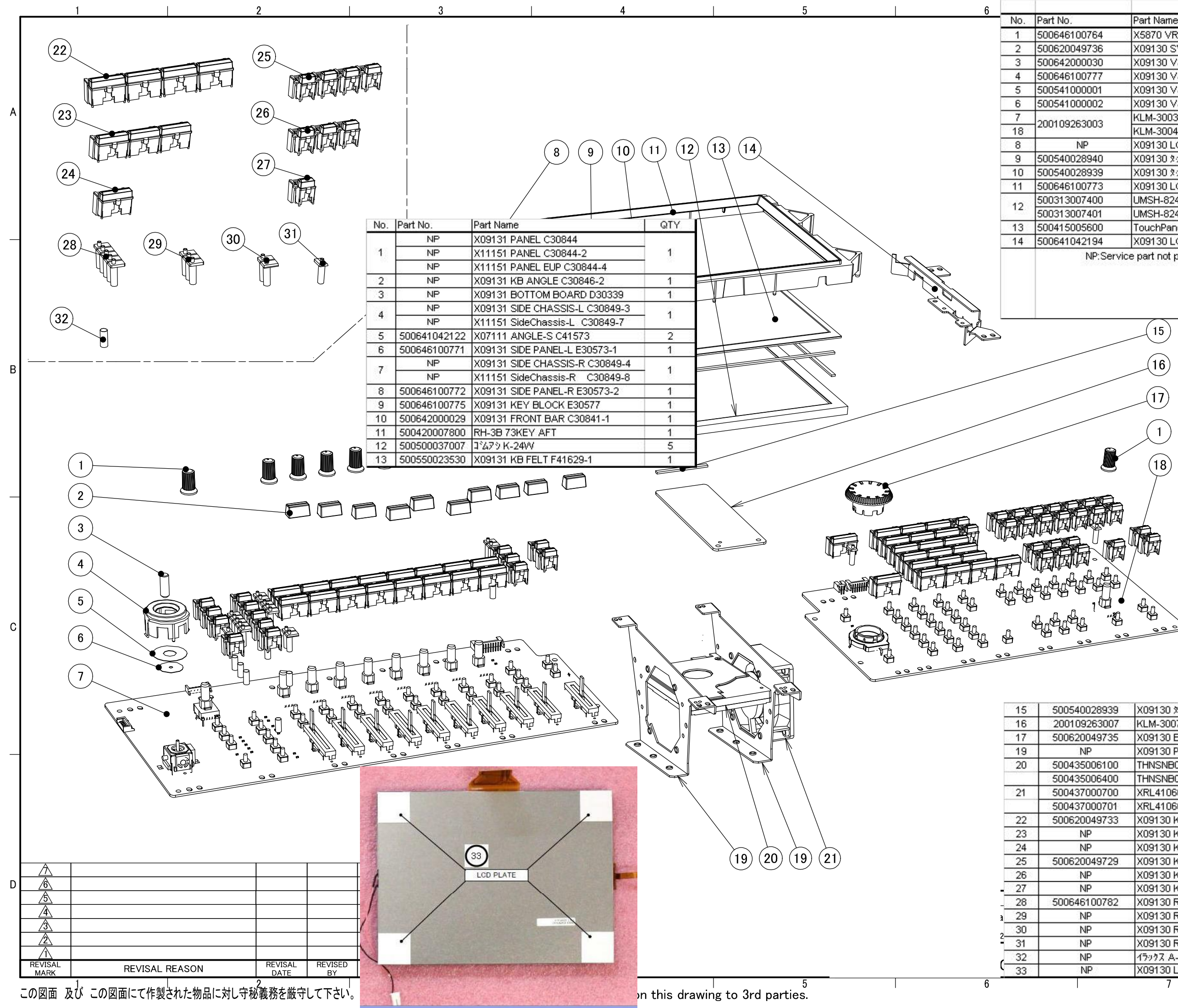

A3

|         | Part Name                                                   | QTY                                  | 8                               | 1 |
|---------|-------------------------------------------------------------|--------------------------------------|---------------------------------|---|
| 764     | X5870 VR KNOB(H) E30459-1                                   | 10                                   | 88                              |   |
| 736     | X09130 SVR KNOB-B/G E40805-2                                | 10                                   |                                 |   |
| 030     | X09130 VJS KNOB C41705                                      | 1                                    |                                 |   |
| 777     | X09130 VJS FRAME E40801                                     | 1                                    |                                 |   |
| 001     | X09130 VJS SHEET-L F41627                                   | 1                                    |                                 |   |
| 002     | X09130 VJS SHEET-S F41628                                   | 1                                    |                                 |   |
| 002     | KLM-3003 (Panle L)                                          | 4                                    | 22. 4                           | A |
| 003     | KLM-3004 (Panel-R)                                          |                                      |                                 |   |
| ,<br>,  | X09130 LCD SUPPORT-L C30847-1                               | 1                                    | 88                              |   |
| 940     | X09130 ጶッチパネルテ~プS F41638-2                                  | 2                                    | 1.5                             |   |
| 939     | X09130 ጶッチハ°ネルテ~7℃ F41638-1                                 | 2                                    |                                 |   |
| 773     | X09130 LCD HOOD E30575                                      | 1                                    | 52 - 1                          |   |
| 400     | UMSH-8240MD-T                                               | 1                                    | A                               |   |
| 401     | UMSH-8240MD-6T                                              | 35                                   | BCD                             |   |
| 600     | TouchPanel                                                  | 1                                    |                                 |   |
| 194     | X09130 LCD SUPPORT-R C30847-2                               | 1                                    |                                 |   |
| NP:Serv | vice part not provided Model=A:<br>B:<br>C:<br>D:<br>Blank: | KRONOS<br>KRONOS<br>KRONOS<br>KRONOS | (~K3)<br>(K4~)<br>-X<br>-X(Erp) |   |

X09130 ጶッチハ°ネルテ~7℃ F41638-1 1/4 KLM-3007 (LCD I/F) 1 X09130 ENCODER KNOB E40800 1 K09130 PANEL ANGLE C30850 2 AB THNSNB030GBSJ CD 1 THNSNB062GBSJ XRL4106028 1 BCD XRL4106028 (700MM) X09130 KEY-L-4 E40803-4 6 K09130 KEY-L-3 E40803-3 4 2 K09130 KEY-L-1 E40803-1 2 X09130 KEY-S-4 E40802-4 K09130 KEY-S-3 E40802-3 4 D X09130 KEY-S-1 E40802-1 19 X09130 REFLECTOR-5 E40804-5 1 K09130 REFLECTOR-3 E40804-3 1 X09130 REFLECTOR-2 E40804-2 3 X09130 REFLECTOR-1 E40804-1 3 10 15977 A-4.0 70 L=10 BCD X09130 LCD PLATE F41787 4

С

В

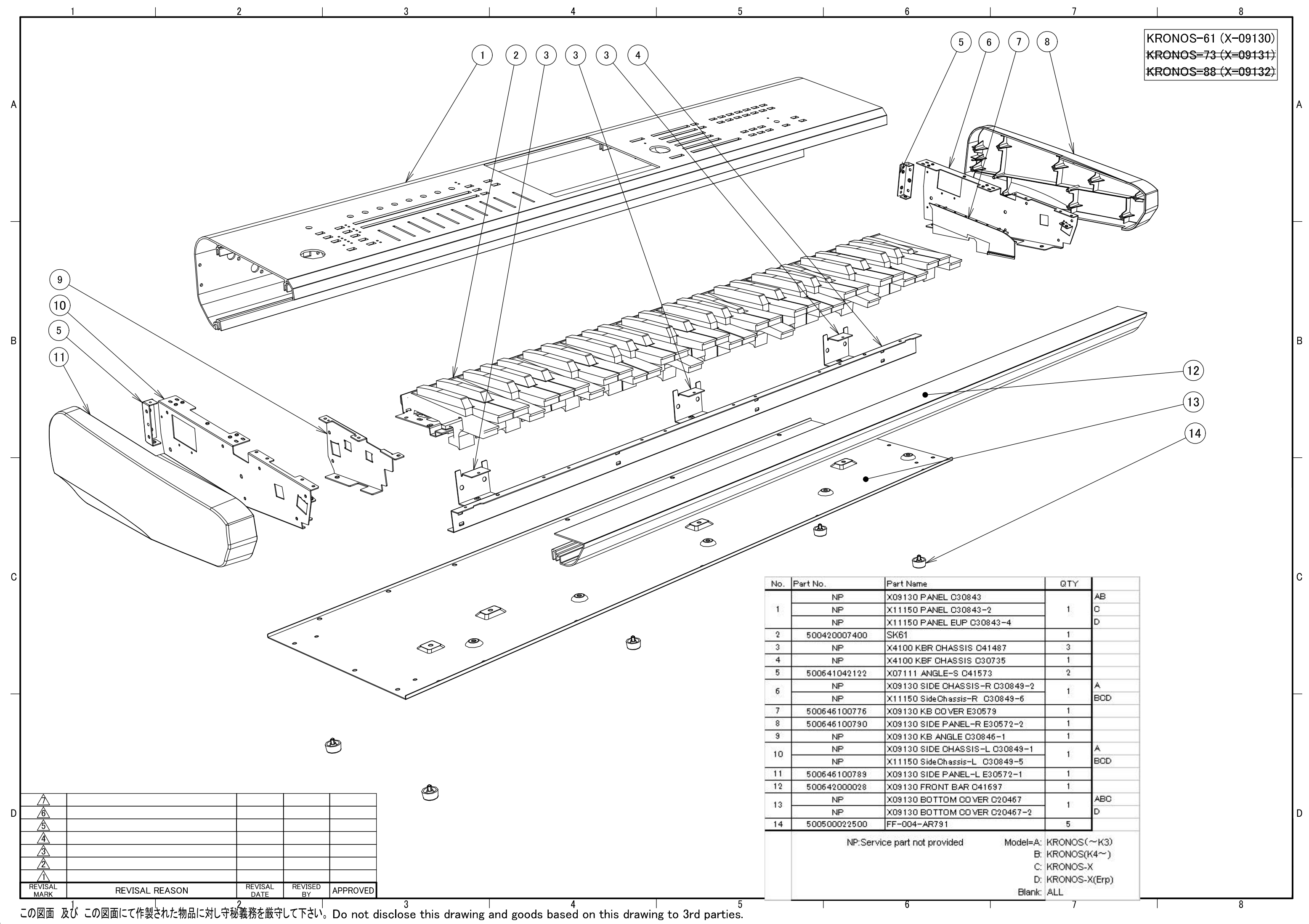

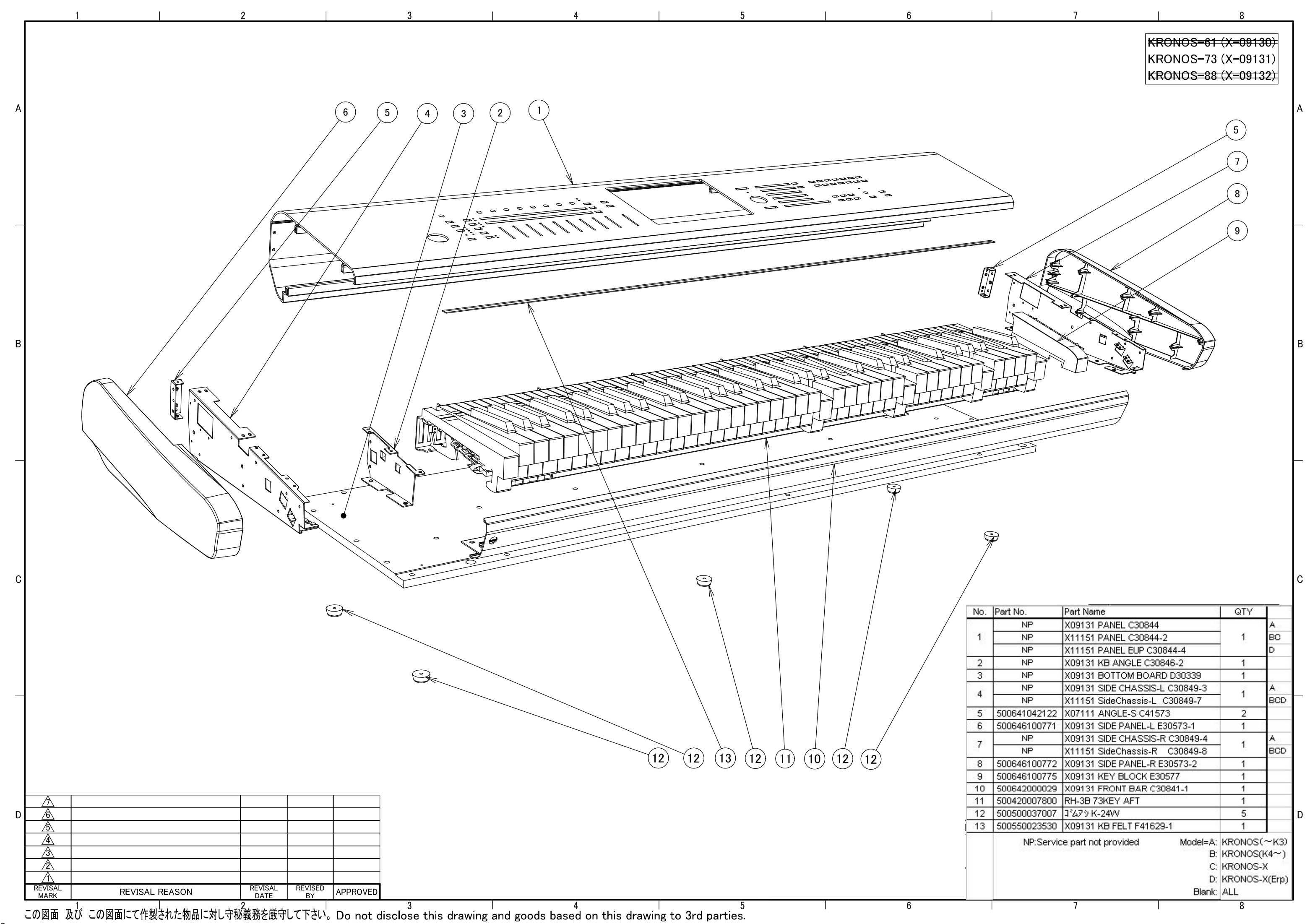

A3

| Part No.     | Part Name                      |                                      | QTY                                         | 8                               |
|--------------|--------------------------------|--------------------------------------|---------------------------------------------|---------------------------------|
| NP           | X09131 PANEL C3084             | 4                                    |                                             | A                               |
| NP           | X11151 PANEL C3084             | 4-2                                  | 1                                           | BC                              |
| NP           | X11151 PANEL EUP C3            | 30844-4                              |                                             | D                               |
| NP           | X09131 KB ANGLE C3             | 0846-2                               | 1                                           |                                 |
| NP           | X09131 BOTTOM BOA              | RD D30339                            | 1                                           | 1                               |
| NP           | X09131 SIDE CHASSIS            | -L C30849-3                          | 1                                           | A                               |
| NP           | X11151 SideChassis-L           |                                      | BCD                                         |                                 |
| 500641042122 | X07111 ANGLE-S C41             | 573                                  | 2                                           |                                 |
| 500646100771 | X09131 SIDE PANEL-L            | E30573-1                             | 1                                           |                                 |
| NP           | X09131 SIDE CHASSIS-R C30849-4 |                                      |                                             |                                 |
| NP           | X11151 SideChassis-F           | R C30849-8                           | 1                                           | BCD                             |
| 500646100772 | X09131 SIDE PANEL-R            | E30573-2                             | 1                                           |                                 |
| 500646100775 | X09131 KEY BLOCK E             | 30577                                | 1                                           | 1                               |
| 500642000029 | X09131 FRONT BAR C             | 30841-1                              | 1                                           |                                 |
| 500420007800 | RH-3B 73KEY AFT                | 500×50552049                         | 1                                           | 0                               |
| 500500037007 | ጋ°ሬዎ୬ K-24W                    |                                      | 5                                           | 1                               |
| 500550023530 | X09131 KB FELT F416            | 29-1                                 | 1                                           | 1                               |
| NP:Servio    | ce part not provided           | Model=A:<br>B:<br>C:<br>D:<br>Blank: | KRONOS<br>KRONOS<br>KRONOS<br>KRONOS<br>ALL | (~K3)<br>(K4~)<br>-X<br>-X(Erp) |
|              | 7                              |                                      | 8                                           |                                 |

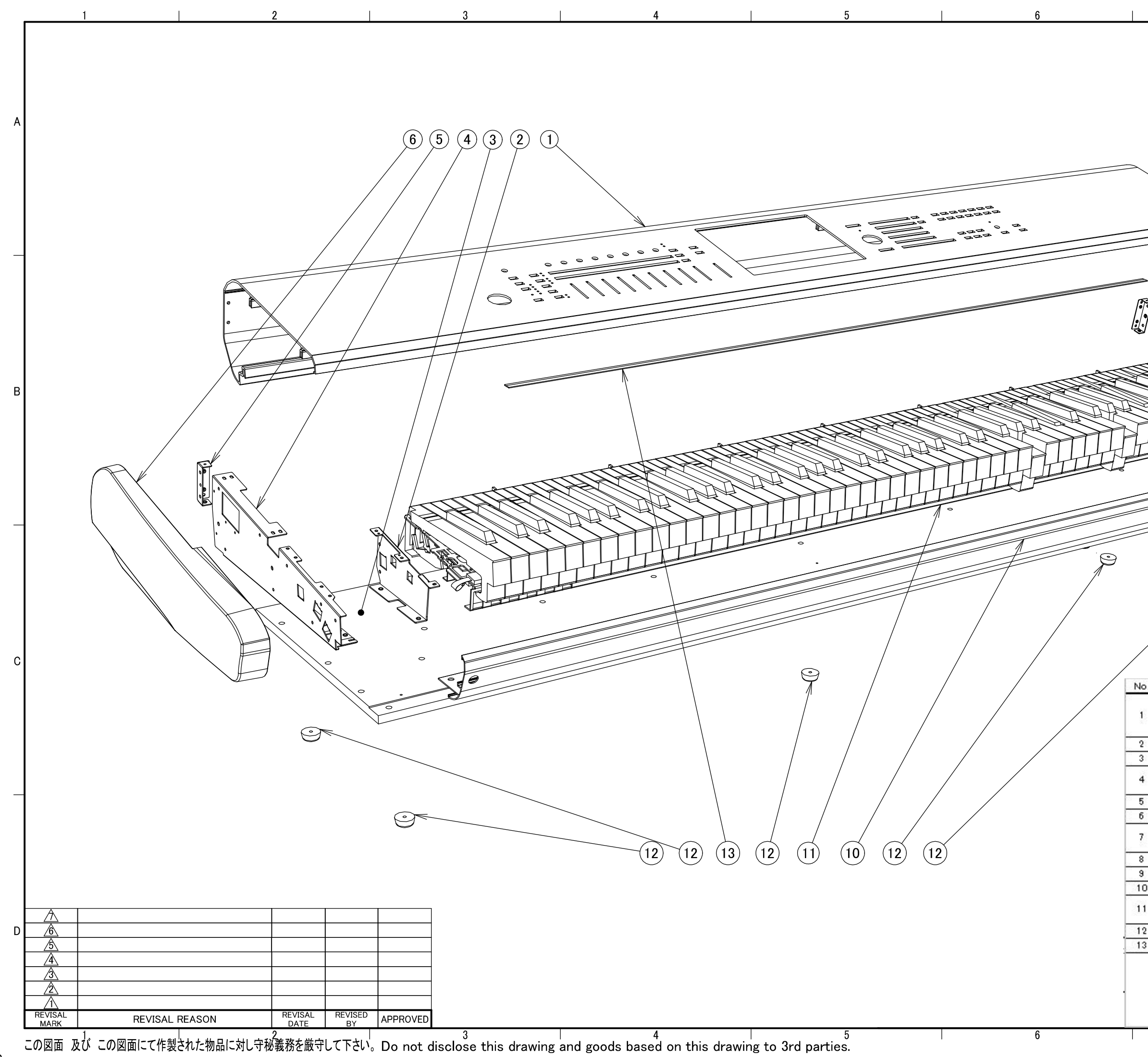

| <del>KRONOS=61 (X=091</del><br><del>KRONOS=73 (X=091</del><br>KRONOS=88 (X=091                                                                                                    | 30)<br>31)<br>32)                                                                                                    |
|----------------------------------------------------------------------------------------------------|----------------------------------------------------------------------------------------------------|
|                                                                                                    |                                                                                                    |
|                                                                                                    | A                                                                                                    |
|                                                                                                    |                                                                                                    |
| (5)                                                                                                    |                                                                                                    |
|                                                                                                    |                                                                                                    |
|                                                                                                    |                                                                                                    |
| (8)                                                                                                    |                                                                                                    |
|                                                                                                    |                                                                                                    |
| 9                                                                                                    |                                                                                                    |
|                                                                                                    |                                                                                                    |
|                                                                                                    |                                                                                                    |
|                                                                                                    | В                                                                                                    |
|                                                                                                    |                                                                                                    |
|                                                                                                    |                                                                                                    |
|                                                                                                    |                                                                                                    |
|                                                                                                    |                                                                                                    |
|                                                                                                    |                                                                                                    |
|                                                                                                    |                                                                                                    |
| -                                                                                                    | _                                                                                                    |
| -                                                                                                    | $\vdash$                                                                                                    |
| -                                                                                                    | _                                                                                                    |
| ·                                                                                                    |                                                                                                    |
|                                                                                                    | _                                                                                                    |
|                                                                                                    |                                                                                                    |
|                                                                                                    | C                                                                                                    |
| D. Part No. Part Name Q1                                                                                                    | C                                                                                                    |
| Part No.         Part Name         Q1           NP         X09132 PANEL C30845         1           NP         X11152 PANEL C30845-2         1                                                                                                    | C<br>TY<br>A<br>BC                                                                                                    |
| Part No.         Part Name         Q1           NP         X09132 PANEL C30845         1           NP         X11152 PANEL C30845-2         1           NP         X11152 PANEL C30845-4         1                                                                                                    | C<br>TY<br>A<br>BC<br>D                                                                                                    |
| D.         Part No.         Part Name         Q1           NP         X09132 PANEL C30845         Q1           NP         X11152 PANEL C30845-2         1           NP         X11152 PANEL C30845-2         1           NP         X11152 PANEL C30845-4         1           NP         X11152 PANEL EUP C30845-4         1           NP         X09131 KB ANGLE C30846-2         1           NP         X09131 RD ANGLE C30846-2         1                                                                                                    | C<br>C<br>BC<br>D                                                                                                    |
| D.         Part No.         Part Name         Q1           NP         X09132 PANEL C30845         1           NP         X11152 PANEL C30845-2         1           NP         X11152 PANEL C30845-4         1           NP         X11152 PANEL C30845-2         1           NP         X11152 PANEL C30845-2         1           NP         X09131 KB ANGLE C30846-2         1           NP         X09132 BOTTOM BOARD D30340         1           NP         X09131 SIDE CHASSIS-L C30849-3         .                                                                                                    | C<br>TY<br>A<br>BC<br>D<br>A                                                                                                    |
| NP         X09132 PANEL C30845         Q1           NP         X09132 PANEL C30845         1           NP         X11152 PANEL C30845-2         1           NP         X11152 PANEL C30845-4         1           NP         X09131 KB ANGLE C30845-2         1           NP         X09131 KB ANGLE C30845-2         1           NP         X09131 SIDE CHASSIS-L C30845-2         1           NP         X09131 SIDE CHASSIS-L C30845-2         1           NP         X09131 SIDE CHASSIS-L C30845-2         1           NP         X09131 SIDE CHASSIS-L C30845-2         1           NP         X11151 SideChassis-L C30849-7         1                                                                                                    | rY A<br>BC<br>D<br>A<br>BCD                                                                                                    |
| Part No.         Part Name         Q1           NP         X09132 PANEL C30845         1           NP         X11152 PANEL C30845-2         1           NP         X11152 PANEL C30845-2         1           NP         X11152 PANEL C30845-2         1           NP         X11152 PANEL EUP C30845-4         1           NP         X09131 KB ANGLE C30845-2         1           NP         X09131 SIDE CHASSIS-L C30849-2         1           NP         X09131 SIDE CHASSIS-L C30849-3         1           NP         X11151 SideChassis-L C30849-7         1           500641042122         X07111 ANGLE-S C41573         2                                                                                                    | C<br>PY<br>A<br>BC<br>D<br>A<br>BCD                                                                                                    |
| D.         Part No.         Part Name         Q1           NP         X09132 PANEL C30845         0         0           NP         X11152 PANEL C30845-2         1         0           NP         X11152 PANEL C30845-2         1         0           NP         X11152 PANEL C30845-2         1         0           NP         X09131 KB ANGLE C30845-4         0         0           NP         X09131 SIDE CHASSIS-L C30846-2         1         0           NP         X09131 SIDE CHASSIS-L C30849-2         1         0           NP         X09131 SIDE CHASSIS-L C30849-2         1         0           NP         X09131 SIDE CHASSIS-L C30849-2         1         1           NP         X09131 SIDE CHASSIS-L C30849-2         1         1           NP         X09131 SIDE CHASSIS-L C30849-7         1         1           NP         X09131 SIDE PANEL-L E30573-1         1         1                                                                                                    | C<br>TY<br>A<br>BC<br>D<br>A<br>BCD<br>A<br>BCD                                                                                                    |
| NP         X09132 PANEL C30845         Q1           NP         X09132 PANEL C30845         1           NP         X11152 PANEL C30845-2         1           NP         X11152 PANEL C30845-4         1           NP         X09131 KB ANGLE C30845-4         1           NP         X09132 BOTTOM BO ARD D30340         1           NP         X09131 SIDE CHASSIS-L C30849-2         1           NP         X09131 SIDE CHASSIS-L C30849-7         1           S00641042122         X07111 ANGLE-S C41573         2           500646100771         X09131 SIDE CHASSIS-R C30849-7         1           NP         X09131 SIDE CHASSIS-R C30849-7         1           NP         X09131 SIDE CHASSIS-R C30849-7         1           NP         X09131 SIDE CHASSIS-R C30849-7         1                                                                                                    | C<br>A<br>BC<br>D<br>A<br>BCD<br>A<br>BCD<br>A<br>BCD                                                                                                    |
| D.         Part No.         Part Name         QT           NP         X09132 PANEL C30845         1           NP         X11152 PANEL C30845-2         1           NP         X11152 PANEL C30845-2         1           NP         X11152 PANEL C30845-2         1           NP         X11152 PANEL EUP C30845-4         1           NP         X09131 KB ANGLE C30845-2         1           NP         X09131 KB ANGLE C30846-2         1           NP         X09131 SIDE CHASSIS-L C30849-7         1           S00641042122         X07111 ANGLE-S C41573         2           500646100771         X09131 SIDE PANEL-L E30573-1         1           NP         X09131 SIDE CHASSIS-R C30849-7         1           S00646100771         X09131 SIDE CHASSIS-R C30849-7         1           NP         X11151 SideChassis-R C30849-7         1           NP         X09131 SIDE CHASSIS-R C30849-7         1           S00646100771         X09131 SIDE CHASSIS-R C30849-7         1           NP         X11151 SideChassis-R C30849-8         1           NP         X11151 SideChassis-R C30849-8         1           NP         X11151 SideChassis-R C30849-8         1           S00646100772         X09                                                                                                   | C<br>TY<br>A<br>BC<br>D<br>A<br>BCD<br>A<br>BCD<br>A<br>BCD                                                                                                    |
| D.         Part No.         Part Name         Q1           NP         X09132 PANEL C30845         0         0           NP         X11152 PANEL C30845-2         1         0           NP         X11152 PANEL C30845-2         1         0           NP         X11152 PANEL C30845-2         1         0           NP         X09131 KB ANGLE C30845-4         0         0           NP         X09131 KB ANGLE C30846-2         1         0           NP         X09132 BOTTOM BO ARD D30340         1         0           NP         X09131 SIDE CHASSIS-L C30849-2         1         0           NP         X09131 SIDE CHASSIS-L C30849-2         1         0           NP         X11151 SideChassis-L C30849-3         1         0           S00646100771         X09131 SIDE PANEL-L E30573-1         1         1           NP         X09131 SIDE CHASSIS-R C30849-3         1         1           NP         X11151 SideChassis-R C30849-3         1         1           NP         X11151 SideChassis-R C30849-3         1         1           NP         X11151 SideChassis-R C30849-3         1         1           NP         X11151 SideChassis-R C30849-3         1 <td< td=""><td>C<br/>TY<br/>A<br/>BC<br/>D<br/>A<br/>BCD<br/>A<br/>BCD<br/>A<br/>BCD</td></td<>                                | C<br>TY<br>A<br>BC<br>D<br>A<br>BCD<br>A<br>BCD<br>A<br>BCD                                                                                                    |
| NP         X09132 PANEL C30845           NP         X11152 PANEL C30845-2           NP         X11152 PANEL C30845-2           NP         X11152 PANEL C30845-4           NP         X11152 PANEL EUP C30845-4           NP         X09131 KB ANGLE C30845-2           NP         X09132 BOTTOM BO ARD D30340           NP         X09131 SIDE CHASSIS-L C30849-2           NP         X09131 SIDE CHASSIS-L C30849-7           500641042122         X07111 ANGLE-S C41573           500646100771         X09131 SIDE PANEL-L E30573-1           NP         X09131 SIDE CHASSIS-R C30849-8           S00646100772         X09131 SIDE PANEL-R E30573-2           500646100775         X09131 SIDE PANEL-R E30573-2           500646100775         X09131 SIDE PANEL-R E30573-2           500646100775         X09131 SIDE PANEL-R E30573-2           500646100775         X09131 SIDE PANEL-R E30573-2           500642000032         X09132 FRONT BAR C30841-2                                                                                                    | A<br>BC<br>D<br>A<br>BC<br>D<br>A<br>BCD<br>A<br>BCD<br>A<br>BCD                                                                                                    |
| D.         Part No.         Part Name         QT           NP         X09132 PANEL C30845         1           NP         X11152 PANEL C30845-2         1           NP         X11152 PANEL C30845-2         1           NP         X11152 PANEL C30845-2         1           NP         X11152 PANEL C30845-2         1           NP         X09131 KB ANGLE C30845-2         1           NP         X09131 KB ANGLE C30846-2         1           NP         X09131 SIDE CHASSIS-L C30849-2         1           NP         X09131 SIDE CHASSIS-L C30849-7         1           500641042122         X07111 ANGLE-S C41573         2           500646100771         X09131 SIDE CHASSIS-R C30849-7         1           NP         X09131 SIDE CHASSIS-R C30849-7         1           NP         X09131 SIDE CHASSIS-R C30849-7         1           NP         X09131 SIDE CHASSIS-R C30849-7         1           S00646100771         X09131 SIDE CHASSIS-R C30849-8         1           NP         X11151 SideChassis-R C30849-8         1           S00646100772         X09131 SIDE PANEL-R E30573-2         1           S00646100775         X09131 KEYBLOCK E30577         1           S00642000032         X0                                                                                                   | C<br>C<br>A<br>BC<br>D<br>A<br>BCD<br>A<br>BCD<br>A<br>BCD<br>A<br>BCD                                                                                                    |
| D.         Part No.         Part Name         Q1           NP         X09132 PANEL C30845         01           NP         X11152 PANEL C30845-2         1           NP         X11152 PANEL C30845-2         1           NP         X11152 PANEL C30845-2         1           NP         X09131 KB ANGLE C30845-4         1           NP         X09131 KB ANGLE C30845-4         1           NP         X09132 BOTTOM BO ARD D30340         1           NP         X09131 SIDE CHASSIS-L C30849-2         1           NP         X09131 SIDE CHASSIS-L C30849-3         1           S00641042122         X07111 ANGLE-S C41573         2           500646100771         X09131 SIDE PANEL-L E30573-1         1           NP         X09131 SIDE CHASSIS-R C30849-8         1           S00646100772         X09131 SIDE PANEL-L E30573-1         1           NP         X11151 SideChassis-R C30849-8         1           S00646100772         X09131 SIDE PANEL-R E30573-2         1           S00646100775         X09131 SIDE PANEL-R E30573-2         1           S00646100775         X09131 KEYBLOCK E30577         1           S00642000032         X09132 FRONT BAR C30841-2         1           S00420007600 <td>C<br/>TY<br/>A<br/>BC<br/>D<br/>A<br/>BCD<br/>A<br/>BCD<br/>A<br/>BCD<br/>A<br/>BCD</td> | C<br>TY<br>A<br>BC<br>D<br>A<br>BCD<br>A<br>BCD<br>A<br>BCD<br>A<br>BCD                                                                                                    |
| Part No.         Part Name         Q1           NP         X09132 PANEL C30845         01           NP         X11152 PANEL C30845         1           NP         X11152 PANEL C30845-2         1           NP         X11152 PANEL C30845-2         1           NP         X11152 PANEL C30845-2         1           NP         X09131 KB ANGLE C30845-2         1           NP         X09132 BOTTOM BO ARD D30340         1           NP         X09131 SIDE CHASSIS-L C30849-2         1           NP         X09131 SIDE CHASSIS-L C30849-7         1           500641042122         X07111 ANGLE-S C41573         22           500646100771         X09131 SIDE CHASSIS-R C30849-7         1           NP         X09131 SIDE CHASSIS-R C30849-7         1           NP         X11151 SideChassis-R C30849-8         1           NP         X11151 SideChassis-R C30849-8         1           NP         X11151 SideChassis-R C30849-8         1           500646100772         X09131 SIDE PANEL-R E30573-2         1           500646100775         X09131 SIDE PANEL-R E30573-2         1           500642000032         X09132 FRONT BAR C30841-2         1           500420007600         RH3-88 (AFT)                                                                                                  | C C C C A BC D A BC A BCD A BCD A BC                                                                                                    |
| Part No.         Part Name         Q1           NP         X09132 PANEL C30845         1           NP         X11152 PANEL C30845-2         1           NP         X11152 PANEL C30845-2         1           NP         X11152 PANEL C30845-2         1           NP         X11152 PANEL EUP C30845-4         1           NP         X09131 KB ANGLE C30845-2         1           NP         X09132 BOTTOM BO ARD D30340         1           NP         X09131 SIDE CHASSIS-L C30849-2         1           NP         X09131 SIDE CHASSIS-L C30849-3         1           NP         X09131 SIDE PANEL-L E30573-1         1           NP         X09131 SIDE PANEL-L E30573-1         1           NP         X09131 SIDE PANEL-L E30573-2         1           NP         X09131 SIDE PANEL-R E30573-2         1           NP         X09131 SIDE PANEL-R E30573-2         1           S00646100772         X09131 SIDE PANEL-R E30573-2         1           S00646100775         X09131 KEY BLOCK E30577         1           S00646100775         X09131 SIDE PANEL-R E30573-2         1           S00646100775         X09131 KEY BLOCK E30841-2         1           S006461000775         X09132 FRONT BAR C30841-2                                                                                               | A<br>BCD<br>A<br>BCD<br>A<br>BCD<br>A<br>BCD<br>A<br>BCD<br>A<br>BCD<br>A<br>BCD<br>A<br>BCD                                                                                                    |
| D         Part No.         Part Name         Q1           NP         X09132 PANEL C30845         0         0           NP         X11152 PANEL C30845-2         1         0           NP         X11152 PANEL C30845-2         1         0           NP         X11152 PANEL C30845-2         1         0           NP         X11152 PANEL EUP C30845-4         1         0           NP         X09131 KB ANGLE C30846-2         1         1           NP         X09132 BOTTOM BOARD D30340         1           NP         X09131 SIDE CHASSIS-L C30849-1         1           NP         X09131 SIDE CHASSIS-L C30849-1         1           S00641042122         X07111 ANGLE-S C41573         2           500646100771         X09131 SIDE CHASSIS-R C30849-1         1           NP         X09131 SIDE CHASSIS-R C30849-1         1           NP         X09131 SIDE CHASSIS-R C30849-3         1           500646100772         X09131 SIDE PANEL-R E30573-1         1           S00646100775         X09131 KEYBLOCK E30577         1           500642000032         X09132 FRONT BAR C30841-2         1           5004200007600         RH-3D 88KEY AFT         1           500500037007         <                                                                                                    | C<br>TY<br>A<br>BC<br>D<br>A<br>BCD<br>A<br>BCD                                                                                                    |
| D.         Part No.         Part Name         Q1           NP         X09132 PANEL C30845         1           NP         X11152 PANEL C30845-2         1           NP         X11152 PANEL C30845-2         1           NP         X11152 PANEL C30845-2         1           NP         X11152 PANEL EUP C30845-4         1           NP         X09131 KB ANGLE C30846-2         1           NP         X09131 SIDE CHASSIS-L C30849-1         1           NP         X09131 SIDE CHASSIS-L C30849-1         1           NP         X09131 SIDE CHASSIS-L C30849-1         1           NP         X09131 SIDE CHASSIS-R C30849-1         1           NP         X09131 SIDE CHASSIS-R C30849-1         1           NP         X09131 SIDE CHASSIS-R C30849-8         1           S00646100771 X09131 SIDE PANEL-R E30573-1         1         1           NP         X11151 SideChassis-R C30849-8         1           S00646100775 X09131 KEYBLOCK E30577         1         1           S00646100775 X09131 KEYBLOCK E30577         1         1           S00420007600 RH3-88 (AFT)         1         1         1           S00500037007 K-24W (Rubber feet)         5         5           S00550023531 X09132 K                                                                                                   | C C C C A BC D A BC A BCD A BCD A BCD A BCD I I I I I I I I I I I I I I I I I I I                                                                                                    |
| Description         Part No.         Part Name         Q1           NP         X09132 PANEL C30845         0         0           NP         X11152 PANEL C30845-2         1           NP         X11152 PANEL EUP C30845-2         1           NP         X09131 KB ANGLE C30845-2         1           NP         X09131 KB ANGLE C30845-2         1           NP         X09131 KB ANGLE C30845-2         1           NP         X09131 SIDE CHASSIS-L C30849-7         1           NP         X09131 SIDE CHASSIS-L C30849-7         1           S00641042122         X07111 ANGLE-S C41573         2           500646100771         X09131 SIDE PANEL-L E30573-1         1           NP         X11151 SideChassis-R C30849-8         1           NP         X11151 SideChassis-R C30849-8         1           NP         X11151 SideChassis-R C30849-8         1           S00646100772         X09131 SIDE PANEL-R E30573-2         1           S00646100775         X09131 KEYBLOCK E30577         1           S00642000032         X09132 FRONT BAR C30841-2         1           S00420007600         RH3-88 (AFT)         1           S00500037007         K-24W (Rubber feet)         5           S00550                                                                                                   | C<br>C<br>A<br>BC<br>D<br>A<br>BCD<br>A<br>BCD<br>BCD<br>A<br>BCD<br>A<br>BCD<br>A<br>BCD<br>A<br>BCD<br>A<br>BCD<br>A<br>BCD<br>A<br>BCD<br>A |

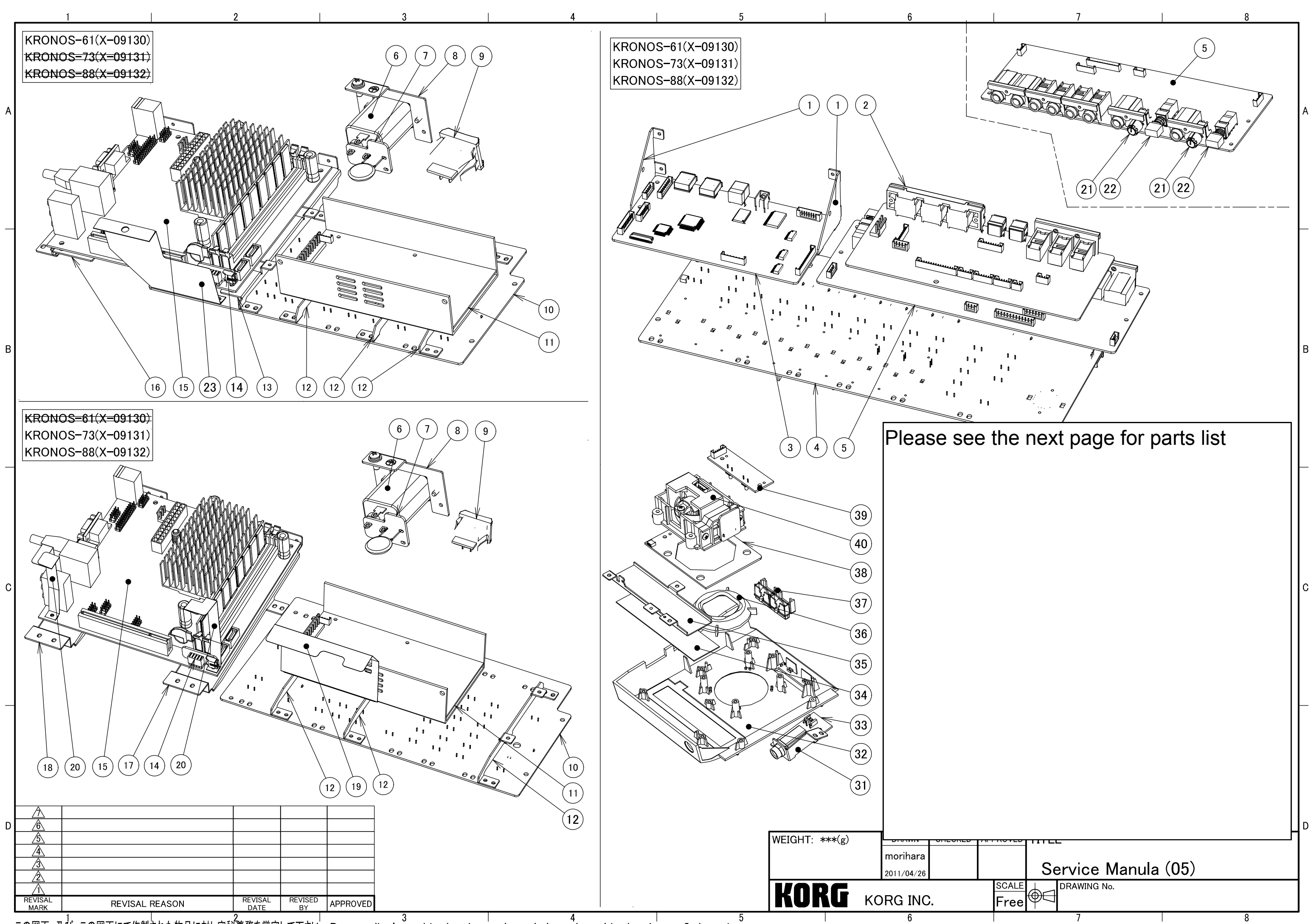

A3

NP: Service part not provided

Model=A: KRONOS(~K3) B: KRONOS(K4~) C: KRONOS-X D: KRONOS-X(Erp) Blank: ALL

#### AC inlet and Line filter (Model=B,C,D)

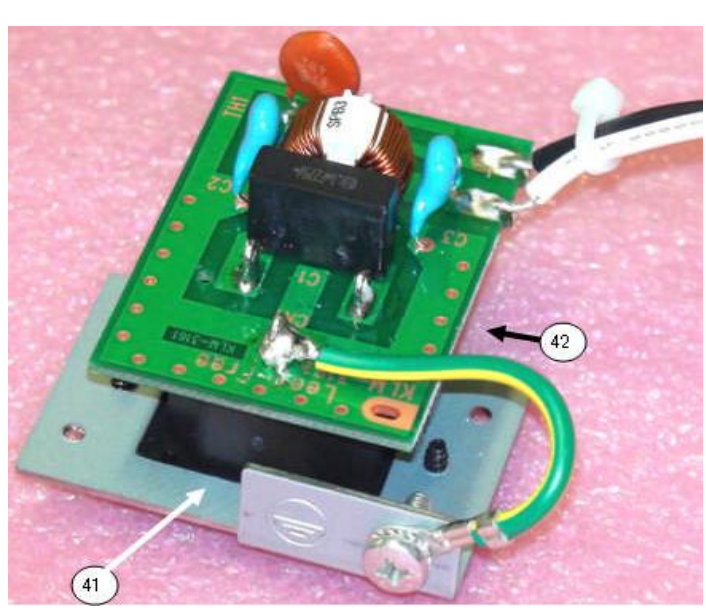

#### NP: Service part not provided

Model=A: KRONOS(~K3) B: KRONOS(K4~) C: KRONOS-X D: KRONOS-X(Erp) Blank: ALL

| No.              | Part No.           | Part Name                    | QTY        |     |
|------------------|--------------------|------------------------------|------------|-----|
| 1                | NP                 | X09130 PCB STAY C41707       | 2          |     |
| 2                |                    | KLM-3005 (D-Jack)            |            |     |
| 5                | *1)                | KLM-3006 (A-Jack)            | 1          |     |
| 14               | *1)                | KLM-3008 (BootSupport)       |            |     |
| 33               |                    | KLM-3009 (HP)                |            |     |
| 3                | *1)                | KLM-3002 (Main)              | 1          |     |
| 4                | 200100263003       | KLM–3003 (Panle L)           | 1/2        |     |
| 10               | 200103203003       | KLM-3004 (Panel-R)           | 1/2        |     |
| 6                | 500540028938       | ACInlet (SUP-J3G-E2A)        | 1          | A   |
| 41               | 500540028954       | AC-P16CS40                   |            | BCD |
| 7                | NP                 | KLM-3102                     | 1          | A   |
| 42               | 200109263161       | KLM-3161 KRONOS-61/73/88     |            | BCD |
| 8                | NP                 | X4210 PW CHASSIS C41501      | 1          |     |
|                  | *1)500375011100    |                              |            |     |
| 9                | 500375017600       | PowerSW                      | 1          |     |
|                  | *1)500646040900    |                              |            |     |
|                  | 500646107097       |                              |            |     |
| 11               | 500002190400       | ENO-1612-K (D510MO)          | I          | A   |
| 10               | 500002190401       | ENO-1612-K (D525MW)          |            | RCD |
| 12               | 500641042191       | X09130 PCB ANGLE C41708      | 3          |     |
| 13               | 500641042197       | X09130 MB ANGLE-B C41709     | 1          |     |
| 15               | NP                 | MotherBoard(BLKD510M0)       | 1          | A   |
| 10               | 200002189801       | BLKD525MW (SPARE)            |            | RCD |
| 10               | NP                 | X09130 MB ANGLE-A C30851     |            |     |
| 1/               | NP                 | X09131 MB ANGLE-B C30848-2   |            |     |
| 18               | NP                 | X09131 MB ANGLE-A C30848-1   |            |     |
| 19               | NP                 | X09131 PMR SHIELD F41702     | I          |     |
| 20               | NP                 | X09131 MB SHIELD F41701      | 2          |     |
| 01               | NP                 |                              | 0          | вср |
| 21               | 500620044800       |                              | 2          |     |
| 22               | 500620018200       |                              | <u>Z</u> 1 |     |
| 23               | NP                 | X09130 KB SHIELD F41700      | 1          |     |
| <u>১</u> ।<br>১০ | NP                 | X09130 HP ANGLE C41706       | 1          |     |
| 32               | 500646100774       | KX=2100(Senser) Pleak        | 1          |     |
| 25               | 500415005000       |                              | 1          |     |
| 30               | NP<br>500040100701 | X4100 FSRJ) 7 2 041489       | 1          |     |
| 27               | 000646100791       | X09130 JS REFLECTOR E40747-2 |            |     |
| 20               | NP                 | KUM-2011 (IS-LED)            | Z          |     |
| 20               | 200109263010       | KLM-2010 (SW1-2)             | 1          |     |
| <br>⊿∩           | 500646100702       | X4100 IS COVER E40702-2      | 1          |     |
| 40               | 500646100703       | X4100 IS WHEEL E40702        | 1          |     |
| 40               | 500646100070       |                              | 1          |     |
| 40               | 500646100071       | X4100 JS FRAME E30456        | 1          |     |
| 40               | 500646100060       | X4100 JS PLATE E40704        | 1          |     |
| 40               | 500644010500       | X=0100 ±/                    | 2          |     |
| 40               | 500540026500       | X-0100 JSTW24- KOC-E40979    | 2          |     |
| 40               | 300340020300       | KI M-2704 (JISX)             |            |     |
| 40               | 200062462704       | KL M-2705 (JSY)              | 1/4        |     |
| υF               | 1                  | NEM 2700 (001)               |            |     |

\*1) Please see parts list

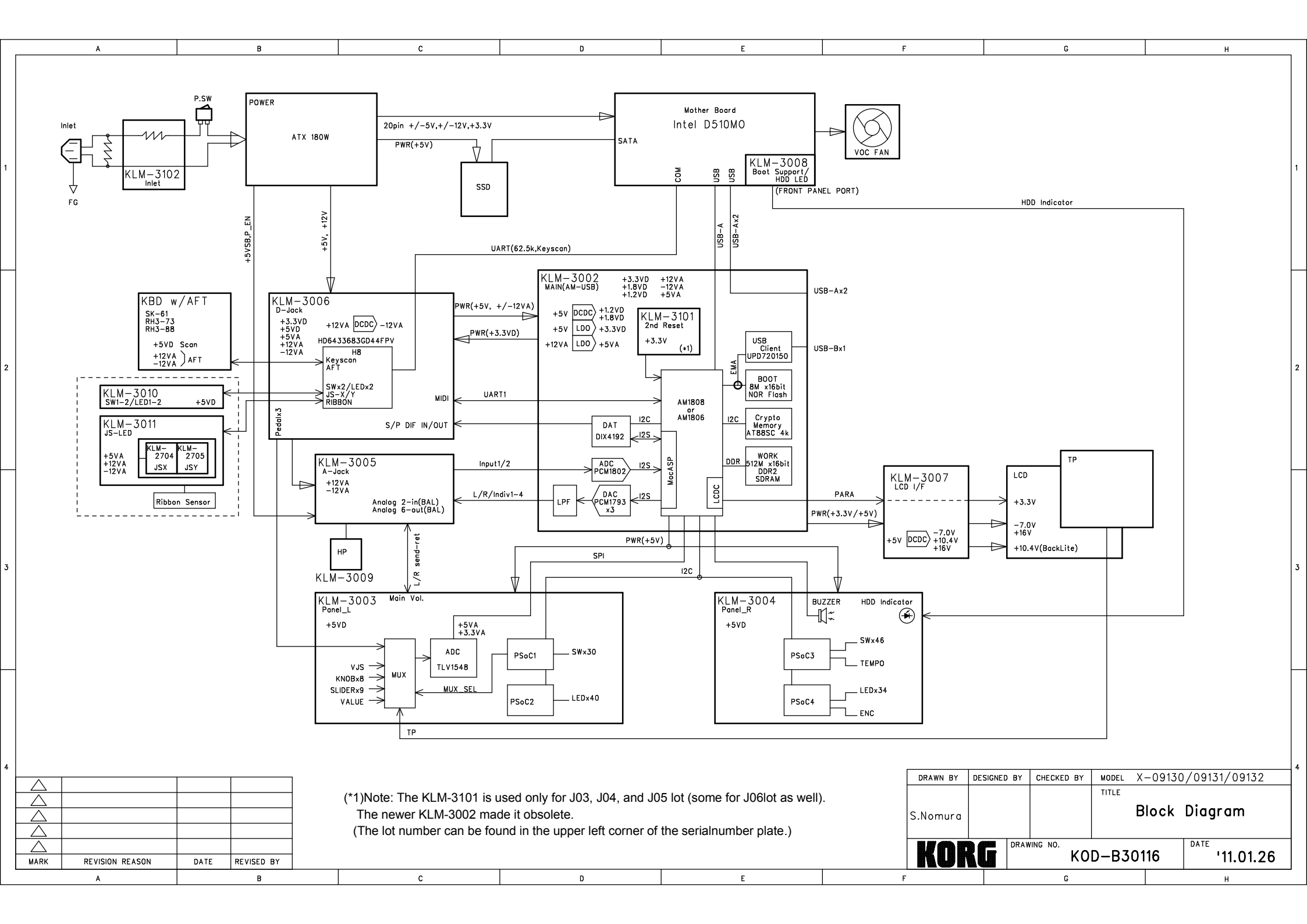

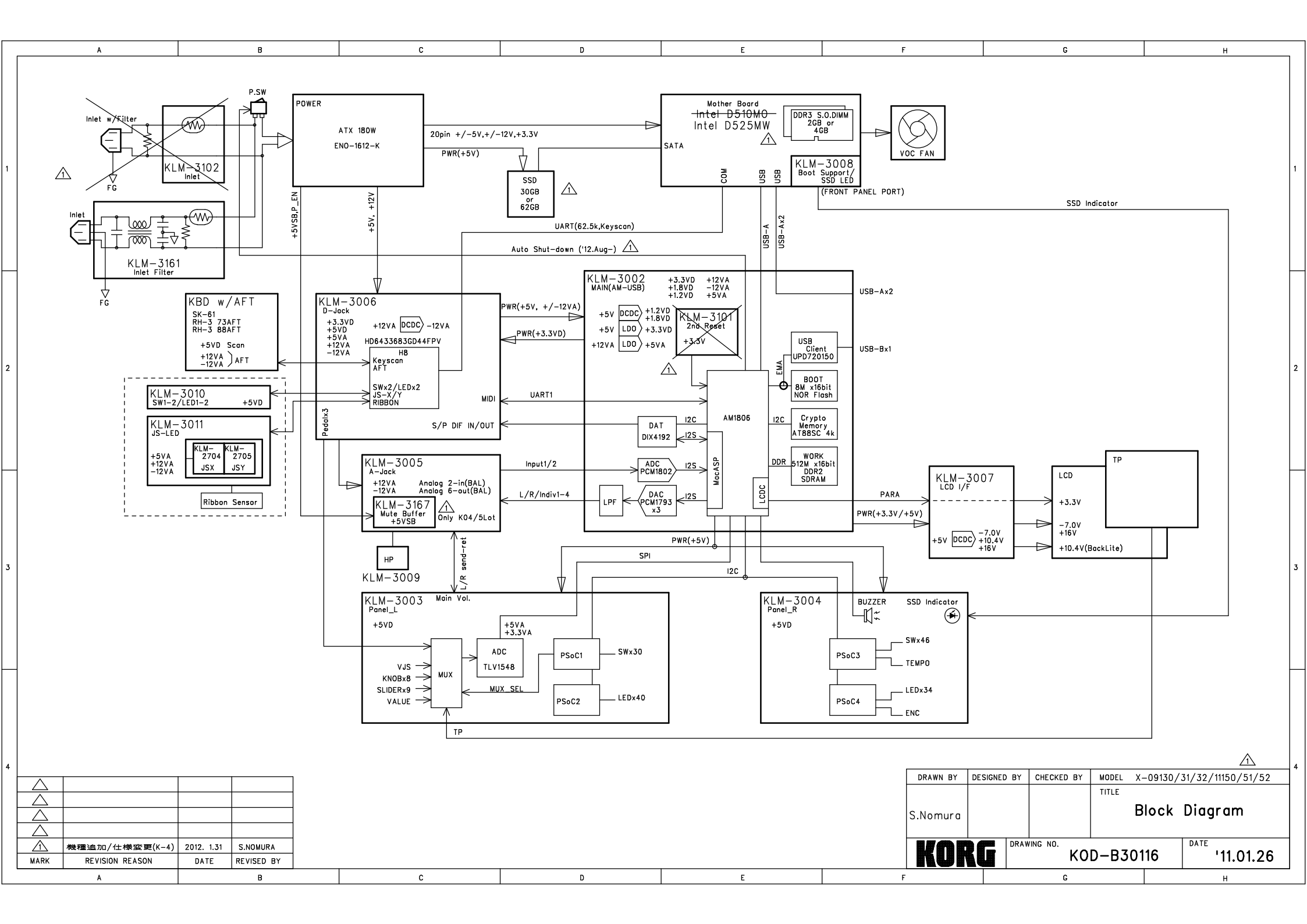

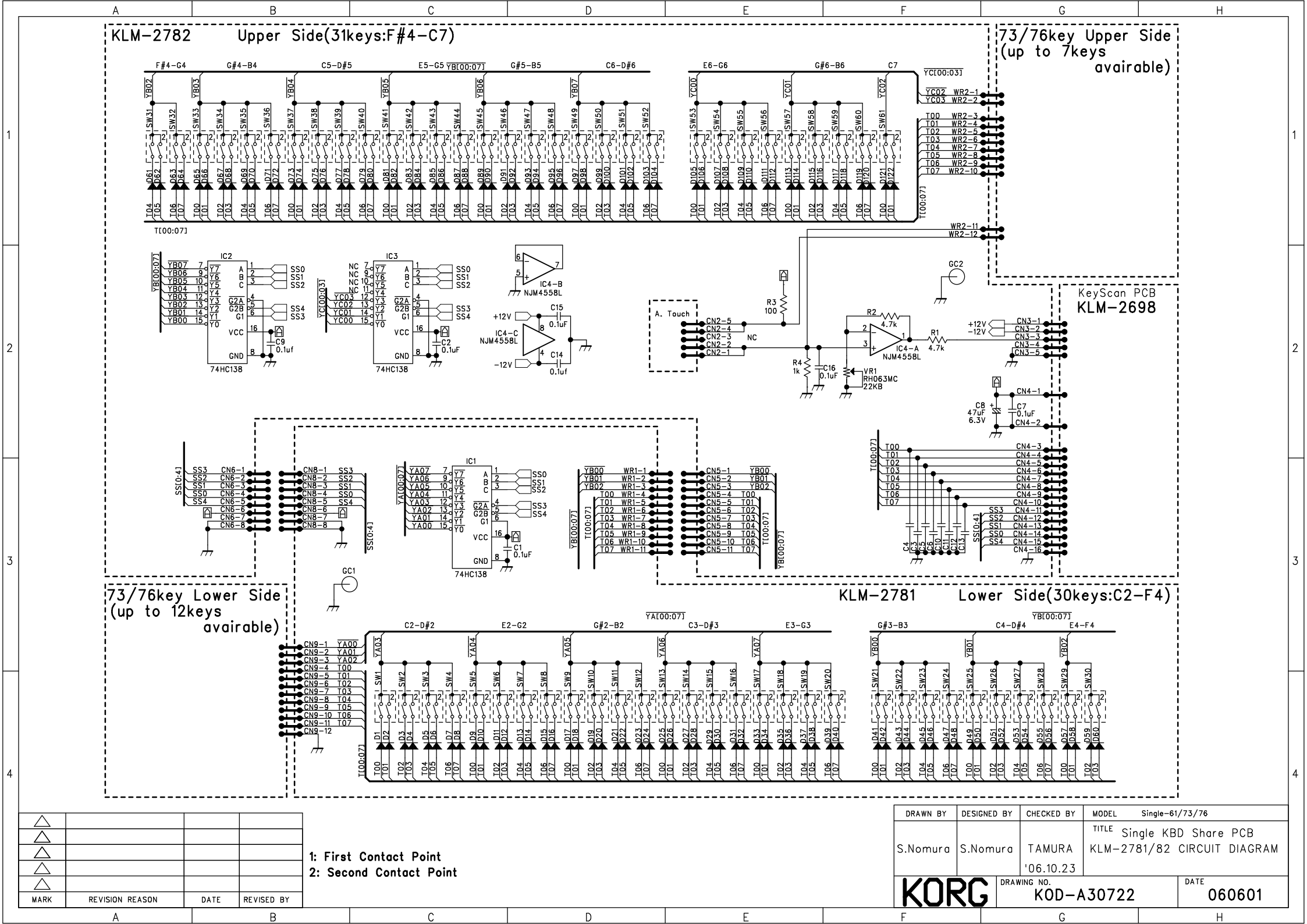

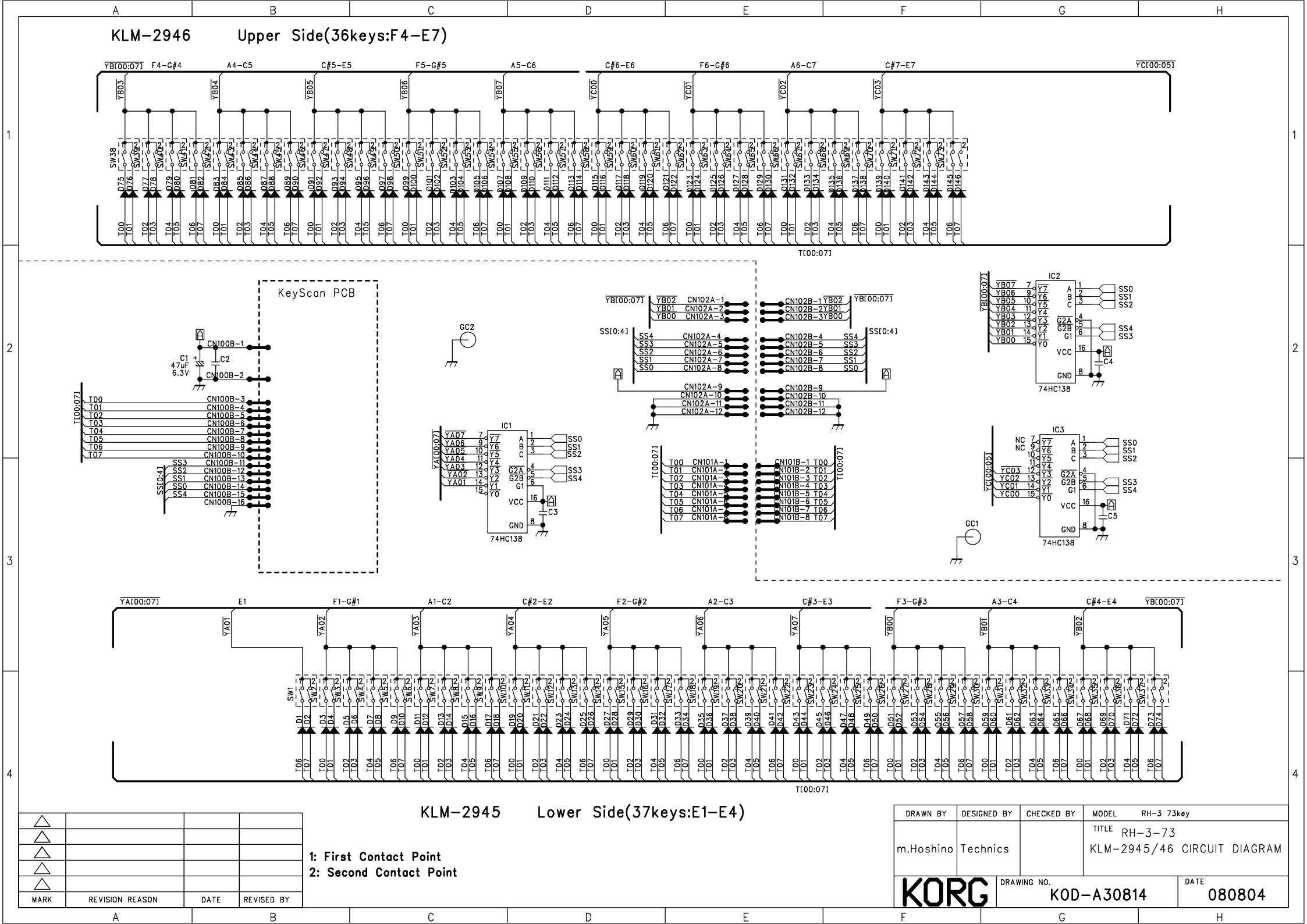

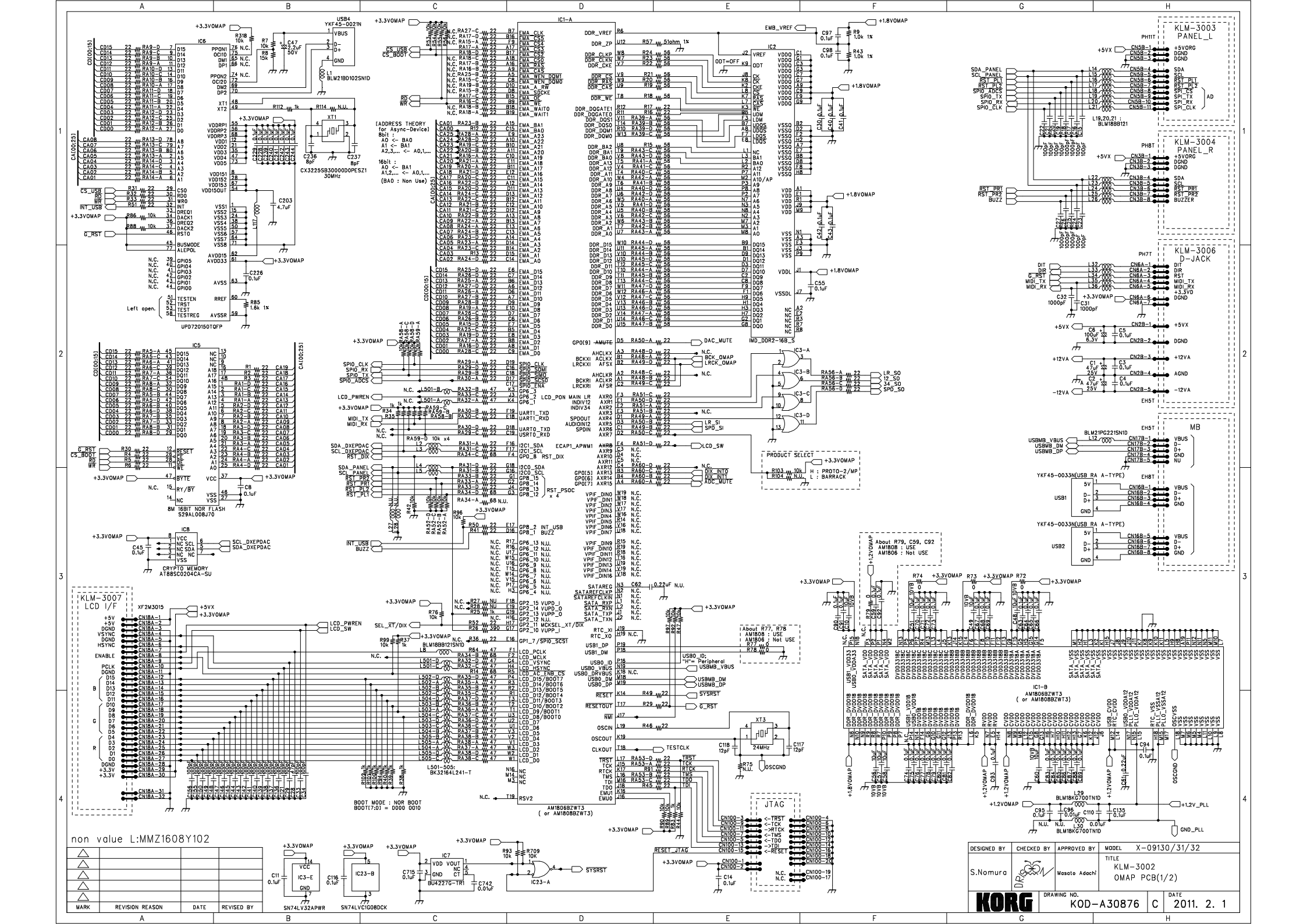

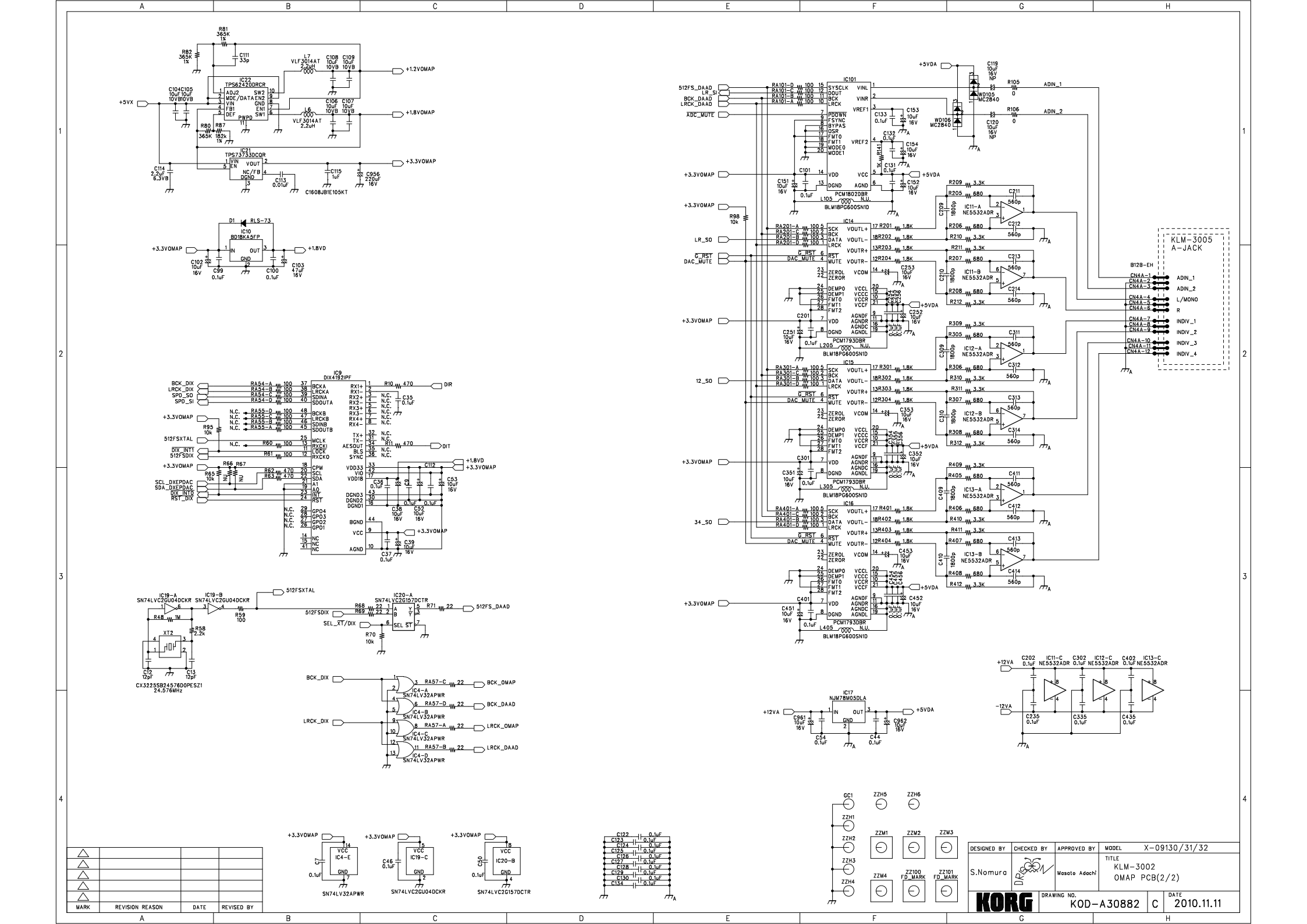

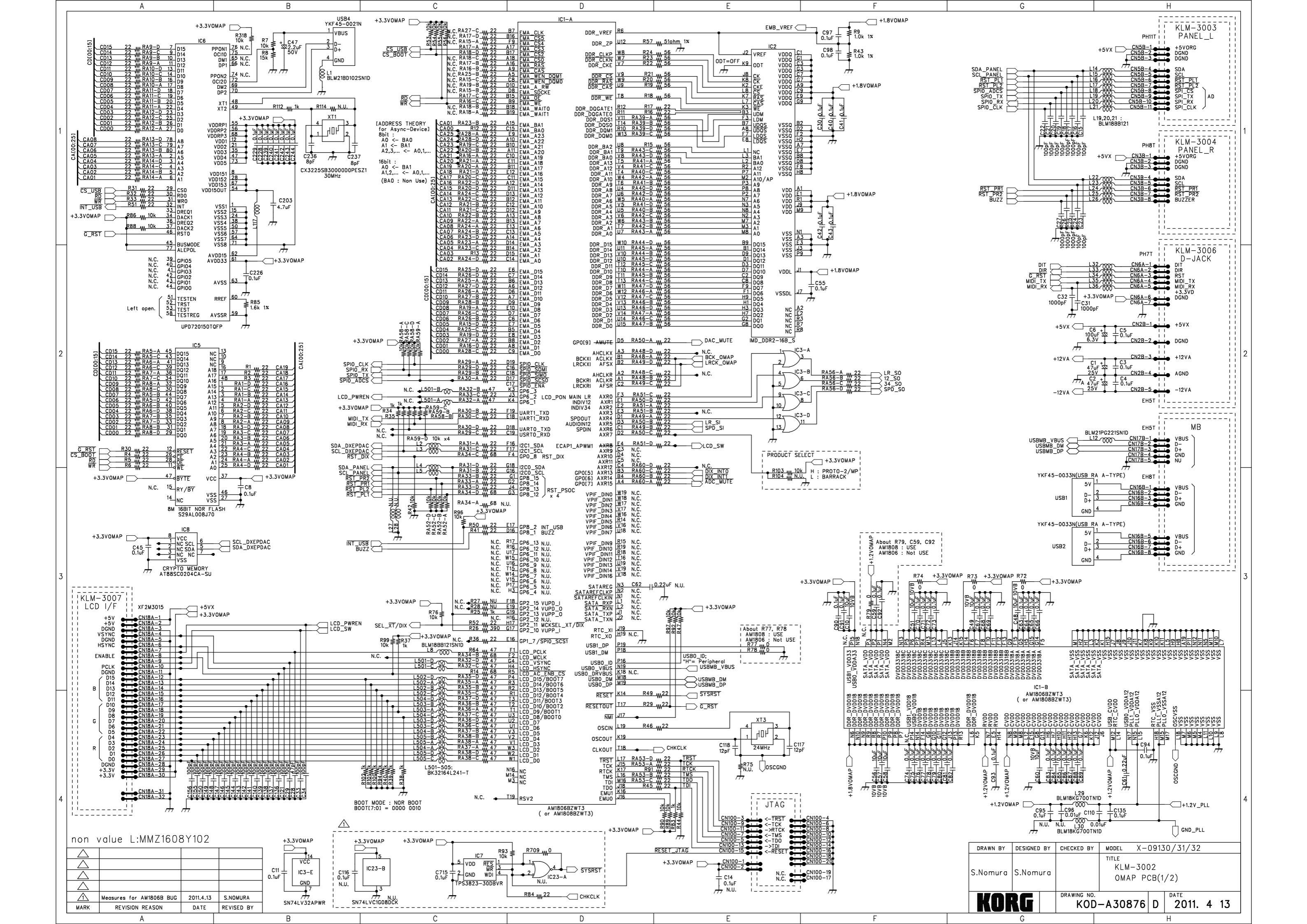

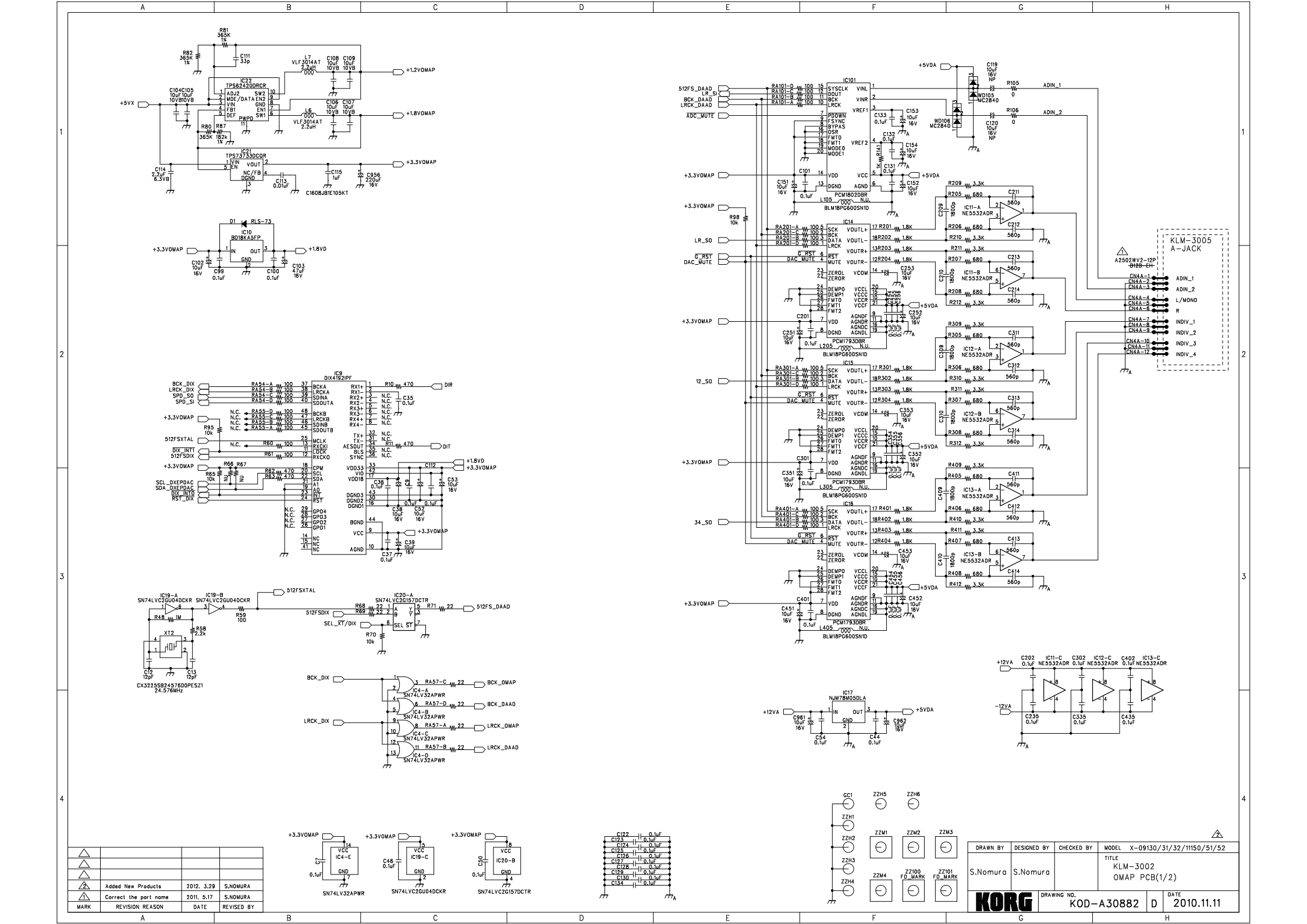

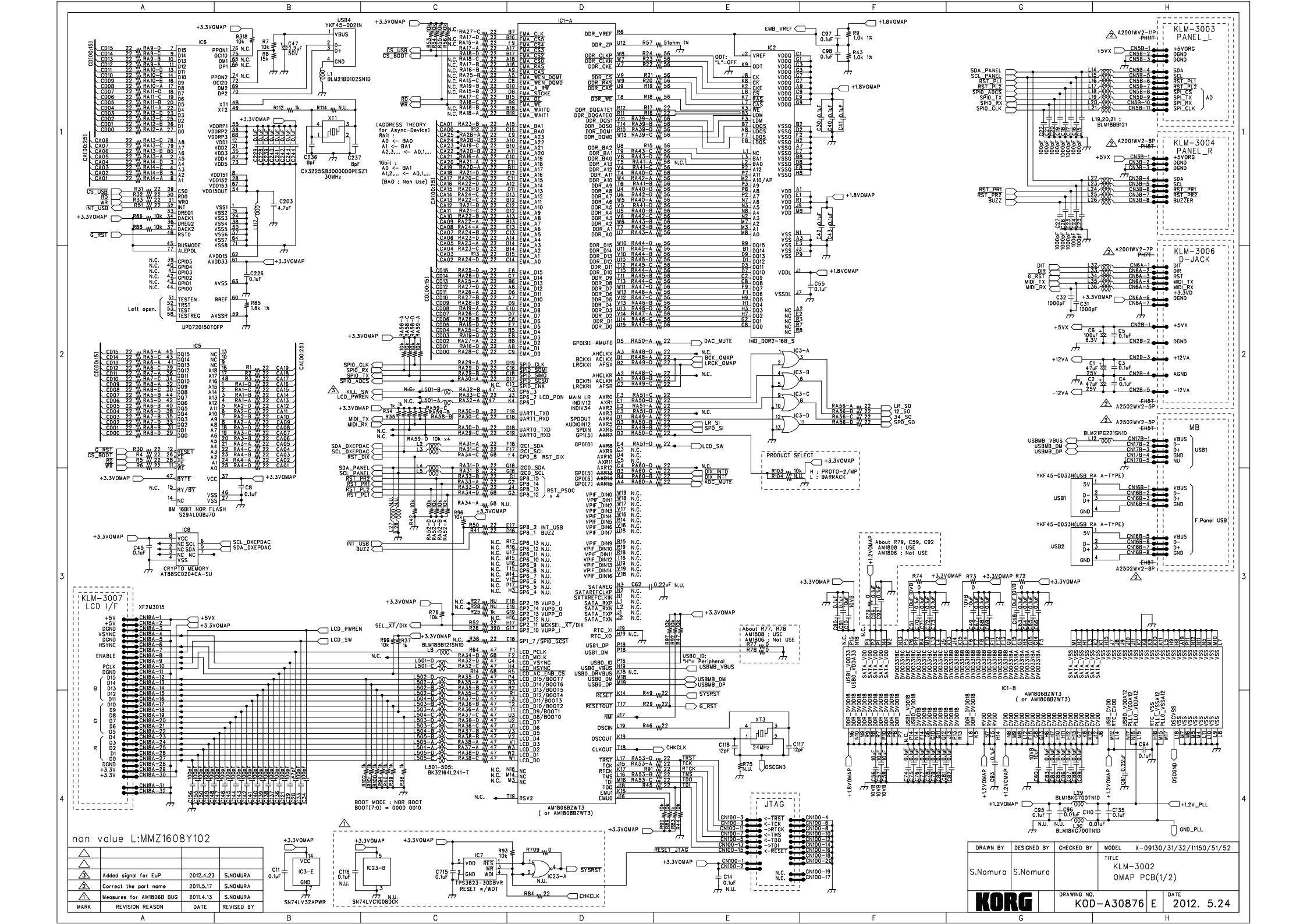

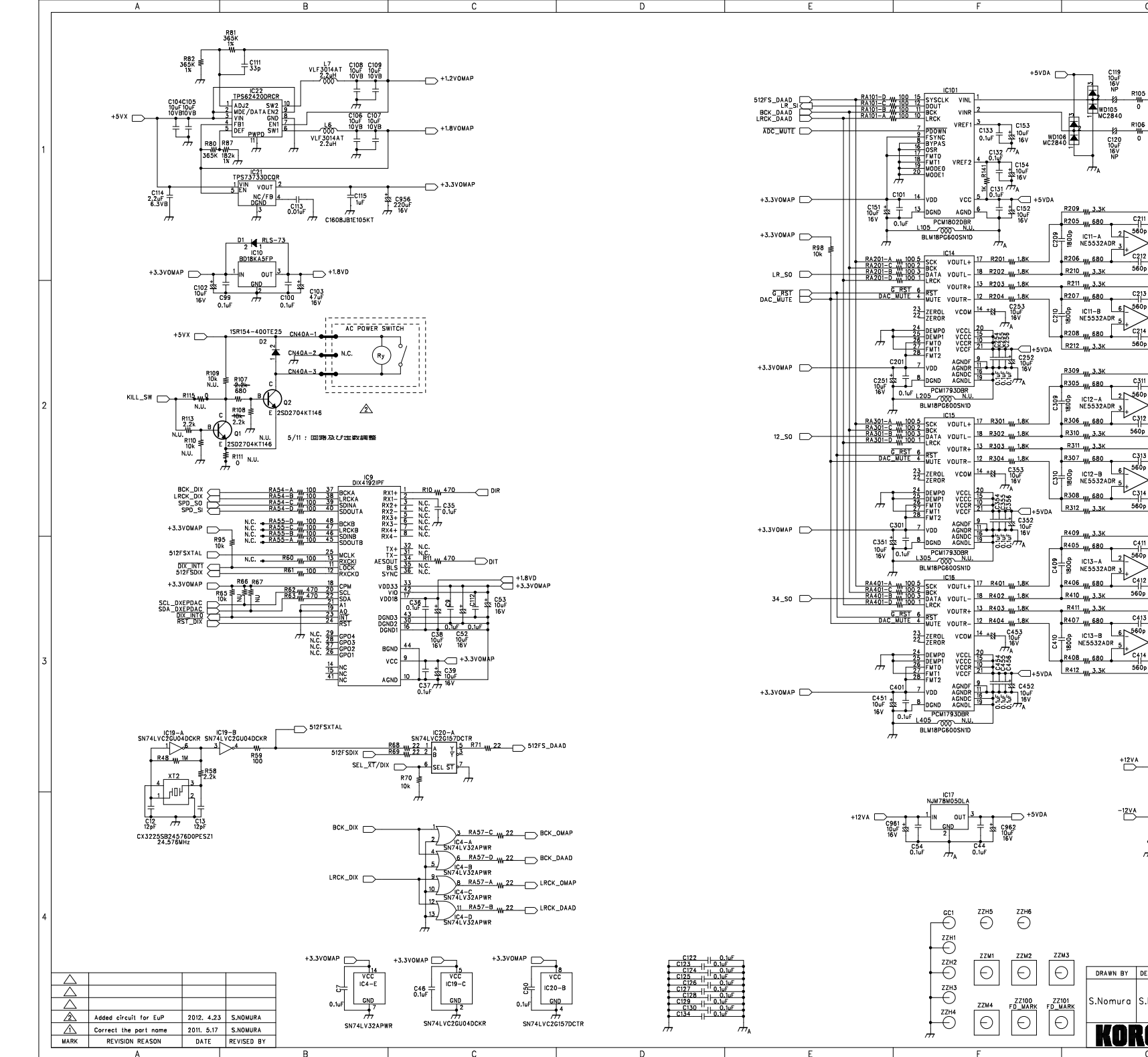

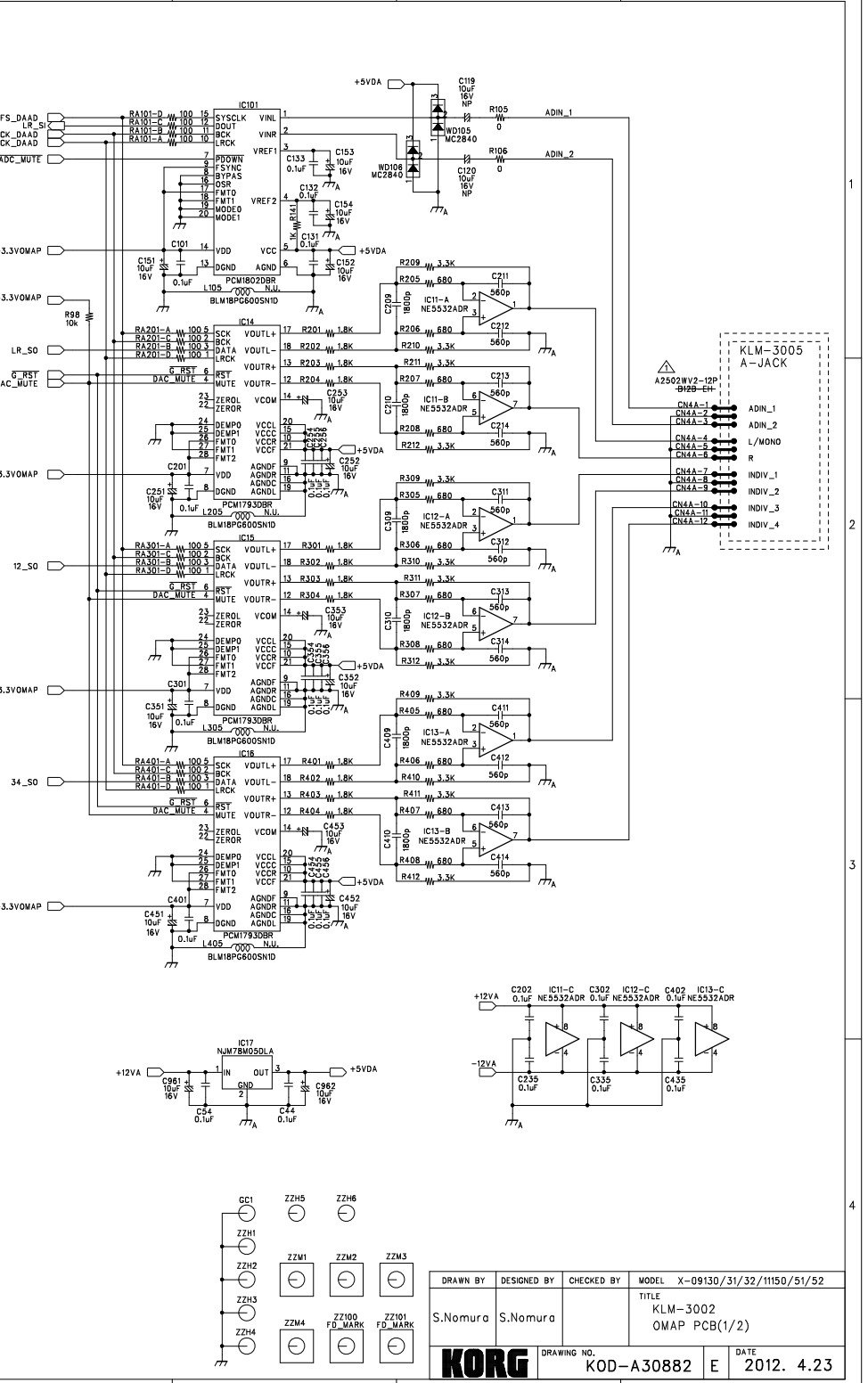

н

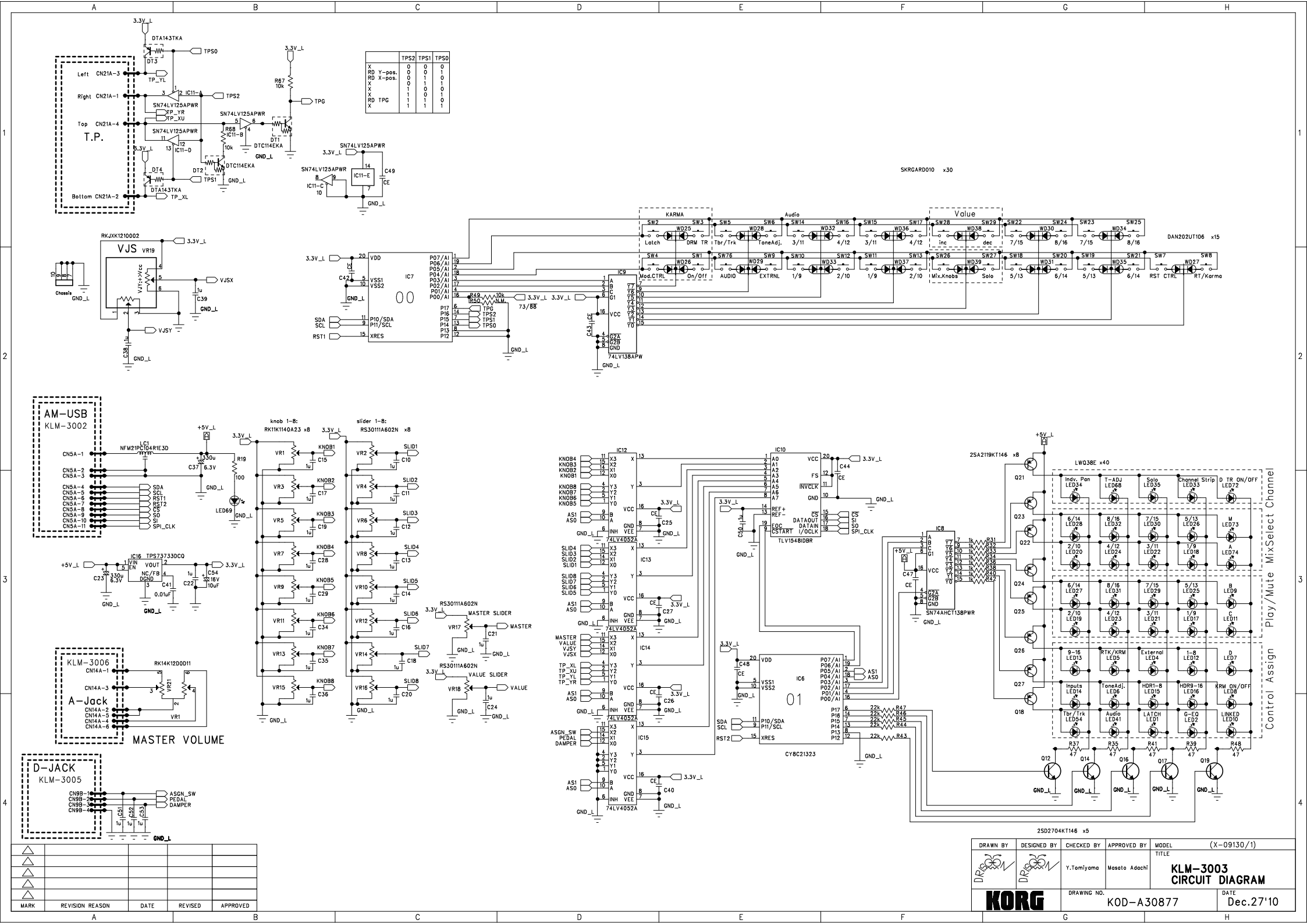

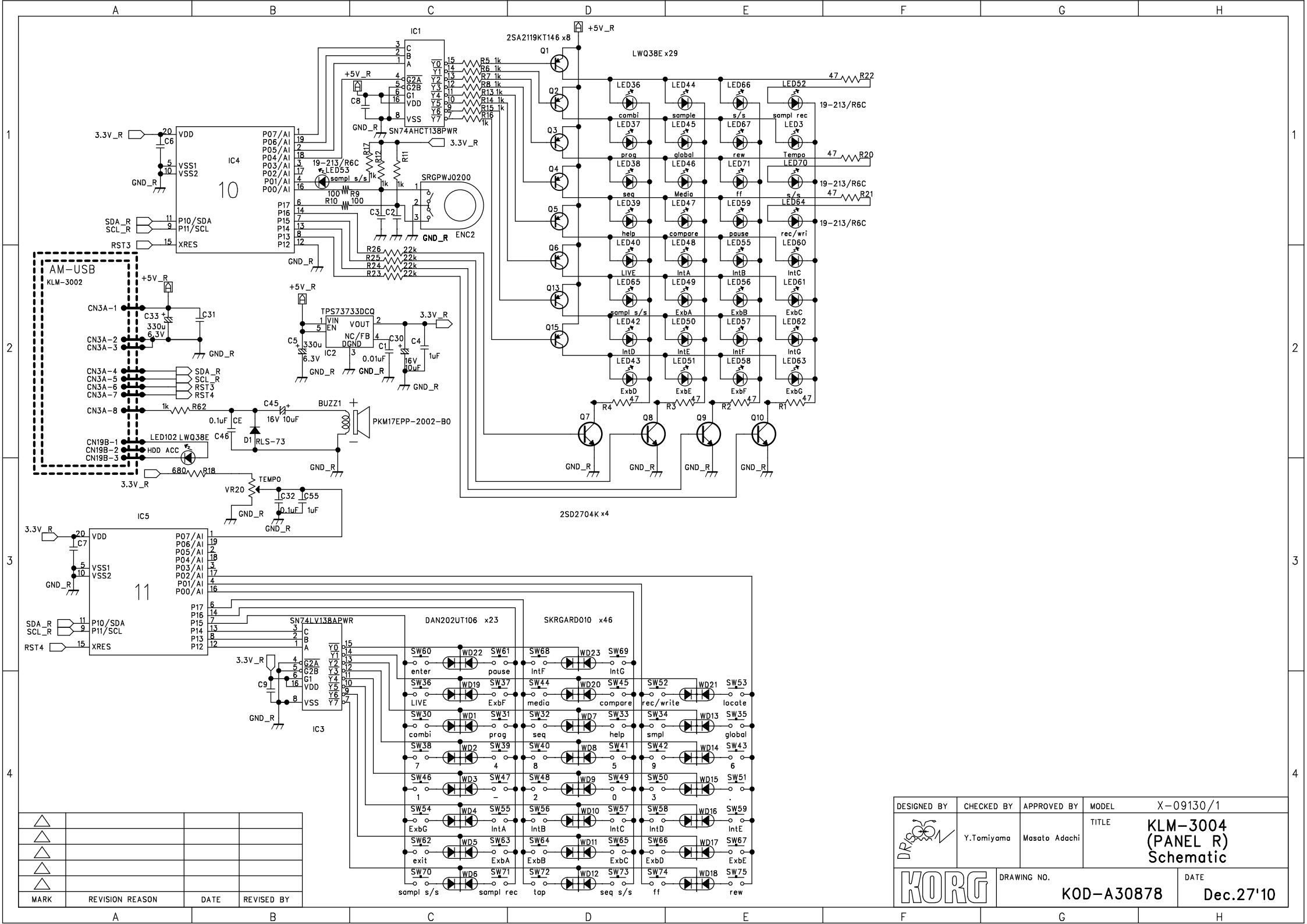

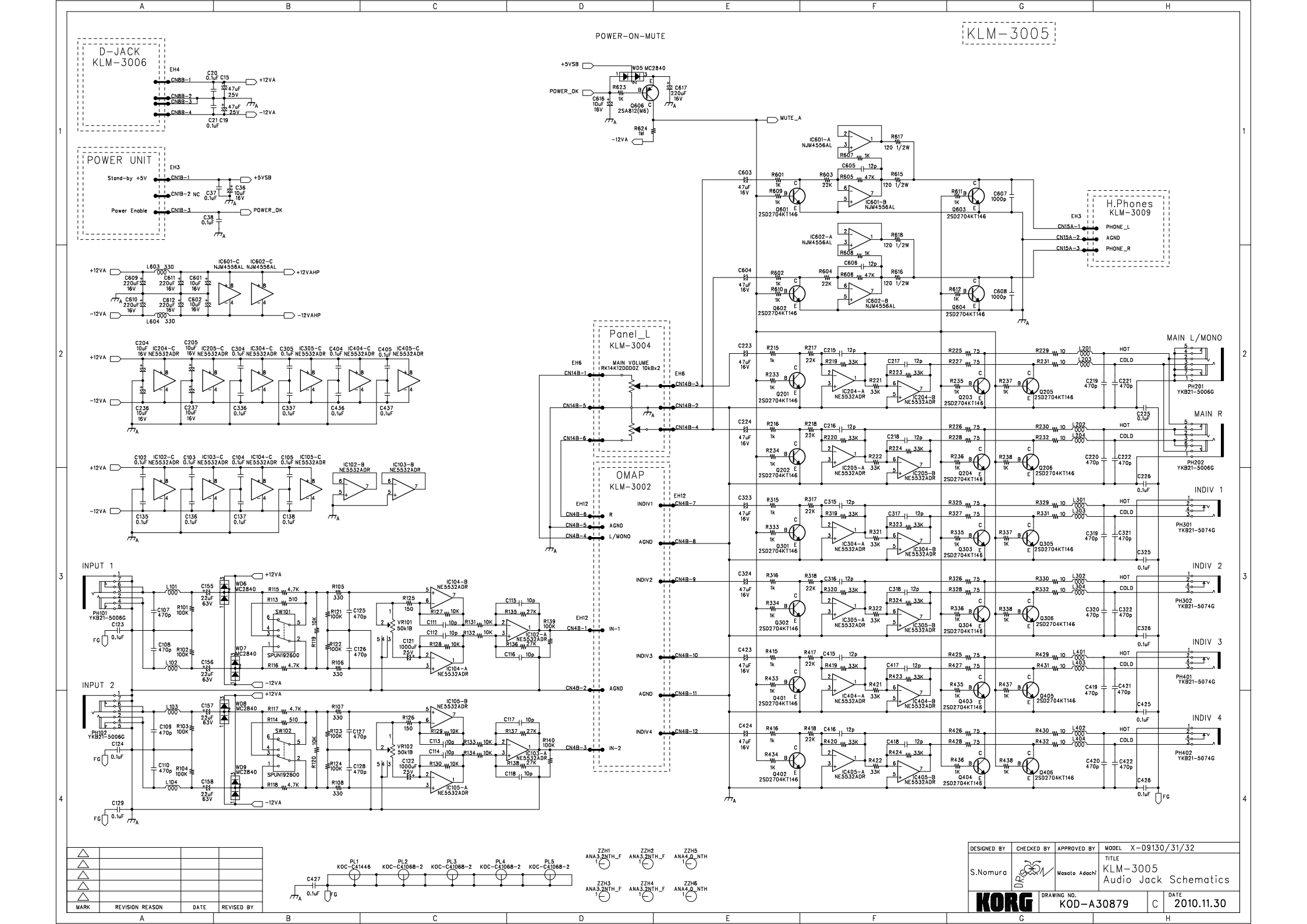

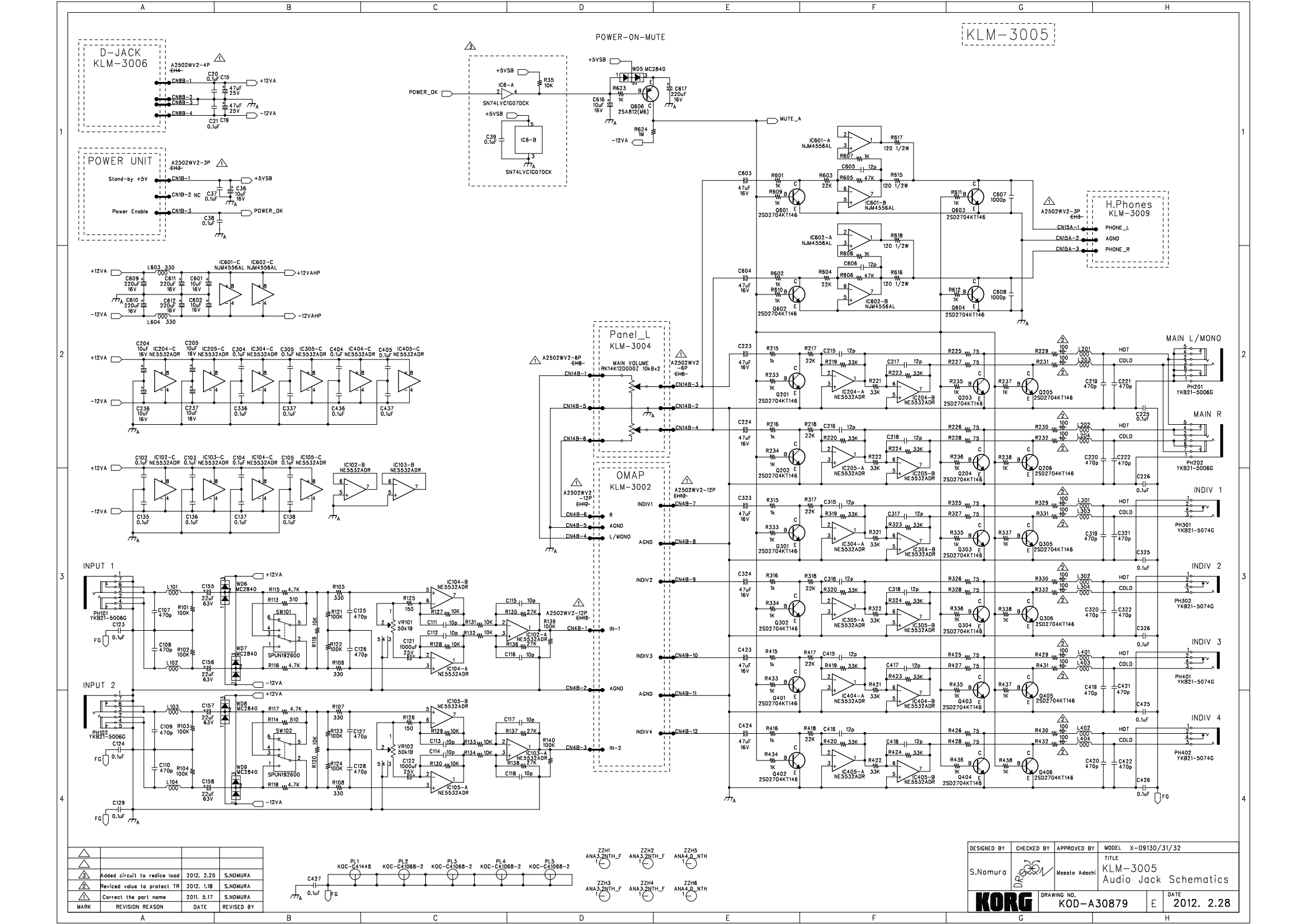

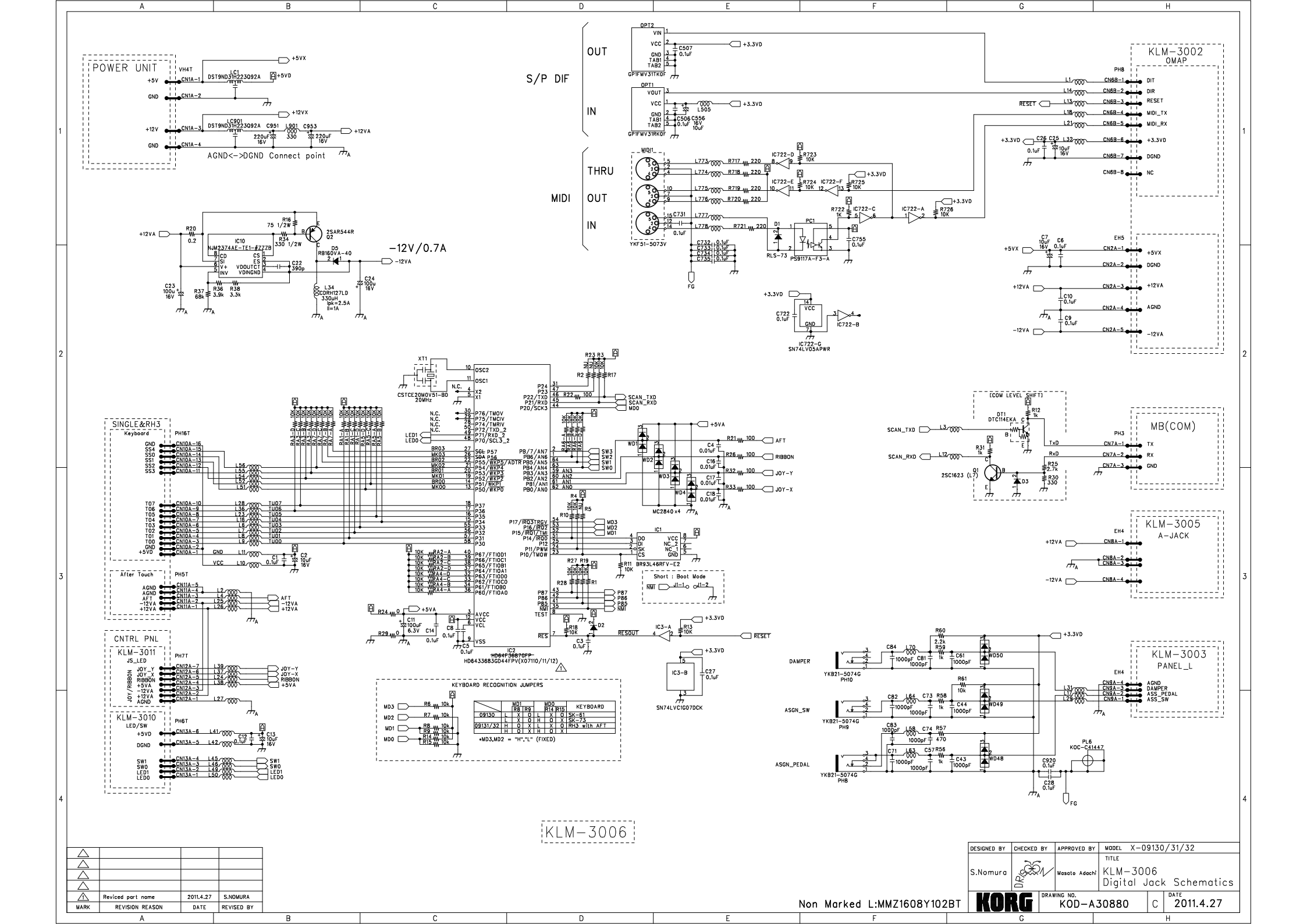

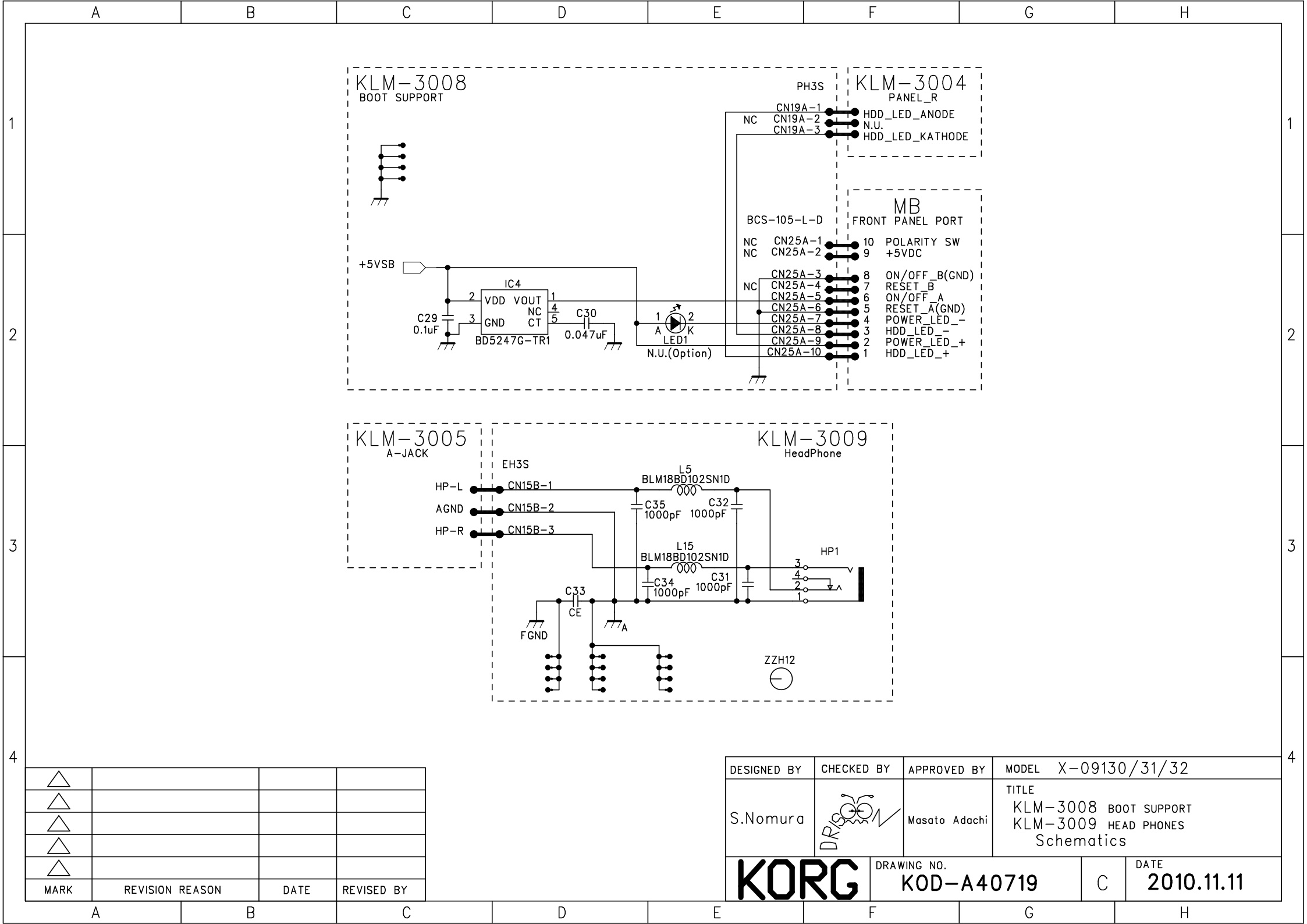

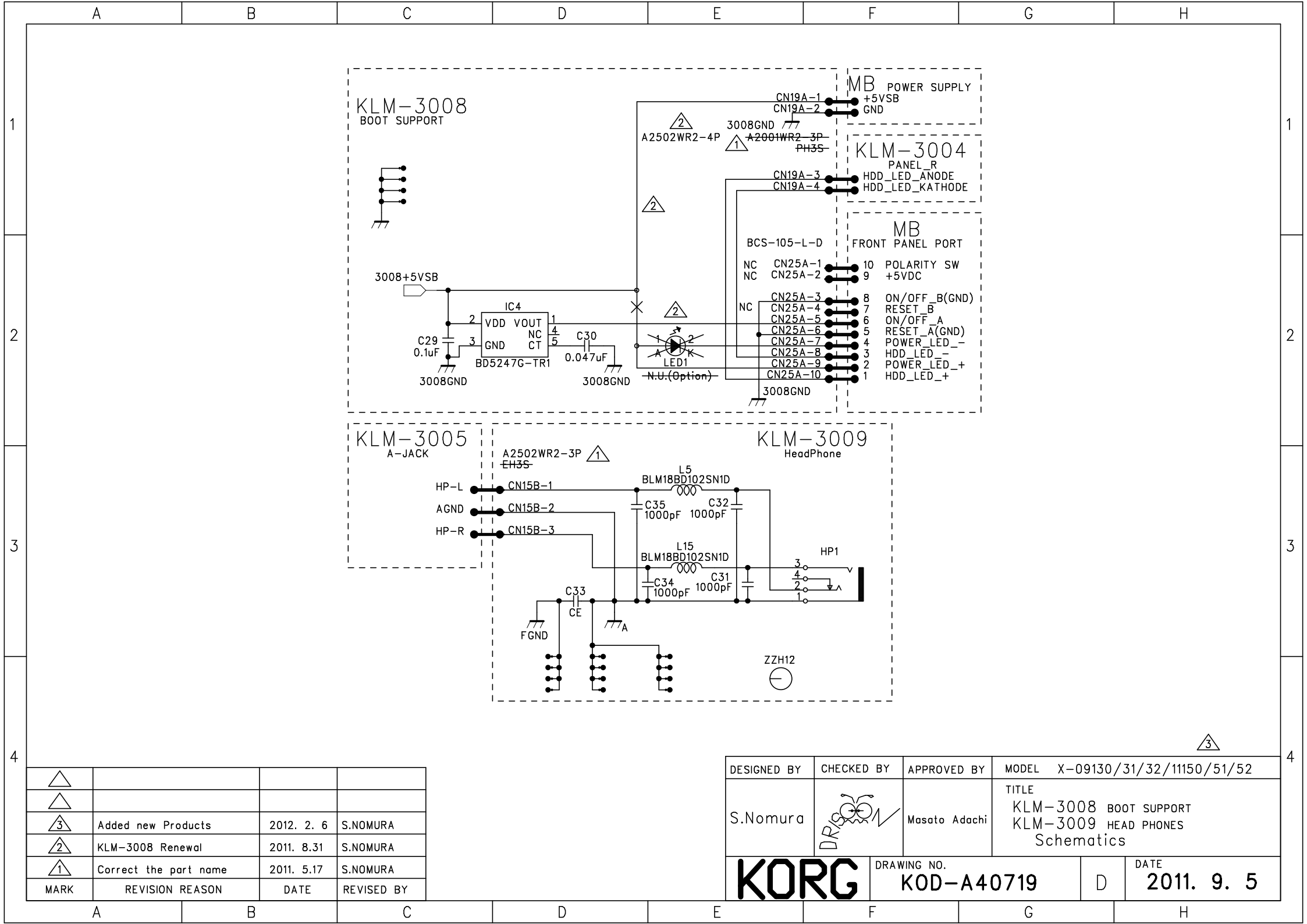

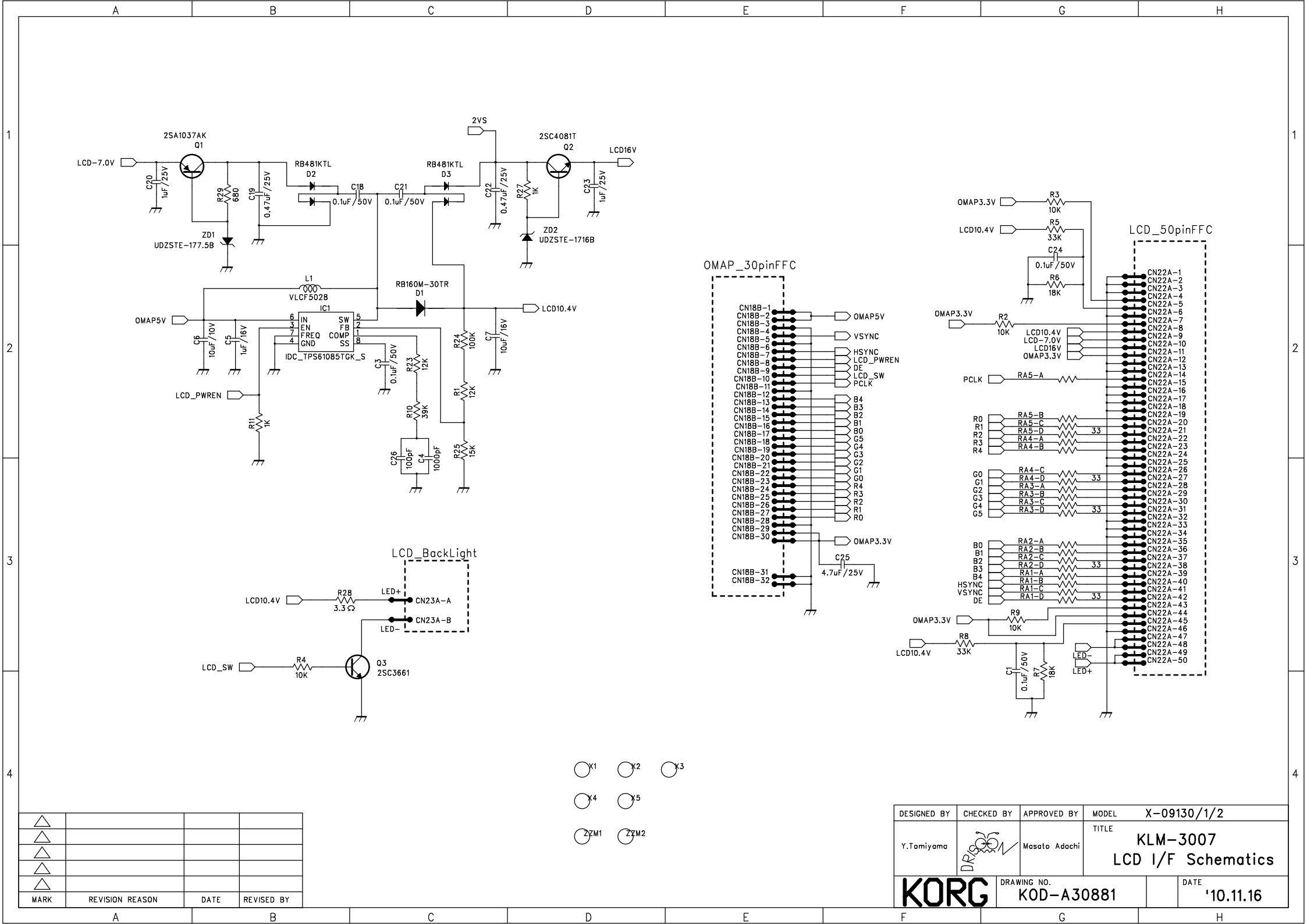

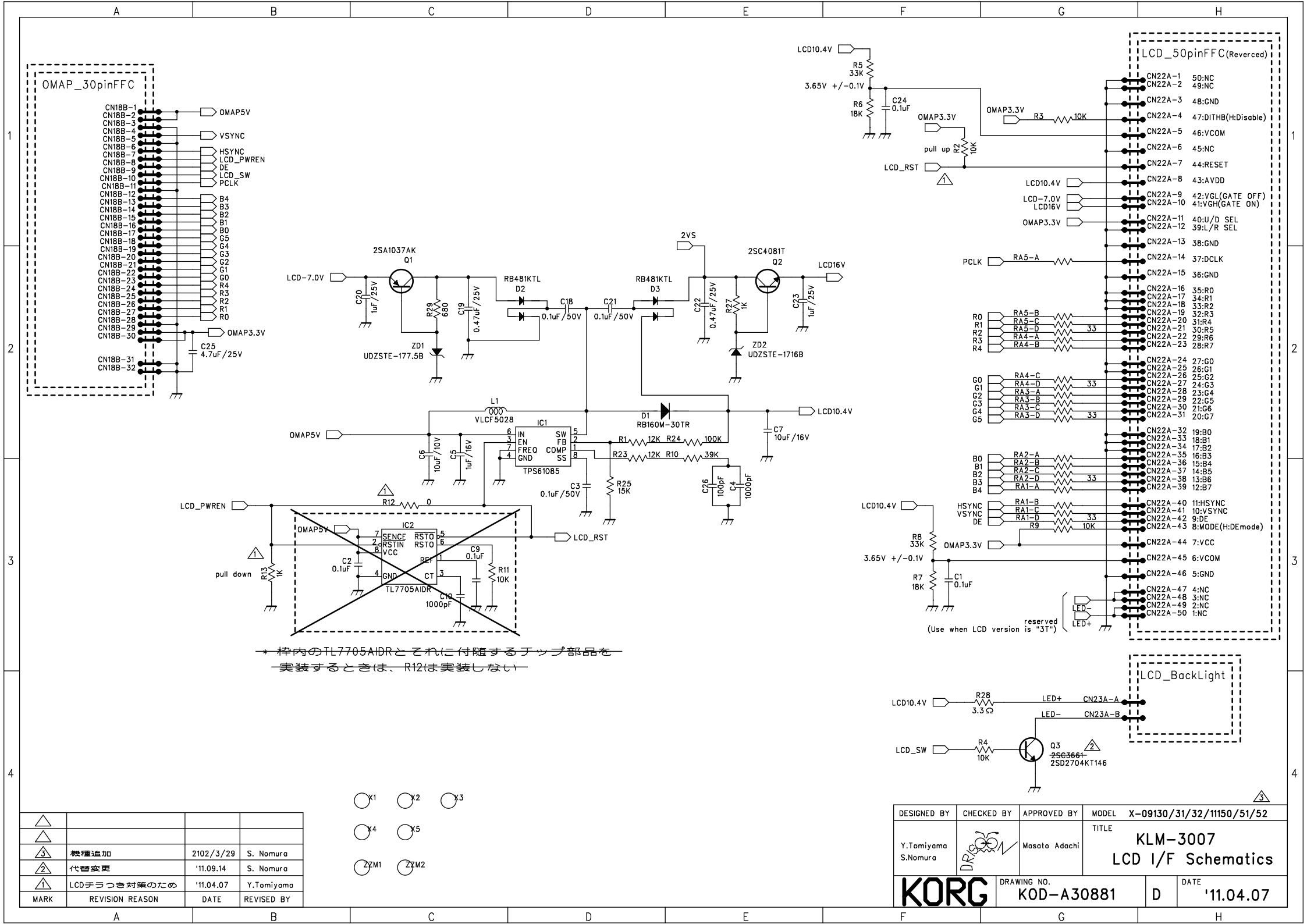

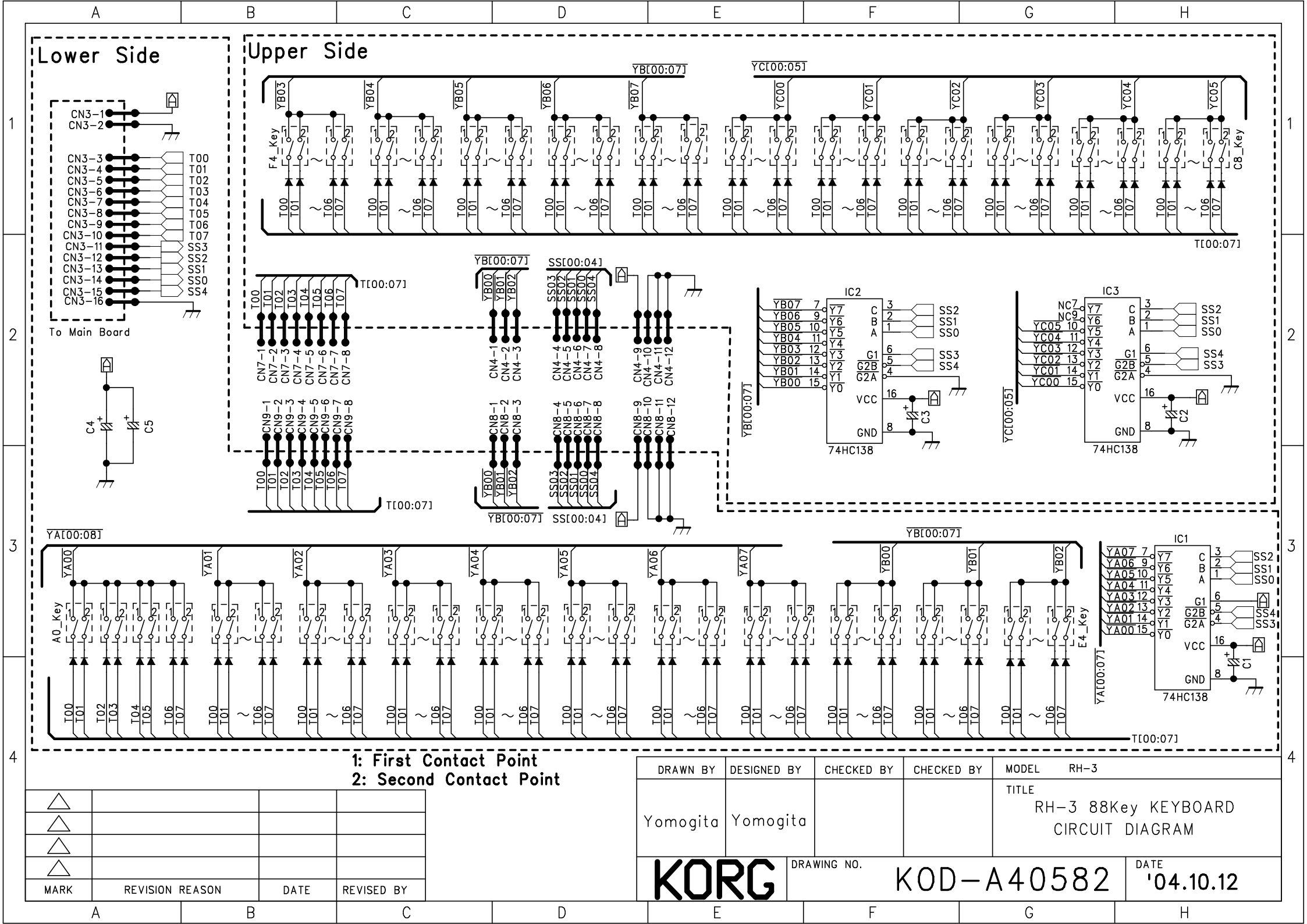

|   | А                                                                                                   | В                                      |                                                            | С                                                               | D                                                                                                    | E                     | F                                                                                           | G                                                                  | н                                                                                    |
|---|----------------------------------------------------------------------------------------------------|----------------------------------------|------------------------------------------------------------|-----------------------------------------------------------------|----------------------------------------------------------------------------------------------------|-----------------------|---------------------------------------------------------------------------------------------|--------------------------------------------------------------------|--------------------------------------------------------------------------------------|
| 1 |                                                                                                    |                                        |                                                            |                                                                 |                                                                                                    |                       |                                                                                             |                                                                    | 1                                                                                    |
| 2 |                                                                                                    |                                        |                                                            | Y<br>JOYST                                                      | KLM-2705<br>(Modulation) <sup>3</sup><br><sup>10k В</sup><br><sup>RK11K1140D1H</sup> <sup>↓</sup><br>ICK | R9<br>                | A 2502WR2-3P<br>3B-EH<br>V1-1<br>V1-2<br>(SW1,2&RB)<br>V1-3<br>A 2502WR2-4P<br>V4-1<br>V4-1 |                                                                    | 2                                                                                    |
| 3 |                                                                                                    |                                        |                                                            |                                                                 | 10k B<br>RK11K1140D1H<br>KLM−2704<br>X(PitchBend)                                                        |                       | 14–2<br>14–3<br>14–4                                                                        |                                                                    | 3                                                                                    |
| 4 | ▲     機種追加の       3     機種追加の       2     代替依頼のため<br>(04)       ▲     機種追加の       MARK     REVISION | のため<br>のため<br>から自然切替)<br>のため<br>REASON | '11.01.13<br>'10.03.08.<br>'09.12.25.<br>'08.07.16<br>DATE | Y.Tomiyama<br>S.Kamachi<br>S.Kamachi<br>S.Kamachi<br>REVISED BY |                                                                                                    | DESIGNED<br>S.Kamachi | 3Y CHECKED BY APPRO<br>S.Nomura J.Ta<br>RCG DRAWING NO                                      | A<br>A<br>A<br>A<br>A<br>A<br>A<br>A<br>A<br>A<br>A<br>A<br>A<br>A | 09130/1/2<br>09100<br>07111<br>0/10/20<br>704/2705<br>stickX/Y)<br>DATE<br>'07.02.20 |

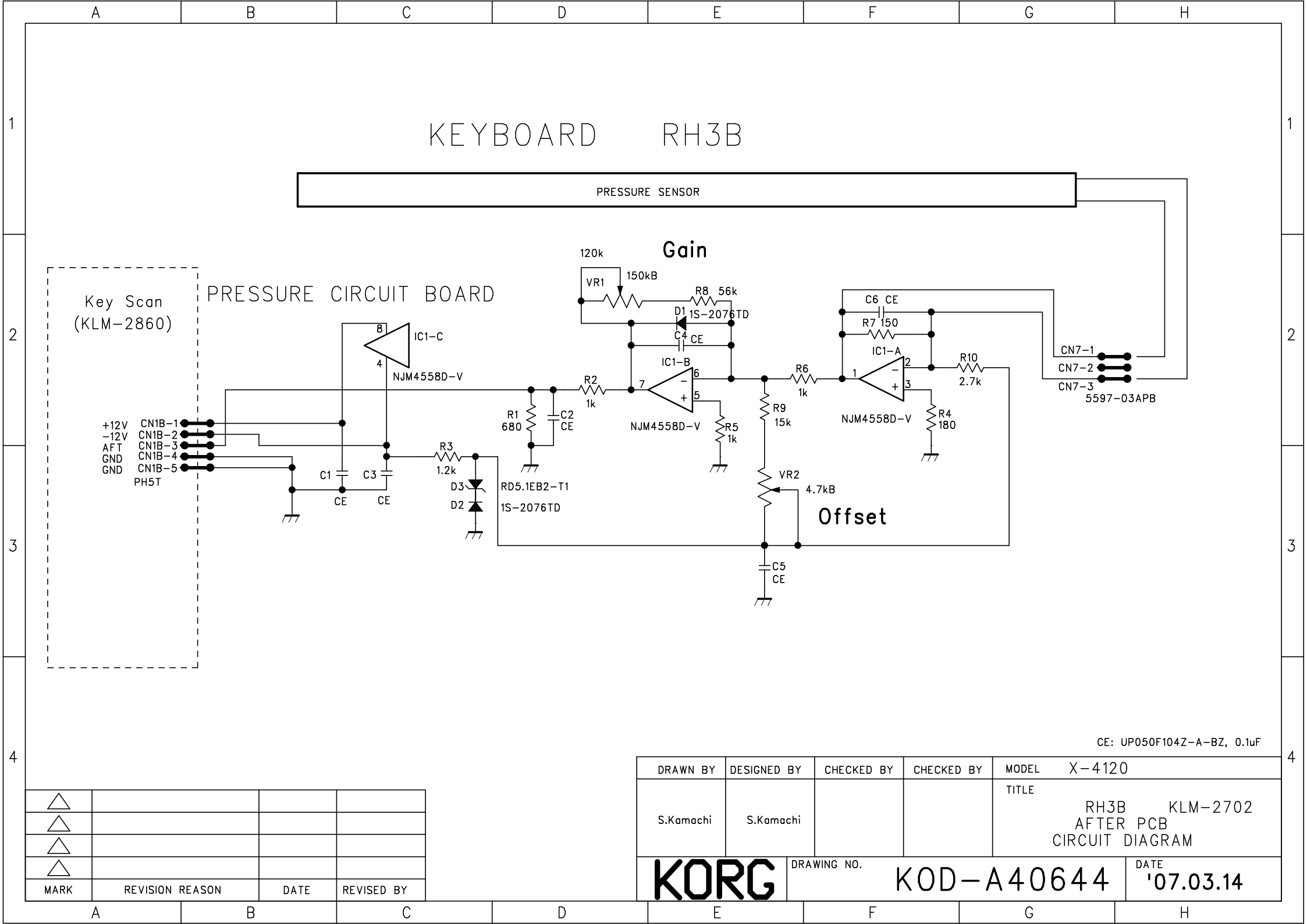

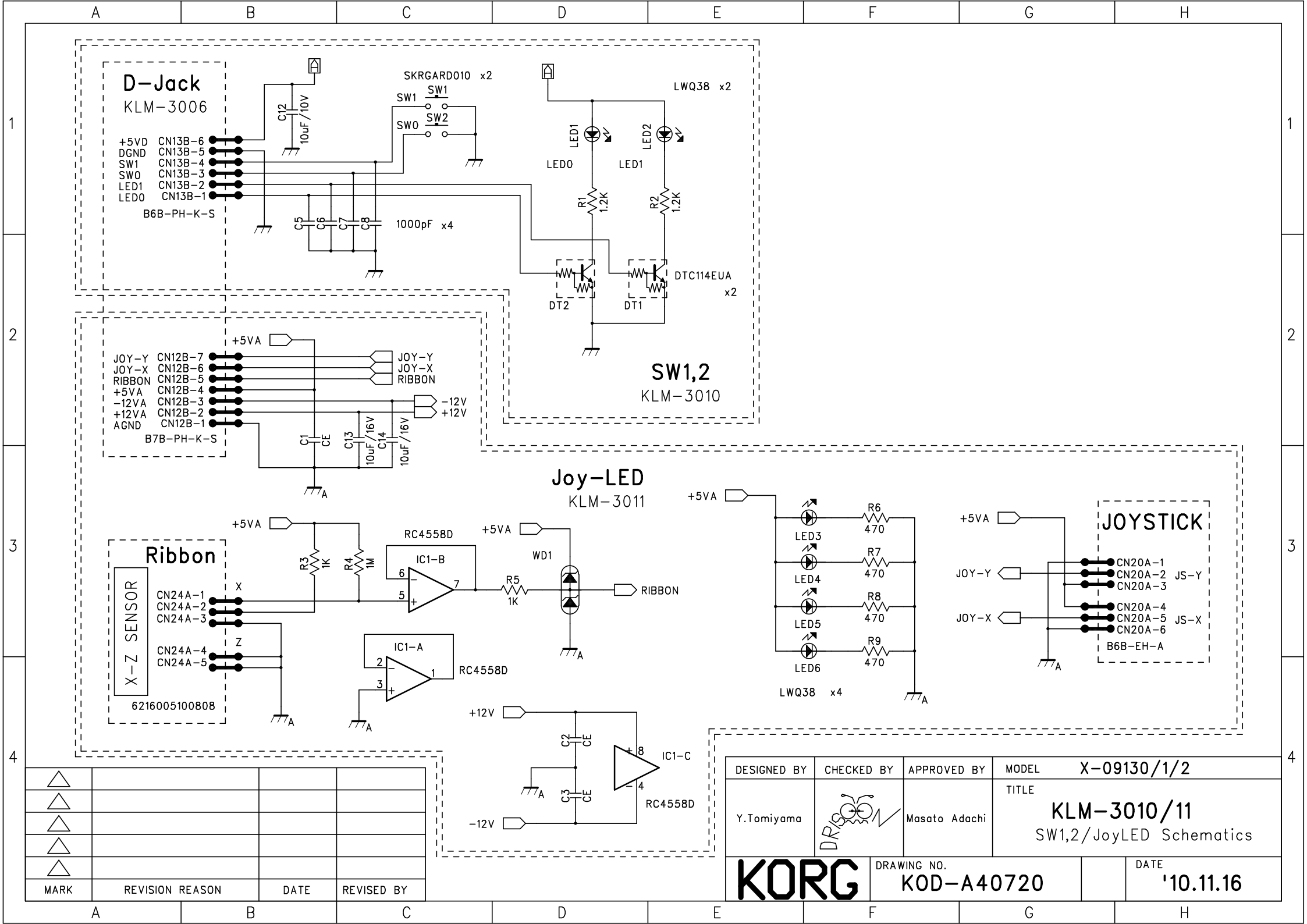

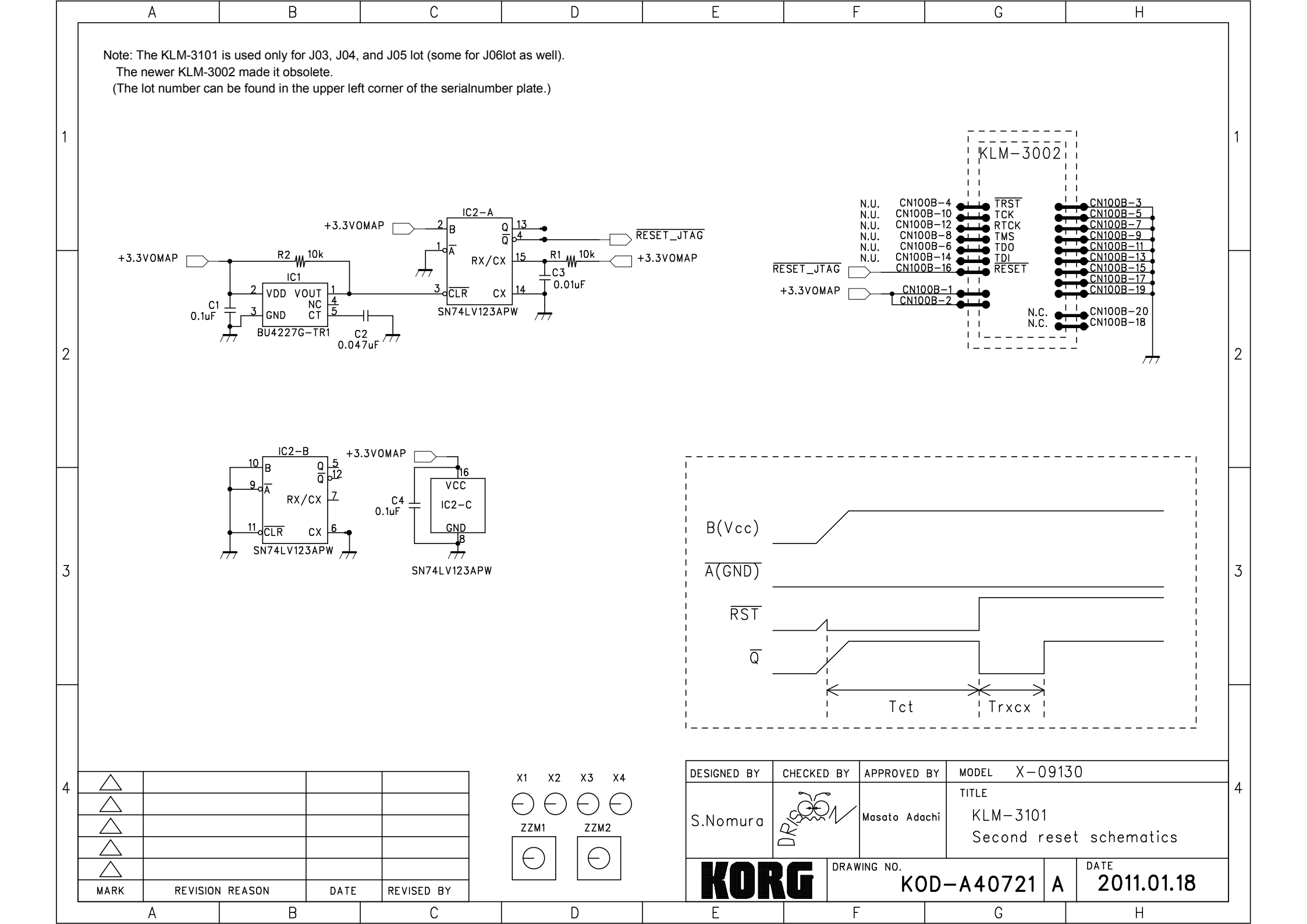

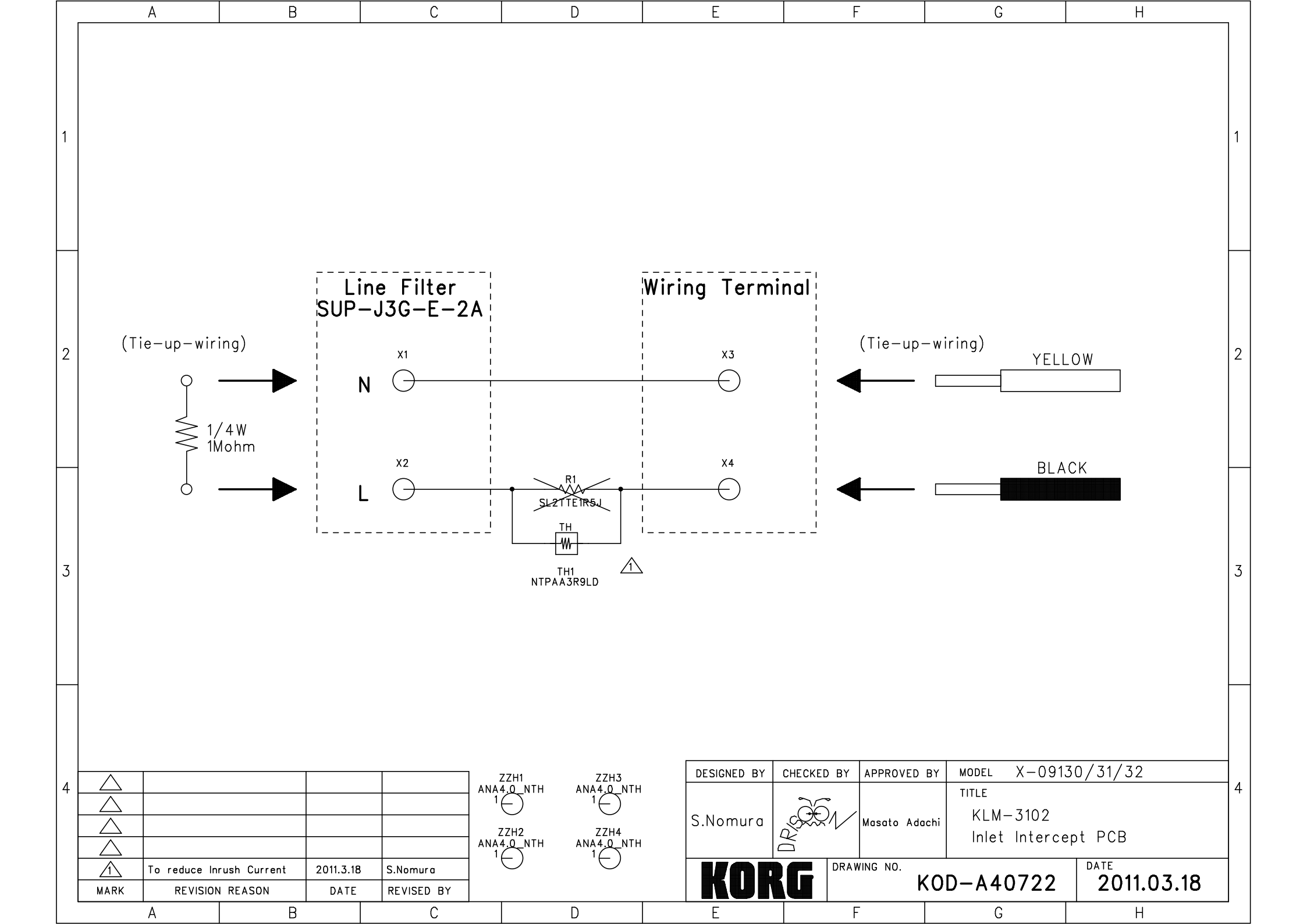

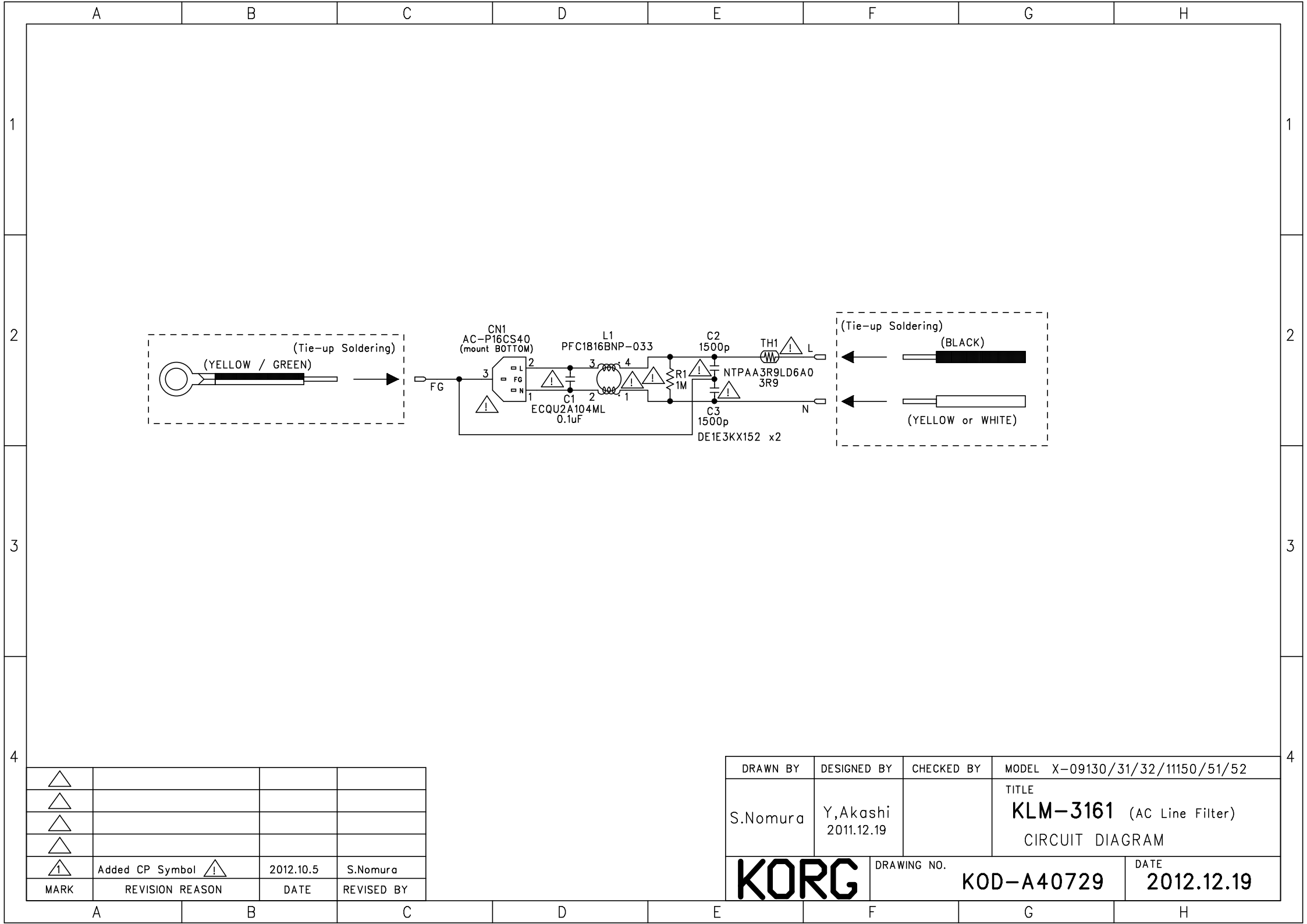

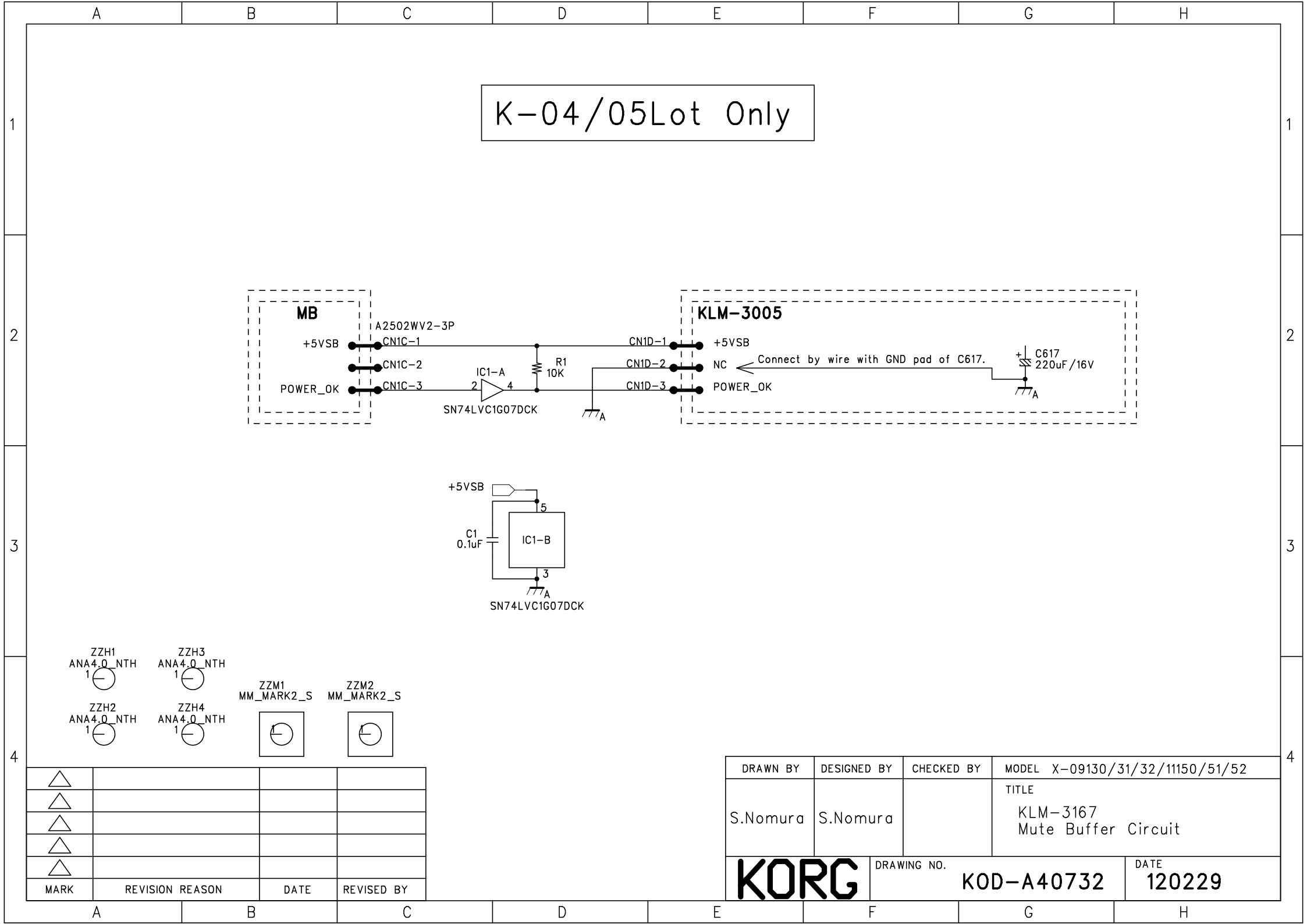

## KRONOS & KRONOS-X Test mode

#### How to enter the TEST MODE

Following table shows each static test mode.

The instruments enters the each test mode when pushing the switch in the SWITCH column of the table below.

| SWITCH            | TEST MODE           |
|-------------------|---------------------|
| [MIXER KNOBS]+    | Full test           |
| [RESET CONTROLS]+ |                     |
| [ENTER]+[5]       |                     |
| [MIXER KNOBS]+    | Skipp internal Test |
| [RESET CONTROLS]+ |                     |
| [ENTER]+[2]       |                     |

#### **Basic operation**

[ENTER]:Proceed to the next check .

 $\triangle$ : The item is advanced.

 $\bigtriangledown$ : The item is returned.

[FF>>]: The step is advanced.

[<<REW]: The step is returned.

#### 1. Appearance check

1) Check that there is no scratch on Case and Knobs.

2) Check that there are no abnormalities or problems on paintings and silk printings.

3) Check that there are no abnormalities or problems of float or ETC on Buttons, Switches, Jacks, Potentiometers and etc.

4) Check that there are about one sheet of paper space between the touch panel and the LCD food.

5) Check there are 0.8mm or more space between the keyboard and the FrontBar.

6) Check that there is neither shaking of the product nor a distortion on the plane.

#### 2. Preparation and LCD flicker Check

(note)Do not insert USB memory before power on.

1) Push [POWER] switch turn on.

Insert USB memory after blinking DISK access LED.

Connect USB A and USB B with one cable.

Connect MIDI IN and OUT with one MIDI cable.

Check that LCD doesn't flicker when LCD display Set List page.

#### 3. Sound check

Hit the key medium touch from left edge to right edge. Check that abnormality is not heard in the sound. Push [COMBI] switch. Check the sound after select BANK I-A ,I-B and I-C

### 4. LCD color check

Push the switch in order of [PROG],[BANK I-A], [0], and [ENTER]. Check that abnormality is not fond the coler of LCD while turning the Rotary Encoder.

Push the switch in order of [I-D],[0], and [ENTER].

Check that abnormality is not fond the coler of LCD while turning the Rotary Encoder.

#### 5. Start TEST MODE

Please push the switch of [MIXER KNOBS], [RESET CONTROLS], [ENTER], and [5] at the same time.

| LCD is displayed as shown in a right | ************************************** | ****               |
|--------------------------------------|----------------------------------------|--------------------|
| figure.                              | 1 MIDI: OK                             |                    |
|                                      | 2 Battery: OK                          |                    |
| 6. System Version Check              | 3 USB: OK                              |                    |
| Check that the displayed version is  | 4 Temp: OK                             |                    |
| latest.                              | 5 Keybed: OK                           |                    |
| "Version","OMAP","PSoC","Keybed"     |                                        |                    |
|                                      | Keybed: *.*                            | SSD1:**GB          |
| 7. Internal inspection check         | Memory: *Gbyte **Key IP:CAN'T(         | ET!                |
| Check the following inspection is OK | Version:K                              | RONS ***.**        |
| "MIDI","Battery", "USB", "Keybed"    | Date & Time OMAP: V**                  | R** .PSoc: V** R** |
|                                      |                                        |                    |

#### 8. Memory size

Confirm the size of implemented memory which is displayed on the side of "Memory"

| Model    | Memory size |
|----------|-------------|
| KRONOS   | 2 GByte     |
| KRONOS X | 3.25 GByte  |

(The above table added from the KRONOS(K4-) & KRONOS-X.)

#### 9. The number of KEY

Check the number of KEY on the display.

#### 10. Date and Time

Confirm that display time and date is now.

Confirm the size of SSD1 which is displayed on the side of "SSD1".

(SDD1 & table added from the KRONOS(K4-) & KRONOS-X.)
| Model    | SSD size |
|----------|----------|
| KRONOS   | 30 GB    |
| KRONOS X | 62 GB    |

Advance it to the following inspection pushing the [ENTER] switch.

### 11. Fan Control

LCD displays "Value" and "RPM"

Confirm that "RPM" value is change by VALUE slilder.

(note) If "RPM" value is not change, rotate encoder more than two clicks.

Advance it to the following inspection pushing the [ENTER] switch.

(The following notes added from the KRONOS(K4-) & KRONOS-X.)

(Note) Confirm that there are more than 1000 (RPM) is a difference in the display when the display Value 127 and 0 .

When the system is in V2.0.1and mother board is D510MW, the difference in rotational speed is good in more than 800.

### $12\,\mathrm{All}\,\mathrm{LED}\,\mathrm{check}$

Check all red LED turn on.

Check that the brightness of LED is uniform.

| Wite I | LED |
|--------|-----|
|--------|-----|

| Top of Joystick      | Bottom of Joystick | Left of Joystic | Right of Joystick                        |                   |
|----------------------|--------------------|-----------------|------------------------------------------|-------------------|
|                      | SW1                | SW2             | KARMA ON/OFF                             | LATCH             |
| М                    | А                  | В               | С                                        | D                 |
| LINK ED              | DRUM TRACK         | TIMBRE/TRACK    | TIMBRE/TRACK 1-8                         | TIMBRE/TRACK 9-16 |
| AUDIO                | AUDIO IN           | AUDIO 1-8       | AUDIO 9-16                               | EXIT              |
| RT KNOBS/KARMA       | TONE ADJ/EQ        | TONE ADJ        | EQ                                       | МІХ               |
|                      |                    |                 |                                          | PLAY/MUTE(8point) |
| MIX SELECT( 8point ) | CHANNEL STRIP      | INDIVIDUAL PAN  | SOLO                                     | SET LIST          |
| СОМВІ                | PROG               | SEQ             | HELP                                     | SAMPLING          |
| GLOBAL               | DISK               | COMPARE         | BANK I-A                                 | I-B               |
| I-C                  | I-D                | I-E             | I-F                                      | I-G               |
| BANK U-A             | U-B                | U-C             | U-D                                      | U-E               |
| U-F                  | U-G                | PAUSE           | < <rew< td=""><td>FF&gt;&gt;</td></rew<> | FF>>              |
| RED LED              |                    |                 |                                          |                   |
|                      |                    |                 |                                          |                   |

REC/WRITE SEQUENCER START/STOP SAMPLING REC SAMPLING START/STO

Advance it to the following inspection pushing the [ENTER] switch.

#### 13. Panel SW & LED check

The confirmation advances in order of the table below.

Push the switch corresponding to lighting LED.

(note) Refer to the table below for the correspondence of the switch and LED.

 $\ensuremath{\operatorname{LED}}$  that should be inspected as follows lights when a correct switch is pushed.

| LED               | SW              |
|-------------------|-----------------|
| SW1               | SW1             |
| SW2               | SW2             |
| KARMA ON/OFF      | KARMA ON/OFF    |
| LATCH             | LATCH           |
| М                 | MODULE CONTROL  |
| А                 | MODULE CONTROL  |
| В                 | MODULE CONTROL  |
| С                 | MODULE CONTROL  |
| D                 | MODULE CONTROL  |
| DRUM TRACK        | DRUM TRACK      |
| LINKED            | DRUM TRACK      |
| TIMBRE/TRACK      | TIMBRE/TRACK    |
| TIMBRE/TRACK 1-8  | TIMBRE/TRACK    |
| TIMBRE/TRACK 9-16 | TIMBRE/TRACK    |
| AUDIO             | AUDIO           |
| AUDIO IN          | AUDIO           |
| AUDIO 1-8         | AUDIO           |
| AUDIO 9-16        | AUDIO           |
| EXT               | EXT             |
| RT KNOBS/KARMA    | RT KNOBS/KARMA  |
| TONE ADJ/EQ       | TONE ADJ/EQ     |
| TONE ADJ          | TONE ADJ/EQ     |
| EQ                | TONE ADJ/EQ     |
| MIX PLAY/MUTE 1   | MIX PLAY/MUTE 1 |
| MIX PLAY/MUTE 2   | MIX PLAY/MUTE 2 |
| MIX PLAY/MUTE 3   | MIX PLAY/MUTE 3 |
| MIX PLAY/MUTE 4   | MIX PLAY/MUTE 4 |
| MIX PLAY/MUTE 5   | MIX PLAY/MUTE 5 |
| MIX PLAY/MUTE 6   | MIX PLAY/MUTE 6 |
| MIX PLAY/MUTE 7   | MIX PLAY/MUTE 7 |
| MIX PLAY/MUTE 8   | MIX PLAY/MUTE 8 |
| MIX SELECT 1      | MIX SELECT 1    |
| MIX SELECT 2      | MIX SELECT 2    |
| MIX SELECT 3      | MIX SELECT 3    |
| MIX SELECT 4      | MIX SELECT 4    |
| MIX SELECT 5      | MIX SELECT 5    |

| MIX SELECT 6   | MIX SELECT 6       |
|----------------|--------------------|
| MIX SELECT 7   | MIX SELECT 7       |
| MIX SELECT 8   | MIX SELECT 8       |
| CHANNEL STRIP  | MIX KNOBS          |
| INDIVIDUAL PAN | MIX KNOBS          |
| ALL            | RESET CONTROLS     |
| SOLO           | SOLO               |
| ALL            | $\triangle$        |
| ALL            | $\bigtriangledown$ |
| SET LIST       | SET LIST           |
| ALL            | EXIT               |
| COMBI          | COMBI              |
| PROG           | PROG               |
| SEQ            | SEQ                |
| HELP           | HELP               |
| SAMPLING       | SAMPLING           |
| GLOBAL         | GLOBAL             |
| DISK           | DISK               |
| COMPARE        | COMPARE            |
| ALL            | 7                  |
| ALL            | 8                  |
| ALL            | 9                  |
| ALL            | 4                  |
| ALL            | 5                  |
| ALL            | 6                  |
| ALL            | 1                  |
| ALL            | 2                  |
| ALL            | 3                  |
| ALL            | -                  |
| ALL            | 0                  |
| ALL            |                    |
| ALL            | ENTER              |
| BANK I-A       | BANK I-A           |
| ŀВ             | I-B                |
| I·C            | I-C                |
| I-D            | I-D                |
| I-E            | I-E                |
| I-F            | I-F                |
| ŀG             | I-G                |

| BANK U-A                                              | BANK U-A              |
|-------------------------------------------------------|-----------------------|
| U-B                                                   | U-B                   |
| U-C                                                   | U-C                   |
| U-D                                                   | U-D                   |
| U-E                                                   | U-E                   |
| U-F                                                   | U-F                   |
| U-G                                                   | U-G                   |
| PAUSE                                                 | PAUSE                 |
| < <rew< td=""><td>&lt;<rew< td=""></rew<></td></rew<> | < <rew< td=""></rew<> |
| FF>>                                                  | FF>>                  |
| ALL                                                   | LOCATE                |
| REC/WRITE(RED)                                        | REC/WRITE             |
| SEQUENCER START/STOP                                  | SEQUENCER START/STOP  |
| SEQUENCER START/STOP(RED)                             | SEQUENCER START/STOP  |
| ТЕМРО                                                 | TAP TEMPO             |
| SAMPLING REC(RED)                                     | SAMPLING REC          |
| SAMPLING START/STOP                                   | SAMPLING START/STOP   |
| SAMPLING START/STOP(RED)                              | SAMPLING START/STOP   |

After pushing SAMPLING START/STOP, advance it to the following inspection

#### 14. LCD check

#### 14-1 All segments are white

Check all dots are white.

Check that there are no abnormalities in the color.

Check no dust in LCD.

Push [ENTER] and advance it to the following inspection.

#### $14 \hbox{-} 2$ All segments are black

Check all dots are black.

Check no dust in LCD.

Push [ENTER] and advance it to the following inspection.

#### 14-3 Gradation check

The gradation that darkens while going to bottom on the screen is displayed. Check that there are no abnormalities in the color. Push [ENTER] and advance it to the following inspection.

### 14-4 Brightness check

Confirm the brightness changes periodically.

Push [ENTER] and advance it to the following inspection.

#### 14-5 Touch pannel calibration

Note) Do the calibration since Ver1.5.1 according to the description of b).

a) Touch center of "+" by using stylus pen.

The square around "+" becomes green from red.

After the calibration, push [ENTER] and advance it to the following inspection.

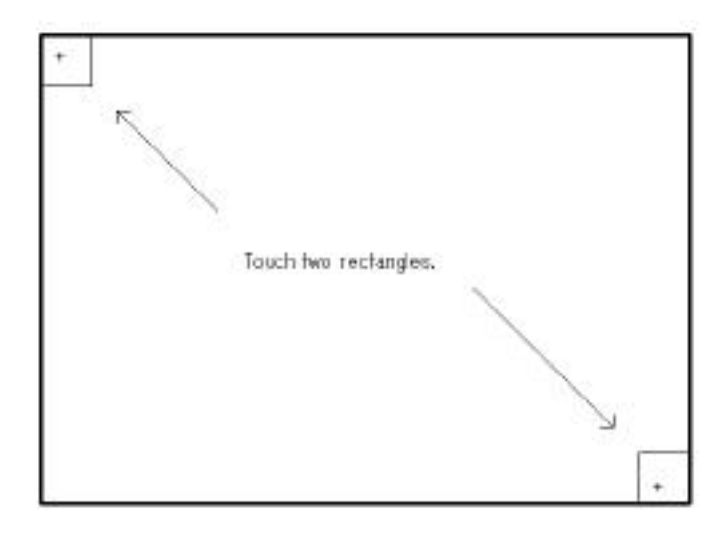

### b)Since Ver1.5.1

Cand are displayed on the LCD screen as shown in the following photograph.

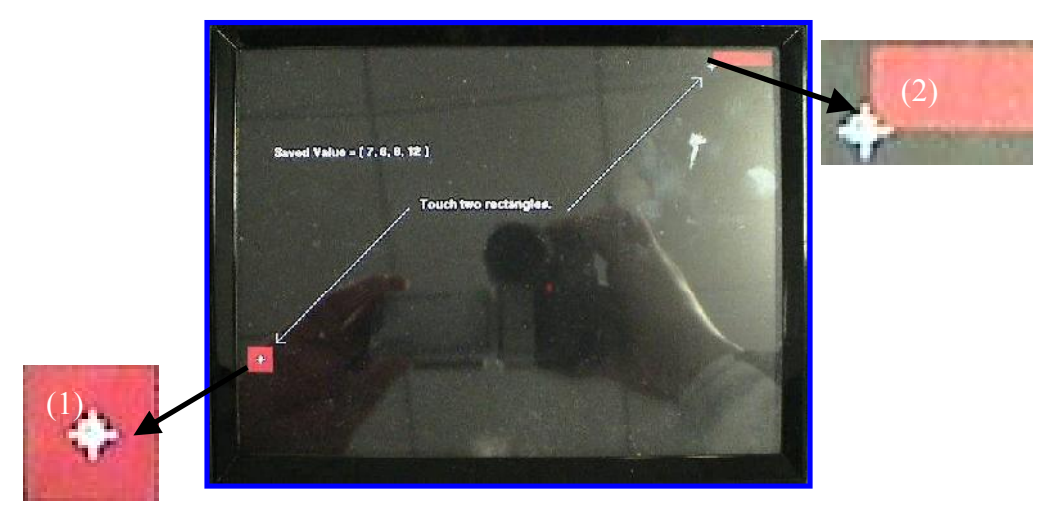

Do the calibration according to the procedure for showing in the following b1, b2, and b3 with a stylus.

b1. Touch cross point of  $\Box$  or internal of  $\Box$  displayed in a red square (1).

The value of "Saved Value =" in the LCD display is updated at the same time as touching. (note) The value of the position in which it touched first is used for the calibration.

The value is not used even if it moves after it touches.

When the calibration is done over again, you should separate the stylus from the screen once.

And, the value is updated when touching.

b2.  $\Box$  and  $\Box$  are displayed on the red square (2).

Touch cross point of  $\Box$  or internal of  $\Box$  for the calibration.

b3. Fix it pushing [HELP] switch when the calibration ends.

### 14-6 Touch function check

### Note) Do the check since version 1.5.1 according to the description of b).

a) A blue square is displayed in the center and lower right on the left of LCD.

Confirm the change into green pushing each square by the finger.

Push [ENTER] and advance it to the following inspection if the confirmation of three places ends.

b) It is displayed in LCD as shown in the following photograph.

b1. Touch cross point of  $\checkmark$  or internal of

white  $\square$  in the blue squre(1)

A blue square discolors if touching within

the range of white

Whenever touching, the square becomes blue from green from blue to green.

The point that touches is shown by red

See the zoom at the position of (2)

Confirm touch has been detected inside of white

(note) When it is not detected in touch to a white 🗀 range

Do the calibration again pushing [REW] switch.

Return it to green after the confirmation ends.

- b2. Confirm it similarly by and are displayed on the blue square (3) (note) The zoom of (3) is (4)
- b3. Confirm the color changes into green touching in order of (5), (6), and (7).(note) The check on the detection position is unnecessary.Confirm square (1)-(7) are all greens.

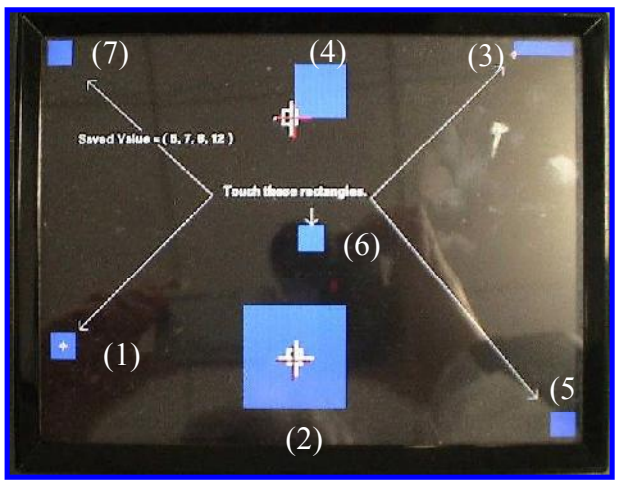

Push [ENTER] and advance it to the following inspection.

#### 14-7 Buzzer check

Confirme that the buzzer sound is not extremely small. Push [ENTER] and advance it to the following inspection

#### 15. A/D converter

(note) When objects other than the inspection object are operated, it displays an error. Please inspect it again if this error occurs due to the mistake of the operation.

#### 15-1 Ribbon controller check

Push the right edge of ribbon controller. Confirm "OK" is displayed right side of "MAX" in the LCD.

The finger is moved to the left while pushing the ribbon controller.

Confirm "OK" is displayed right side of "CENTER" while it pushing about center of Ribbon controller.

Keep moving the finger to the left edge.

Confirm "OK" is displayed right side of "MAX" while it pushing left edge of Ribbon controller.

(note) Confirm RAW -value doesn't become 1023 at any position.

Confirm it doesn't have the foreign-body sensation while operating it.

Release finger from Ribbon controller.

Push [ENTER] and advance it to the following inspection

It advances to the following inspection

#### 15-2 JOYSTICK -X axis

Confirm "OK" is displayed right side of "RIGHT" when JOYSTIC is moved to the right Moved JOYSTIC to the left.

Confirm "OK" is displayed right side of "CENTER" while it is moved about center.

Keep moving it to the left.

Confirm "OK" is displayed right side of "LEFT" when it is moved to the left full.

Confirm that movement is smooth moves smoothly while moving JOYSTIC up and down and right and left.

Move JOYSTIC to the right full.

Releases it so that JOYSTICK returns it to the center by the power of the spring.

Don't touch JOYSTIC and push [ENTER] and advance it to the following inspection

### 15-3 JOYSTICH Y axis

Confirm "OK" is displayed right side of "MAX" when JOYSTIC is moved up. Move JOYSTIC downward.

Confirm "OK" is displayed right side of "CENTER" while it move about center. Keep moving it downward.

Confirm "OK" is displayed right side of "MIN" when it is moved to the downward full. Move JOYSTIC downward full.

Releases it so that JOYSTICK returns it to the center by the power of the spring.

Don't touch JOYSTIC and push [ENTER] and advance it to the following inspection **5-4 VECTOR JOYSTIC** 

### **15-4 VECTOR JOYSTIC**

Confirm "OK" is displayed side of "CENTER" when VECTOR JOYSTIC is moved to the CENTER.

Confirm "OK" is displayed right side of "RIHGT" when it is moved to the right full.

Confirm "OK" is displayed right side of "LEFT" when it is moved to the left full.

Confirm "OK" is displayed right side of "MAX" when it is moved to the up full.

Confirm "OK" is displayed right side of "MIN" when it is moved to the down full.

Confirm that movement is smooth moves smoothly while moving it up and down and right and left.

Don't touch VECTOR JOYSTIC and push [ENTER] and advance it to the following inspection.

#### 15-5 Rotary Volume and Slide Volume Check

The result of rotary volume displayed under "Knob1" to "Knob8" in the LCD. The result of slide volume displayed under "Fader1" - "Fader8","Master", and "Value". Check following about Each Rotary Volume

- 1) Rotate smoothly
- 2) "OK" is displayed right side of "CENTER" when the knob is rotated 12 o'clock.
- 3) "OK" is displayed right side of "MAX" when the knob is rotated clockwise full.
- 4) "OK" is displayed right side of "MIN" when the knob is rotated counterclockwise full. Check following about Each Slide Volume

1) Slide smoothly.

- 2) "OK" is displayed right side of "CENTER" when the Slider is rotated 12 o'clock.
- 5) "OK" is displayed right side of "MAX" when the Slider is moved to right full.
- 6) "OK" is displayed right side of "MIN" when the Slider is moved to left full.

Push [ENTER] and advance it to the following inspection after the confirmation ends.

#### 15-6 Rotary Encoder Check

Confirm rotate smoothly. Set the encoder to the position that you easily get one rotation. Push switch [7] for reset. Rotate one-rotation encoder clockwise. Confirm an increase of the value and becoming 32. Confirm that "OK" is displayed under "32" Push switch [7] for reset. Rotate one-rotation encoder counterclockwise. Confirm an decrease of the value and becoming -32. Confirm that two "OK" is displayed under "-32"

Push [ENTER] and advance it to the following inspection after the confirmation ends.

#### 15-7 TEMPO Volume Check

Rotate smoothly

"OK" is displayed right side of "CENTER" when the knob is rotated 12 o'clock.

"OK" is displayed right side of "MAX" when the knob is rotated clockwise full.

"OK" is displayed right side of "MIN" when the knob is rotated counterclockwise full.

It advances to the following inspection at the same time.

#### 15-8 Pedal

Push on the opponent of EXP-2.

Push on the near side of EXP-2 slowly.

Confirm three OK is displayed in the next order.

1) "OK" is displayed under "MIN" of "FootPedal"

2) "OK" is displayed under "CENTER" of "FootPedal"

3) "OK" is displayed under "MAX" of "FootPedal"

Push on the opponent of EXP-2.

Push DS-1H slowly.

Confirm three OK is displayed in the next order.

- 1) "MAX" of "DamperPedal"
- 2) "CENTER" of "DamperPedal"
- 3) "MIN" of "DamperPedal"

Release DS-1H

Push PS-2 Confirm that "OK" is didplayed under "MIN" of "FootSwitch!" Release PS-2 Confirm that "OK" is displayed under "MAX" of "FootSwitch" momentarily. It advances to the following inspection at the same time.

#### 18. Keyboard check

#### 18-1. Velocity check

Hit the key medium touch from right edge of key to leftedge of key. When hard touch or soft touch is detected, the error is displayed. Confirm a mechanical, abnormal noise is not generated while inspecting it. It advances to the following inspection after left edge key check ends.

#### (note) How to hit or play keyboard .

Push right edge key and keep pushing it.

Keep pushing right edge key and push 2nd key from the right edge.

Keep pushing 2nd key from the right and release right edge key.

Keep pushing 2nd key from the right and push 3rd key from the right.

In the same way, push the 4th key from the right .

In the same way, check until left edge key sequentially

#### (Note) Do the setting according to the description of 18-1b) when versions are since

V1.5.1 and 73/88 keys. (18-1b is not displayed in the condition excluding this.)

#### 18-1b) Keyboard select

Normal button and KDP1 button are displayed on the LCD screen as shown in the photograph below.

The button that has been selected greens.

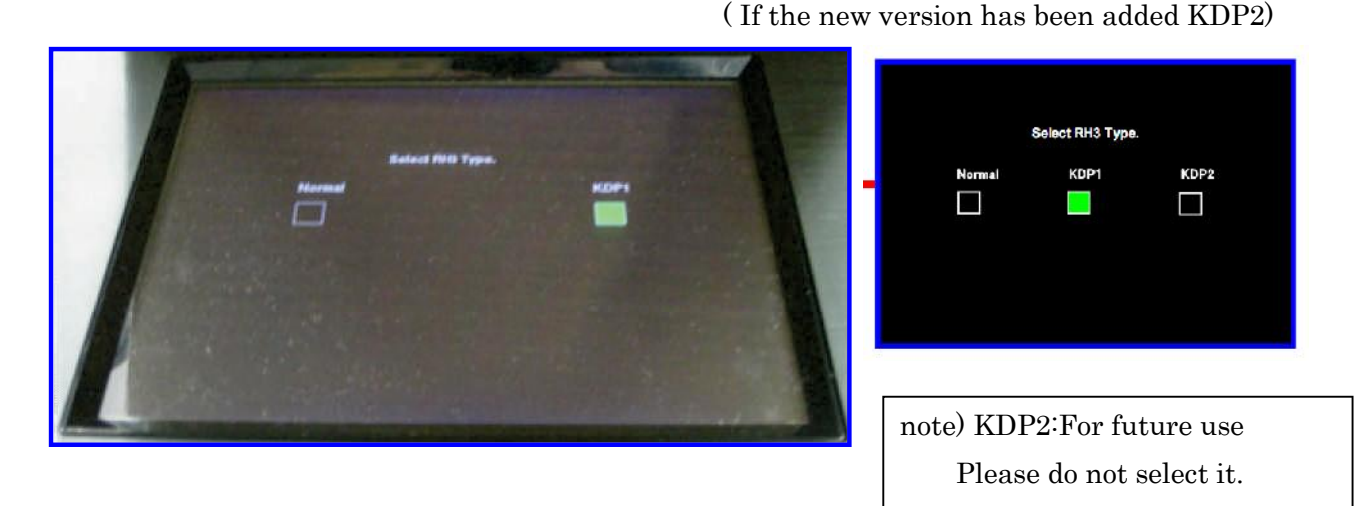

Select the button that suits the keyboard.

(note) How to distinguish type of keyboard

KDP1: A blue label is pasted to the position of the photograph on the next page. KDP2: For the future use.

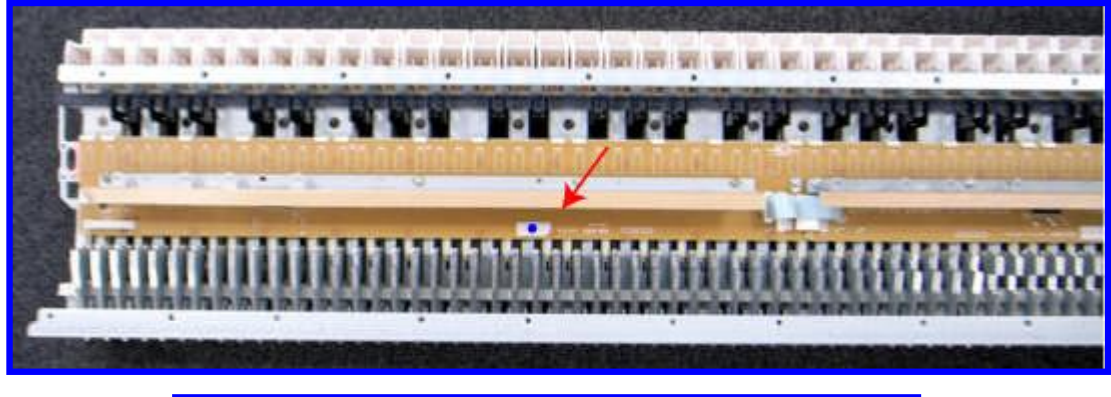

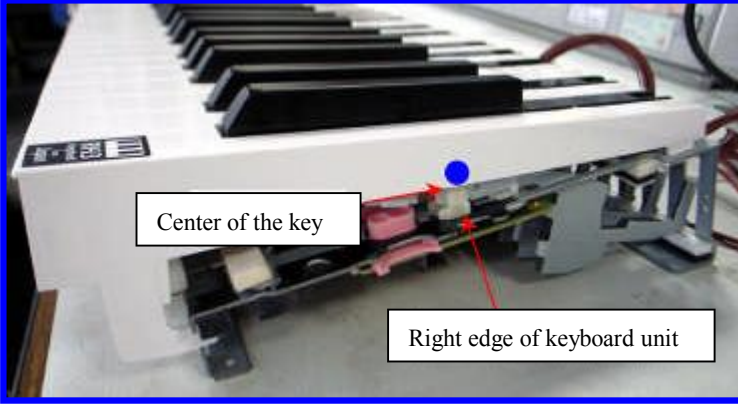

Push [ENTER] switch and fix it.

"Now writing to internal memory" is displayed in LCD.

It advances to the following inspection after writing ends.

### 18-2 After touch check

Push C4Key and C#4Key

Confirm "OK" is displayed side of "MAX" when C4Key and C#4Key is pushed.

Check following after value when right and left edge key is pushed.

61Key model: Value must be 0

73/88Key: Value must be equal or lower than 285.

(system V2.0.3 before) Push the [ENTER] switch if the inspection ends.

Turn off the power by power switch.

Disconnect cables

(system V2.0.3 or later) Push [ENTER] and advance it to the following inspection after the confirmation ends.

(Following item 19 added from the KRONOS-X(Erp). system V2.0.3 or later)

### 19. Auto Power Off setting and Confirm

Select Erp Capability screen is displayed.

| Select ErP Capability.                                                                                                    |
|----------------------------------------------------------------------------------------------------|
| OFF ON                                                                                                    |
| CAUTIONN<br>To identify whether the KRONOS supports ErP or not, please follow the instructions.                                                                                                    |
| <ol> <li>Check the serial number on the back panel,</li> <li>Refer to the service manual or list to determine if the KRONOS supports ErP.</li> <li>If the KRONOS supports ErP, please select [ON]. Otherwise [OFF].</li> <li>Press [ENTER] switch to proceed.</li> </ol> |
|                                                                                                    |

If applicable, the serial number of the following, select "ON".

If not, select "OFF".

| KRONOS X-61 K-9 101051~       | KRONOS-61 010101~       |
|-------------------------------|-------------------------|
| KRONOS X-73 K-9 100981 $\sim$ | KRONOS-73 010001 $\sim$ |
| KRONOS X-88 K-9 101721 $\sim$ | KRONOS-88 010001 $\sim$ |

Push [ENTER] switch.

"Now writing to internal memory." will be displayed for 3 seconds.

### If "ON" is selected

|        | Press [OK] to shutdown. |    |  |
|--------|-------------------------|----|--|
| Cancel |                         | ок |  |

Touch "OK" of display.

Confirm the power switch (it is rear) tuned off.

Confrim that the power is turned off.

 $Disconnect\ cables$ 

## If "OFF" is selected

Following screen is displayed.

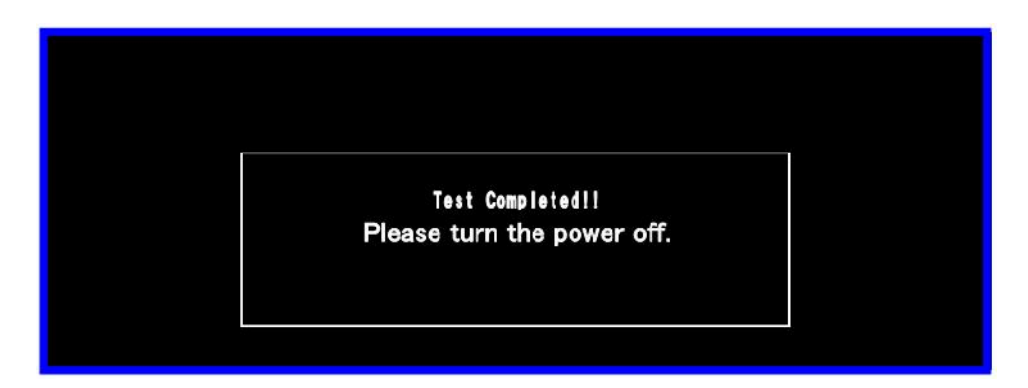

Turn off the power by power switch (Until this line item 19)

#### Error Code

| check item | NG Step Number | Symptom                                         |
|------------|----------------|-------------------------------------------------|
| 1 MIDI     | S1             | Time out Error                                  |
|            | S2             | Verify Error                                    |
| 2 Battery  | S1             | Time setting Error (It is 2009 former.)         |
| 3 USB      | S1             | USB A and B loop is not detected.               |
|            | S2             | USB memory id note tetected.                    |
| 4 Temp     | S1             | CPU temperature is not acquired.                |
|            | S2             | SYSTEM temperature is not acquired.             |
|            | S3             | CPU temperature is over 70 degree               |
|            | S4             | SYSTEM temperature is over 70 degree.           |
| 5 KeyBed   | S1             | Communication Check Error                       |
|            | S2             | Pinmode Error (The numbers of keyboards are not |
|            |                | which 61, 73 or 88.)                            |
|            | S3             | Keybed EEPROM Error                             |
|            | S4             | Keybed matrix circuit Error                     |
|            | S5             | Controler use AD Error                          |

Model=A: KRONOS(~K3) B: KRONOS(K4~) C: KRONOS-X D: KRONOS-X(Erp) Blank: ALL

#### KORG KRONOS KRONOS X Parts List

### A = SAFETY CRITICAL COMPONENT.

| Part Number                  | Category        | Part Name                     | Location            | Reference                                                                                         | Model    | 61  | QTY | 88                                      | ]                           |
|------------------------------|-----------------|-------------------------------|---------------------|---------------------------------------------------------------------------------------------------|----------|-----|-----|-----------------------------------------|-----------------------------|
| 500324022002                 | ASSP IC         | TPS3823-30DBVR                | KI M-3002           |                                                                                                   | Nicuel   | 1   | 1   | 1                                       | -                           |
| 500324007049                 | LDO IC          | BD18KA5FP-E2                  | KLM-3002            | IC10                                                                                              |          | 1   | 1   | 1                                       | 1                           |
| 500324009054                 | REGULATOR IC    | NJM78M05DL1A-TE1              | KLM-3002            | IC17                                                                                              |          | 1   | 1   | 1                                       |                             |
| 500324021149                 | OPAMP           | NE5532ADR                     | KLM-3002            | IC11-13                                                                                           |          | 3   | 3   | 3                                       |                             |
| 500324022116                 | REGULATOR IC    | TPS73733DCQR                  | KLM-3002            | IC21                                                                                              |          | 1   | 1   | 1                                       |                             |
| Difficult to replace.        | DC-DC Converter | TPS62420DRCR                  | KLM-3002            | IC22                                                                                              |          | 1   | 1   |                                         | -                           |
| 500335400450                 | CRYSTAL         | CX3225SB24000D0PESZ1          | KLM-3002            | X13                                                                                               |          | 1   | 1   | 1                                       | -                           |
| 500335400460                 |                 | CX32255B24576D0PE521          | KLM-3002            | X12<br>VT1                                                                                        |          | 1   | 1   |                                         | -                           |
| 500333400000                 | EMI/EMC PART    | VI F3014AT-2R2M1R2            | KLM-3002            | 16-7                                                                                              |          | 2   | 2   | 2                                       | -                           |
| 500474039400                 | CONNECTOR       | YKF45-0021N(USB RA B-TYPF)    | KLM-3002            | USB4                                                                                              |          | 1   | 1   | 1                                       | -                           |
| 500474045544                 | CONNECTOR       | YKF45-0033N(USB RA A-TYPE)    | KLM-3002            | USB1-2                                                                                            |          | 2   | 2   | 2                                       | -                           |
| 200109263002*3)              | PCB ASSY        | KLM-3002 KRONOS-61/73/88      | KLM-3002            |                                                                                                   |          | 1   | 1   | 1                                       |                             |
| 500314010690                 | LED             | 19-213/R6C-AN2Q1B/3T(ELJ)     | KLM-3003/3004       | LED64 LED52 LED70 LED53                                                                           |          | 4   | 4   | 4                                       |                             |
| 500314036000                 | LED             | LW038E-01S2-3K6L-1            | KLM-3003/3004       | LED1-51 LED54-63 LED65-68                                                                         |          | 70  | 70  | 70                                      |                             |
| 500014000000                 |                 | EW 000E-0102-010E-1           | INEIW 0000/0004     | LED71-74 LED102                                                                                   |          | 10  | 10  | 10                                      | _                           |
| 500324022116                 | REGULATOR IC    | TPS73733DCQR                  | KLM-3003/3004       |                                                                                                   |          | 2   | 2   | 2                                       | -                           |
| 500362009032                 | VR              | RK11K1140A23                  | KLM-3003/3004       | VR1 VR3 VR5 VR7 VR9 VR11                                                                          |          | 9   | 9   | 9                                       |                             |
| 500262000072                 | VB              | RK14K12D0D11                  | KI M-2002/2004      | VR13 VR15 VR20                                                                                    |          | 1   | 1   | 1                                       | -                           |
| 500362009072                 | VR              | RK 14K 12D0D11                | KLM-3003/3004       | VR21                                                                                              |          | 1   | 1   |                                         | -                           |
| 500502009075                 |                 |                               | KLW 3003/3004       | VR2 VR4 VR6 VR8 VR10                                                                              |          |     |     |                                         | -                           |
| 500365011400                 | VR              | RS30111A602N                  | KLM-3003/3004       | VR12 VR14 VR0 VR0 VR10                                                                            |          | 10  | 10  | 10                                      |                             |
| 500370006300                 | ENCODER SWITCHS | SRGPW.I0200                   | KLM-3003/3004       | FNC2                                                                                              |          | 1   | 1   | 1                                       | -                           |
| 500374001600                 | SW              | SKRGARD010                    | KLM-3003/3004       | SW1-76                                                                                            |          | 76  | 76  | 76                                      | 1                           |
| 200109263003                 | PCB ASSY        | KLM-3003/4 KRONOS-61/73/88    | KLM-3003/3004       |                                                                                                   |          | 1   | 1   | 1                                       | -                           |
| 500184080020                 | Chip FUSE R     | RF732BTTD0R2J                 | KLM-3005/6/8/9      | R20                                                                                               |          | 1   | 1   | 1                                       | 1                           |
| 500304050740                 | TRANSISTOR      | 2SAR544RTL                    | KLM-3005/6/8/9      | Q2                                                                                                |          | 1   | 1   | 1                                       |                             |
| 500314010740                 | DIODE           | RB160VA-40                    | KLM-3005/6/8/9      | D5                                                                                                |          | 1   | 1   | 1                                       | 1                           |
| 500320009108                 | OPAMP           | NJM4556AL (SIP)               | KLM-3005/6/8/9      | IC601-602                                                                                         |          | 2   | 2   | 2                                       | 1                           |
| 500324007050                 | RESET IC        | BD5247G-TR                    | KLM-3005/6/8/9      | IC4                                                                                               | ļ        | 1   | 1   |                                         | 4                           |
| 500324009086                 | DC-DC Converter | NJM2374AE-TE1-#ZZZB           | KLM-3005/6/8/9      |                                                                                                   | <u> </u> | 1   | 1   | +1                                      | -                           |
| 500324021149                 | OPAMP           | NE5532ADR                     | KLM-3005/6/8/9      | 10102-105 10204-205                                                                               |          | 10  | 10  | 10                                      | 1                           |
| 50000000700                  |                 |                               | KI M. 0005 (0 (0 (0 | IC304-305 IC404-405                                                                               |          | 4   | 4   |                                         | -                           |
| 500330003700                 |                 | PS9117A-F3-AX(M)              | KLM-3005/6/8/9      | PC1<br>OPT2                                                                                       |          | 1   | 1   | 1                                       | -                           |
| 500330004000                 |                 |                               | KLM-2005/6/8/9      | OPT2                                                                                              |          | 1   | 1   |                                         | -                           |
| 500335400151                 |                 | CSTCE20M0\/51-R0              | KLM-3005/6/8/9      | XT1                                                                                               |          | 1   | 1   | 1                                       | -                           |
| 500362009058                 | VR              | RK09K1110 50Kb/ (E1815071M)   | KLM-3005/6/8/9      | VR101-102                                                                                         |          | 2   | 2   | 2                                       | -                           |
| 500375014900                 | SW              | SPUN192600                    | KLM-3005/6/8/9      | SW101-102                                                                                         |          | 2   | 2   | 2                                       | -                           |
| 500402400600                 | INDUCTOR        | PK0810-331K-UL-T/F (TR)       | KLM-3005/6/8/9      | L603-604 L901                                                                                     |          | 3   | 3   | 3                                       | -                           |
| 500404001250                 | Chip INDUCTOR   | CDRH127LD                     | KLM-3005/6/8/9      | L34                                                                                               |          | 1   | 1   | 1                                       | -                           |
| 500450003100                 | PHONE JACK      | LGR4609-7100F                 | KLM-3005/6/8/9      | HP1                                                                                               |          | 1   | 1   | 1                                       |                             |
| 500454005600                 | PHONE JACK      | YKB21-5006G                   | KLM-3005/6/8/9      | PH101-102 PH201-202                                                                               |          | 4   | 4   | 4                                       |                             |
| 500454009900                 | PHONE JACK      | YKB21-5074G                   | KLM-3005/6/8/9      | PH8-10 PH301-302 PH401-402                                                                        |          | 7   | 7   | 7                                       |                             |
| 500480010560                 | DIN JACK        | YKF51-5073V                   | KLM-3005/6/8/9      | MIDI1                                                                                             |          | 1   | 1   | 1                                       |                             |
| 200109263005                 |                 | KLM-3005/6/8/9 KRONOS-61      |                     | MOTHER BOARD=D510MO                                                                               | А        | 1   | 0   | 0                                       | *2)                         |
| 200109273005                 | PCB ASSY        | KLM-3005/6/8/9 KRONOS-73/88   | KLM-3005/6/8/9      |                                                                                                   |          | 0   | 1   | 1                                       | *2)                         |
| 200129603005                 | -               | KLM-3005/6/8/9 KRONOS X-61    | _                   | MOTHER BOARD=D525MW                                                                               | BCD      | 1   | 0   | 0                                       | -2)                         |
| 200129013005                 | DCB ASSY        | KLM-3005/6/8/9 KRUNUS X-73/88 | KIM 2005/6/0/0      |                                                                                                   | DCD      | 0   | 1   |                                         | - 2)                        |
| 200109203000                 |                 | 25410374KT146P                | KLM-3003/6/8/9      | O1                                                                                                | БСЛ      | 1   |     | 1                                       | 4) 3                        |
| 500304050660                 | TRANSISTOR      | 2SC4081T106R                  | KLM-3007(LCD I/F)   | 02                                                                                                |          | 1   | 1   |                                         | -                           |
| 500314037000                 | SCHOTTKY DIODE  | RB160M-30TR                   | KLM-3007(LCD I/F)   | D1                                                                                                |          | 1   | 1   | 1                                       | 1                           |
| 500314037100                 | SCHOTTKY DIODE  | RB481KTL                      | KLM-3007(LCD I/F)   | D2-3                                                                                              |          | 2   | 2   | 2                                       | -                           |
| 500314037200                 | ZENER DIODE     | UDZSTE-1716B                  | KLM-3007(LCD I/F)   | ZD2                                                                                               |          | 1   | 1   | 1                                       | 1                           |
| 500314037300                 | ZENER DIODE     | UDZSTE-177.5B                 | KLM-3007(LCD I/F)   | ZD1                                                                                               |          | 1   | 1   | 1                                       |                             |
| 500324022133                 | DC-DC Converter | TPS61085DGKR                  | KLM-3007(LCD I/F)   | IC1                                                                                               |          | 1   | 1   | 1                                       |                             |
| 500402401500                 | INDUCTOR        | VLCF5028                      | KLM-3007(LCD I/F)   | L1                                                                                                |          | 1   | 1   | 1                                       | _                           |
| 200109263007                 | PCB ASSY        | KLM-3007 KRONOS-61/73/88      | KLM-3007(LCD I/F)   |                                                                                                   |          | 1   | 1   |                                         | 4                           |
| 500314036000                 | LED             | LWQ38E-Q1S2-3K6L-1            | KLM-3010/11         |                                                                                                   |          | 6   | 6   | 6                                       | _                           |
| 500324021034                 | OFAMP           |                               | KLM-3010/11         |                                                                                                   |          | 1   | 1   | 1                                       | -                           |
| 2003/4001000                 | DCB ASSV        | STRUARDUIU                    | KLM-3010/11         | +                                                                                                 | +        |     | 4   |                                         | -1                          |
| 500324007020                 |                 | RL/227G-TP                    | KLM-3101            | 101                                                                                               | ^        | 1   | 1   |                                         | 1                           |
| 2001002-001020               |                 |                               |                     |                                                                                                   | <u>_</u> | 0.4 | 0.4 |                                         | *4\                         |
| 200109203101                 | POWER SLIDDI V  | ENO 1612 K (DE10MO)           | IVENI-3101          |                                                                                                   | A<br>A   | U.1 | 0.1 | 0.1                                     | $\mathbf{I}^{\prime\prime}$ |
| 500002190400 /1              | BOARD           | ENO-1612-K (D510WO)           | Other Electric      |                                                                                                   | RCD      | 1   | 1   | 1                                       | *2)                         |
| <u>500002190401715</u>       | BOARD           |                               |                     |                                                                                                   | A 000    |     |     | 1                                       | -                           |
| Service part not<br>provided | MOTHER BOARD    | BLKD510M0                     | Other Electric      | Please see last page of parts list.<br>Remodeling to change mother<br>board from D510MO to D525MW |          | 1   | 1   | 1                                       | *2)                         |
| 200002189801                 |                 | BLKD525MW (SPARE)             |                     | MOTHER BOARD=D525MW                                                                               | BCD      |     |     |                                         | *2)                         |
| 500002190700                 |                 | DIMM SMD-2G88HP-8E            |                     | MOTHER BOARD=D510MO                                                                               | A        | *a) | *a) | *a)                                     | *2)                         |
| 500002191100                 | MEMORY MODULE   | SO-DIMM SMD-N2G68H1P-13H      | Other Electric      | MOTHER BOARD=D525MW                                                                               | В        | *a) | *a) | *a)                                     | *2)                         |
|                              |                 |                               |                     |                                                                                                   | CD       | 2   | 2   | 2                                       | 1                           |
| 500520001700                 | LITHIUM BATTERY | CR2032-A1//Z                  | Other Electric      |                                                                                                   | l        | 1   | 1   | 1                                       | *5)                         |
| 500313007400                 | LCD             | UNISH-8240MD-1                | Other Electric      |                                                                                                   | A        | 1   | 1   | 1                                       | 1                           |
| 500415005600                 |                 |                               | Others Electric     |                                                                                                   | RCD      | 4   | 4   | 4                                       | *5\                         |
| 500415005000                 | TOUCH PANEL     |                               | Other Electric      | +                                                                                                 | APC      |     |     | ┢╌╧                                     | - 3)                        |
| 500375017600 2               | SW              | A868-01185                    | Other Electric      |                                                                                                   |          | 1   | 1   | 1                                       | *5)                         |
| 500646040900                 | a == 4          | POWER SWBARRIER AT-217K       | 1                   | <b> </b>                                                                                          | ABC      |     |     | <u> </u>                                | 1~                          |
| 500646107097                 | SW PROTECTOR    | A8GS-211(P)                   | Other Electric      |                                                                                                   | D        | 1   | 1   | 1                                       | *5)                         |
| 500415005000                 | PRESSURE SENSOR | KX-2100 SENSOR (BLACK)        | Other Electric      |                                                                                                   | <b>F</b> | 1   | 1   | 1                                       | 1″                          |
| 500420007400                 | KEYBOARD UNIT   | SK61                          | Other Electric      |                                                                                                   | 1        | 1   |     |                                         | 1                           |
| 500420007800                 | KEYBOARD UNIT   | RH-3B 73KEY AFT               | Other Flootric      |                                                                                                   | A        | [   | 1   | Γ                                       | 1                           |
| 500420007801                 | (73KEY)         | RH-3D 73KEY AFT               |                     |                                                                                                   | BCD      |     |     | <u> </u>                                | *5)                         |
| 500420007600                 |                 | RH-3B AFT                     | Other Electric      |                                                                                                   | A        | l   |     | 1                                       | 1                           |
| 500420007601                 | (88KEY)         | KH-3D 88KEY AFT               |                     |                                                                                                   | RCD      |     |     | نــــــــــــــــــــــــــــــــــــــ | °5)                         |

| 2 | / | 3 |
|---|---|---|
|   |   |   |

| 500425006100                 |                 | THNENDO20CDEL            |                 |          |          |      |      | 1    |     |
|------------------------------|-----------------|--------------------------|-----------------|----------|----------|------|------|------|-----|
| 500435006100                 | SSD             |                          | Other Electric  |          |          | 1    | 1    | 1    | *=\ |
| 500435006400                 |                 | THINSINBU62GBSJ          |                 |          | CD       |      |      |      | 5)  |
| 500437000700 🕰               | DC FAN          | XRL4106028               | Other Electric  |          | A        | 1    | 1    | 1    |     |
| 500437000701 🗥               | 2017.11         | XRL4106028 (700MM)       | e dior Electric |          | BCD      |      | •    | •    | *5) |
| 500540028938 🕰               |                 | SUP-J3G-E2A              |                 |          | А        | 1    | 1    | 1    |     |
| 500540028954                 |                 | AC-P16CS40               | Other Electric  |          |          | 1    | 1    | 1    | *5) |
| 200109263161                 | Line Filter     | KLM-3161 KRONOS-61/73/88 | 1               |          | BCD      | 0.25 | 0.25 | 0.25 | *5) |
| 500104016710                 | RESISTOR        | CES1/4CT26A 105 1        | Other Electric  |          |          | 1    | 1    | 1    | -,  |
| 500180400020                 | THERMISTOR      |                          | Other Electric  |          |          | 1    | 1    | 1    |     |
| 500565001400                 | HEATSINK        |                          | Other Electric  |          | ٨R       | 1    |      |      |     |
| 500565001500                 |                 |                          | Other Electric  |          |          | 1    | 1    | 1    |     |
| 500565001600                 |                 |                          | Other Electric  |          |          | 1    | 1    | 1    |     |
| 500505001000                 |                 |                          |                 | 100 ID   |          | 1    | 1    | 1    |     |
| 500540026905 ZIX             | POWER PLUG/JACK |                          | ACC             | 100JP    |          |      |      |      |     |
| 500600006508                 | AC CABLE        |                          | ACC             | 100JP    |          |      |      |      |     |
| 500600005700                 | AC CABLE        | 00-953-J01               | ACC             | 120CN/US |          |      |      |      |     |
| 500600005800 AL              | AC CABLE        | SC-111-J01               | ACC             | 240AU    |          | 1    | 1    | 1    |     |
| 500600005400 🕰               | AC CABLE        | EC-652-E03               | ACC             | 230GE    |          |      |      |      |     |
| 500600006507                 | AC CABLE        | LY230BSH05VVFBSLY13(UK)  | ACC             | 230UK    |          |      |      |      |     |
| 500475104063                 | HARNESS         | HNS-4063                 | 4               |          | ABC      | 1    |      |      |     |
| 500475104258                 | 10444200        | HNS-4258                 |                 |          | D        | •    |      |      | *5) |
| 500475004064                 |                 | HNS-4064                 |                 |          | A        | 1    |      |      |     |
| 500475004203                 | HARNESS         | HNS-4203                 | 1               |          | BCD      | '    |      |      | *5) |
| 500475104066                 | HARNESS         | HNS-4066                 | 1               |          |          | 1    |      |      |     |
| 500475104067                 |                 | HNS 4067                 | 1               |          |          | 1    |      |      |     |
| 500475104067                 | HARNESS         | FIN3-4007                | 4               |          |          | 1    |      |      |     |
| 500475104068                 | HARNESS         | HNS-4068                 |                 |          |          | 1    |      |      |     |
| 500475104069                 |                 | HNS-4069                 |                 |          | A        | 1    |      |      |     |
| 500475114069                 | HARNESS         | HNS-4069(SHIELDED)       | T               |          | BCD      |      |      |      | *5) |
| 500475104070                 | HARNESS         | HNS-4070                 |                 |          |          | 1    |      |      |     |
| 500475104072                 | HARNESS         | HNS-4072                 | 1               | <u> </u> | 1        | 1    |      |      |     |
| 50047540104012               |                 |                          | 4               |          | <u> </u> |      |      |      |     |
| 500475104073                 | HARNESS         | HNS-4073                 | 4               | <u> </u> |          | 1    |      |      |     |
| 500475104074                 | HARNESS         | HNS-4074                 |                 |          |          | 1    |      |      |     |
| 500475104075                 | HARNESS         | HNS-4075                 | Harness(61Key)  |          |          | 1    |      |      |     |
| 500475104078                 | HARNESS         | HNS-4078                 |                 | <u> </u> | 1        | 1    |      |      |     |
| 500475104070<br>500475104070 |                 |                          | 4               | <u> </u> |          | 4    |      |      |     |
| 500475104079                 | HARNESS         | HINS-4079                | 4               |          |          | 1    |      |      |     |
| 500475104080                 | HARNESS         | HNS-4080                 |                 |          |          | 1    |      |      |     |
| 500475104081                 | HARNESS         | HNS-4081                 |                 |          |          | 1    |      |      |     |
| 500475104082                 | HARNESS         | HNS-4082                 |                 | -        |          | 1    |      |      |     |
| 500475104002                 |                 | LING 4002                | -               |          |          | 4    |      |      |     |
| 500475104093                 | HARNESS         | HNS-4093                 | -               |          |          | 1    |      |      |     |
| 500475104096                 | HARNESS         | HNS-4096                 |                 |          |          | 1    |      |      |     |
| 500475104119                 |                 | HNS-4119                 |                 |          | A        | 1    |      |      |     |
| 500475104204                 | HARNESS         | HNS-4204                 | 1               |          | BCD      |      |      |      | *5) |
| 500475104120                 | HARNESS         | HNS-4120                 |                 | -        | 505      | 1    |      |      | - / |
| 500475104120                 |                 |                          | -               | -        |          | 1    |      |      |     |
| 500475104121                 | HARNESS         | HNS-4121                 | -               |          |          | 1    |      |      |     |
| 500475004124                 | HARNESS         | HNS-4124                 |                 |          |          | 1    |      |      |     |
| 500475004231                 |                 | HNS-4231                 |                 | EUP      | D        | 1    |      |      | *5) |
| 500475104063                 | HADNESS         | HNS-4063                 |                 |          | ABC      |      | 1    |      |     |
| 500475104258                 | HARNESS         | HNS-4258                 | T               |          | D        |      | '    |      | *5) |
| 500475004064                 |                 | HNS-4064                 |                 |          | А        |      | 4    |      |     |
| 500475004203                 | HARNESS         | HNS-4203                 | Ī               |          | BCD      |      | 1    |      | *5) |
| 500475104066                 | HARNESS         | HNS-4066                 | 1               |          |          |      | 1    |      | ·   |
| 500475104067                 | HARNESS         | HNS-4067                 | 1               |          |          |      | 1    |      |     |
| 500475104068                 | HARNESS         | HNS-4068                 | 1               |          |          |      | 1    |      |     |
| 500475104069                 | HADNESS         | HNS 4069                 | 1               | -        |          |      | 1    |      |     |
| 500475104009                 | TARRESS         |                          | 4               |          |          |      |      |      | *=\ |
| 500475114009                 |                 |                          | 4               |          |          |      | 1    |      | 3)  |
| 500475104070                 | HARNESS         |                          | 4               |          |          |      | 1    |      |     |
| 500475104071                 | HARNESS         | HINS-407 I               | 4               |          |          |      | 1    |      |     |
| 500475104072                 | HARNESS         | HINS-4072                | 4               |          |          |      | 1    |      |     |
| 500475104073                 | HARNESS         | HNS-4073                 | Harness(73Key)  |          |          |      | 1    |      |     |
| 500475104074                 | HARNESS         | HNS-4074                 | -               |          |          |      | 1    |      |     |
| 500475104075                 | HARNESS         |                          | 4               |          |          | L    | 1    |      |     |
| 500475104076                 | HARNESS         | HNS-4076                 | ļ               | 1        | A        |      | 1    |      | * - |
| 500475104205                 |                 | HNS-4205                 | 4               |          | RCD      |      |      |      | ່ວ) |
| 500475104077                 | HARNESS         | HNS-4077                 | 4               |          |          |      | 1    |      |     |
| 500475104083                 | HARNESS         | HNS-4083                 | 4               | L        |          |      | 1    |      |     |
| 500475104084                 | HARNESS         | HNS-4084                 | 4               | L        |          |      | 1    |      |     |
| 500475104085                 | HARNESS         | HNS-4085                 | -               |          |          |      | 1    |      |     |
| 500475104086                 | HARNESS         | HNS-4086                 | -               |          |          |      | 1    |      |     |
| 500475104087                 | HARNESS         | HNS-4087                 | 4               |          |          |      | 1    |      |     |
| 500475104093                 | HARNESS         | HNS-4093                 | -               |          |          |      | 1    |      |     |
| 500475104096                 | HARNESS         | HNS-4096                 | -               |          |          |      | 1    |      |     |
| 500475004231                 | HARNESS         | HNS-4231                 |                 | EUP      | D        |      | 1    |      | *5) |
| 500475104063                 |                 | HNS-4063                 |                 |          | ABC      |      | T    | 4    |     |
| 500475104258                 | UARINE 33       | HNS-4258                 | 1               | EUP      | D        |      |      | 1    | *5) |
| 500475004064                 |                 | HNS-4064                 | 1               | 1        | А        |      |      |      | ,   |
| 500475004203                 | HARNESS         | HNS-4203                 | t               | 1        | BCD      |      |      | 1    | *5) |
| 500475104066                 |                 |                          | 1               |          | 000      |      | -    | 4    | 5)  |
| 500475104000                 |                 |                          | 4               |          |          |      |      | 1    |     |
| 500475104067                 | HARNESS         | HNS-4067                 | 4               |          | ļ        |      |      | 1    |     |
| 500475104068                 | HARNESS         | HNS-4068                 |                 |          | L        |      |      | 1    |     |
| 500475104069                 | HARNESS         | HNS-4069                 | ]               |          | 1        |      |      | 1    |     |
| 500475114069                 |                 | HNS-4069(SHIELDED)       | 1               | <u> </u> | 1        |      |      | ·    | *5) |
| 500475104070                 | HARNESS         | HNS-4070                 | 1               |          | <u> </u> |      |      | 1    | -)  |
| 500475404074                 |                 |                          | 4               | <u> </u> |          |      |      | -    |     |
| 500475104071                 | HARNESS         | HNS-4071                 | 4               | L        |          |      |      | 1    |     |
| 500475104072                 | HARNESS         | HNS-4072                 |                 |          | L        |      |      | 1    |     |
| 500475104073                 | HARNESS         | HNS-4073                 | 1               |          |          |      |      | 1    |     |
| 500475104074                 | HARNESS         | HNS-4074                 | Harness(88Key)  | <u> </u> | 1        |      |      | 1    |     |
| 5004754014                   |                 |                          | 4               |          | <u> </u> |      |      | 1    |     |
| 500475104075                 | HARNESS         | HNS-4075                 | 4               | L        |          |      |      | 1    |     |
| 500475104076                 | HARNESS         | HNS-4076                 | 1               | 1        | A        |      |      | 1    |     |
| 500475104205                 |                 | HNS-4205                 |                 |          | BCD      |      |      | '    | *5) |
| 500475104077                 | HARNESS         | HNS-4077                 |                 |          |          |      |      | 1    |     |
| 500475104088                 | HARNESS         | HNS-4088                 | 1               |          | 1        |      |      | 1    |     |
| 500475104000                 |                 |                          | 1               | <u> </u> |          |      |      | 1    |     |
| 000470104089                 | NAKINESS        | DINO-4089                | 4               |          | <u> </u> |      |      | 1    |     |
| 500475104090                 | HARNESS         | HNS-4090                 |                 |          |          |      |      | 1    |     |
|                              | -               |                          |                 |          |          |      |      |      |     |

|                |         |                              |            |     |   |      |      |      | -   |
|----------------|---------|------------------------------|------------|-----|---|------|------|------|-----|
| 500475104091   | HARNESS | HNS-4091                     |            |     |   |      |      | 1    |     |
| 500475104092   | HARNESS | HNS-4092                     |            |     |   |      |      | 1    |     |
| 500475104093   | HARNESS | HNS-4093                     |            |     |   |      |      | 1    |     |
| 500475104096   | HARNESS | HNS-4096                     |            |     |   |      |      | 1    |     |
| 500475004231   | HARNESS | HNS-4231                     |            | EUP | D |      |      | 1    | *5  |
| 500642000030   |         | X09130 VJS KNOB C41705       | Mechanica  |     |   | 1    | 1    | 1    |     |
| 500646100789 🕰 |         | X09130 SIDE PANEL-L E30572-1 | Mechanical |     |   | 1    |      |      |     |
| 500646100790 🕰 |         | X09130 SIDE PANEL-R E30572-2 | Mechanical |     |   | 1    |      |      |     |
| 500646100771   |         | X09131 SIDE PANEL-L E30573-1 | Mechanica  |     |   |      | 1    | 1    |     |
| 500646100772   |         | X09131 SIDE PANEL-R E30573-2 | Mechanica  |     |   |      | 1    | 1    |     |
| 500646100773   |         | X09130 LCD HOOD E30575       | Mechanica  |     |   | 1    | 1    | 1    |     |
| 500540028944   |         | X09131 LCD SPACER F41729     | Mechanica  |     |   |      | 1    | 1    |     |
| 500646100774   |         | X09130 JS PANEL E30576       | Mechanica  |     |   | 1    | 1    | 1    |     |
| 500646100776   |         | X09130 KB COVER E30579       | Mechanica  |     |   | 1    |      |      | 1   |
| 500646100775   |         | X09131 KEY BLOCK E30577      | Mechanica  |     |   |      | 1    | 1    | 1   |
| 500646100777   |         | X09130 VJS FRAME E40801      | Mechanica  |     |   | 1    | 1    | 1    |     |
| 500646100782   |         | X09130 REFLECTOR-5 E40804-5  | Mechanical |     |   | 1    | 1    | 1    |     |
| 500620049729   |         | X09130 KEY-S-4 E40802-4      | Mechanica  |     |   | 2    | 2    | 2    | 1   |
| 500620049733   |         | X09130 KEY-L-4 E40803-4      | Mechanica  |     |   | 6    | 6    | 6    |     |
| 500620049735   |         | X09130 ENCODER KNOB E40800   | Mechanica  |     |   | 1    | 1    | 1    | 1   |
| 500620049736   |         | X09130 SVR KNOB-B/G E40805-2 | Mechanica  |     |   | 10   | 10   | 10   | 1   |
| 500541000001   |         | X09130 VJS SHEET-L F41627    | Mechanica  |     |   | 1    | 1    | 1    |     |
| 500541000002   |         | X09130 VJS SHEET-S F41628    | Mechanica  |     |   | 1    | 1    | 1    |     |
| 500550023530   |         | X09131 KB FELT F41629-1      | Mechanica  |     |   |      | 1    |      |     |
| 500550023531   |         | X09132 KB FELT F41629-2      | Mechanica  |     |   |      |      | 1    |     |
| 500646100764   |         | X5870 VR KNOB(H) E30459-1    | Mechanica  |     |   | 10   | 10   | 10   |     |
| 500620044800   |         | ROTARY VR KNOB KOC-E48026-1  | Mechanica  |     |   | 2    | 2    | 2    |     |
| 500620018200   |         | POWER SWKNOB KOC-E40224      | Mechanica  |     |   | 2    | 2    | 2    |     |
| 500500022500   |         | FF-004-AR791                 | Mechanica  |     |   | 5    |      |      |     |
| 500500037007   |         | RUBBER FOOT K-24W            | Mechanica  |     |   |      | 5    | 5    |     |
| 500646100791   |         | X09130 JS REFLECTOR E40747-2 | Mechanica  |     |   | 1    | 1    | 1    |     |
| 500540028940   |         | TOUCH PANEL TAPE S F41638-2  | Mechanica  |     |   | 2    | 2    | 2    |     |
| 500540028939   |         | TOUCH PANEL TAPE L F41638-1  | Mechanica  |     |   | 2.25 | 2.25 | 2.25 |     |
| 500641042122   |         | X07111 ANGLE-S C41573        | Mechanica  |     |   | 2    | 2    | 2    | 1   |
| 500642000028   |         | X09130 FRONT BAR C41697      | Mechanica  |     |   | 1    |      |      | l l |
| 500642000029   |         | X09131 FRONT BAR C30841-1    | Mechanica  |     |   |      | 1    |      |     |
| 500642000032   |         | X09132 FRONT BAR C30841-2    | Mechanica  |     |   |      |      | 1    |     |

 X09132 FRONT BAR C30841-2
 Mechanical
 Image in service manual Ver 1.4

 \*1)Note: The KLM-3101 is used only for J03, J04, and J05 lot (some for J06lot as well).
 \*2)Change in service manual Ver 1.4

 \*a)QTY=1:Before DIMM extension
 QTY=2:If supported DIMM extension

 \*3) It is necessary to write the system in the factory.

 \*4) 200109263008(PCB Ass'y) is the same as the one that is included in 200129603005&200129613005

 \*5) It is the part that was added in service manual V2.0

| Law Other works |          |                                |            |           |      |      |      |
|-----------------|----------|--------------------------------|------------|-----------|------|------|------|
| JoyStic unit    |          |                                |            |           |      |      |      |
| Part Number     | Category | Part Name                      | Location   | Reference | QTY  |      |      |
| 500362009052    | VR       | RK11K1140D1H                   | KLM-2704/5 | VR9-10    | 2    | 2    | 2    |
| 200062462704    | PCB ASSY | KLM-2704/2705                  | KLM-2704/5 |           | 0.25 | 0.25 | 0.25 |
| 500646100703    |          | X4100 JS COVER E40702-2        | Mechanica  |           | 1    | 1    | 1    |
| 500646100068    |          | X4100 JS WHEEL E40703          | Mechanica  |           | 1    | 1    | 1    |
| 500646100070    |          | X4100 JS WHEEL SUPPORT E30455  | Mechanica  |           | 1    | 1    | 1    |
| 500646100071    |          | X4100 JS FRAME E30456          | Mechanica  |           | 1    | 1    | 1    |
| 500646100069    |          | X4100 JS PLATE E40704          | Mechanica  |           | 1    | 1    | 1    |
| 500644010500    |          | X-0100 WHEEL SPRING KOC-C41222 | Mechanica  |           | 2    | 2    | 2    |
| 500540026500    |          | X-0100 JS WASHER KOC-F40979    | Mechanica  |           | 2    | 2    | 2    |

Remodeling to change mother board from D510MO to D525MW (note)Don't use BLKD525MW on the market.

| Part Number  | Category          | Part Name                     | Location | Reference                                                                                        | QTY |     |     | 1   |
|--------------|-------------------|-------------------------------|----------|--------------------------------------------------------------------------------------------------|-----|-----|-----|-----|
|              |                   |                               |          |                                                                                                  | 61  | 73  | 88  |     |
|              |                   |                               |          | custamized BIOS.<br>500520001700 CR2032-A1//Z                                                    |     |     |     |     |
| 200002189801 | MOTHER BOARD      | BLKD525MW (SPARE)             |          | 500540028943 63429-202LF<br>500565001500 HH-AA-A-<br>P(HARD 20X20)<br>500565001600 HT-B-A-A(TAPE | 1   | 1   | 1   |     |
| 500002191100 | MEMORY MODULE     | SO-DIMM SMD-N2G68H1P-13H      |          |                                                                                                  | *a) | *a) | *a) | 1   |
| 200109263008 | Boot suport BOARD | KLM-3008 KRONOS/X(FOR         |          |                                                                                                  | 1   | 1   | 1   | *5) |
| 500641042208 | Side Chassis      | X11150 SideChassis-R C30849-6 |          |                                                                                                  | 1   |     |     | 1   |
| 500630042661 | Shield sheet      | X11151 MB SHIELD2 F41788      |          |                                                                                                  |     | 2   | 2   |     |
| 500475004186 | HARNESS           | HARNESS FOR ENO-1612(D525MW)  |          |                                                                                                  | 1   | 1   | 1   | ]   |

\*a)QTY=1:Before DIMM extension QTY=2:If supported DIMM extension \*5) It is the part that was added in service manual

V2.0

### APPENDIX

#### 1. PSoC System loading

Do the loading of Psoc system when you exchange PANEL PC BOARD(KLM-3003 or KLM-3004) (When IC SY8C21323-24PVXIT is exchanged, the loading is similarly done.)

When the first turning on power after it exchanges it, it is automatically loaded.

(note) Lording can be started if set power on with pushing [ENTER] and [<<REW]

Display start up and "Updating the panel scan system..." is displayed in the upper left side of LCD.

"Completed!" is displayed if loading succeeds.

If loading is failed, "Cannot update it."

Set power off after confirm this message.

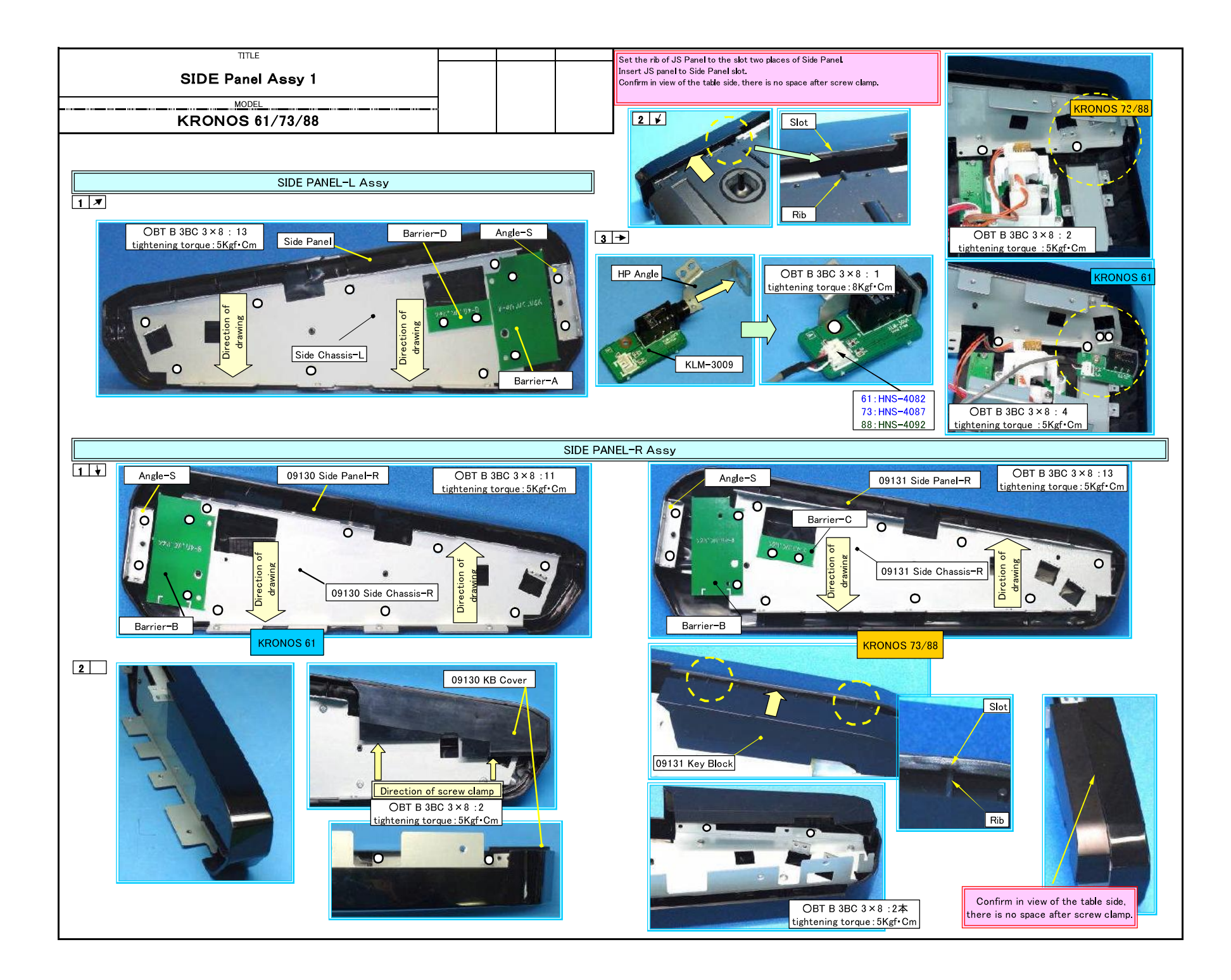

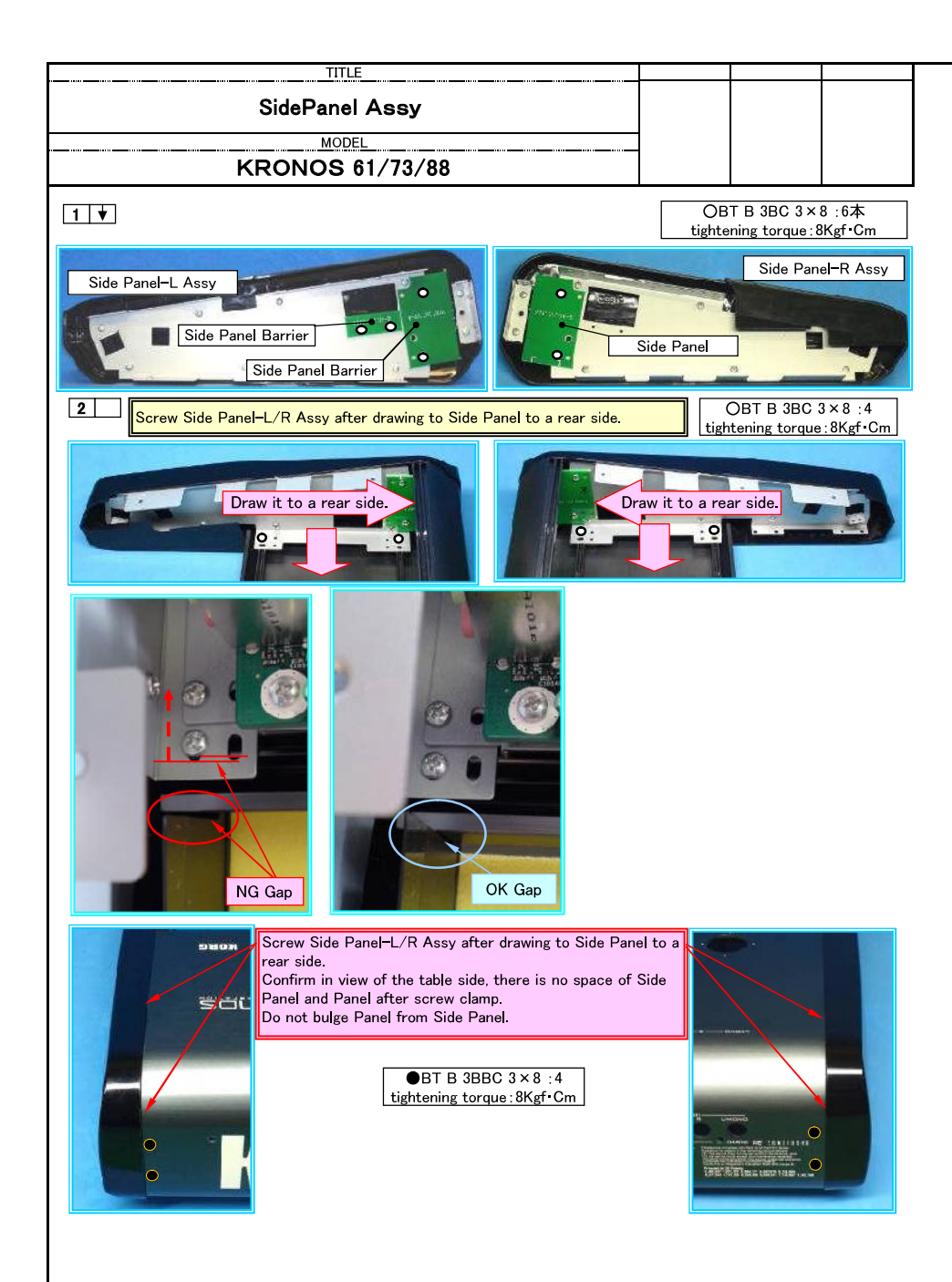

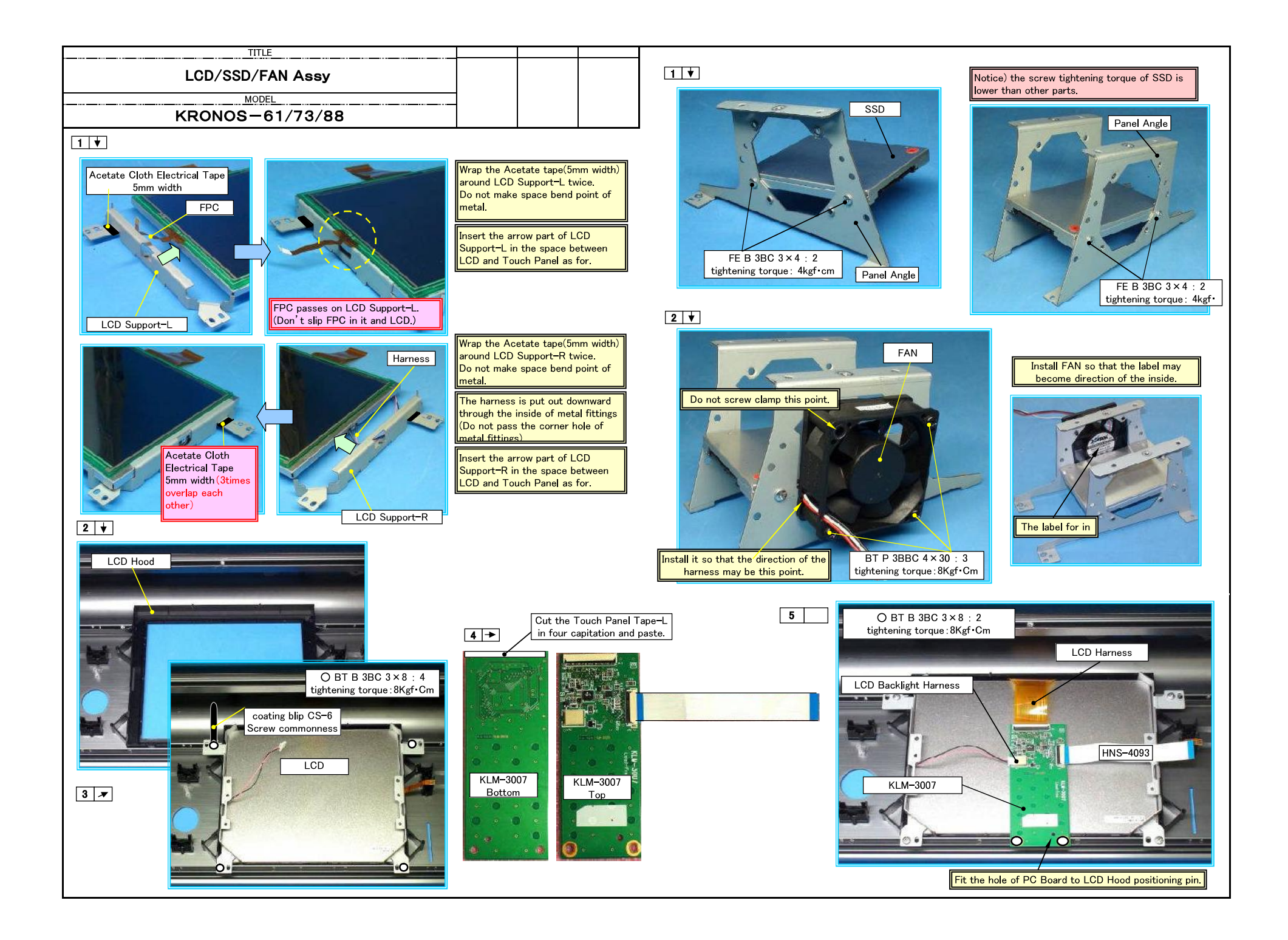

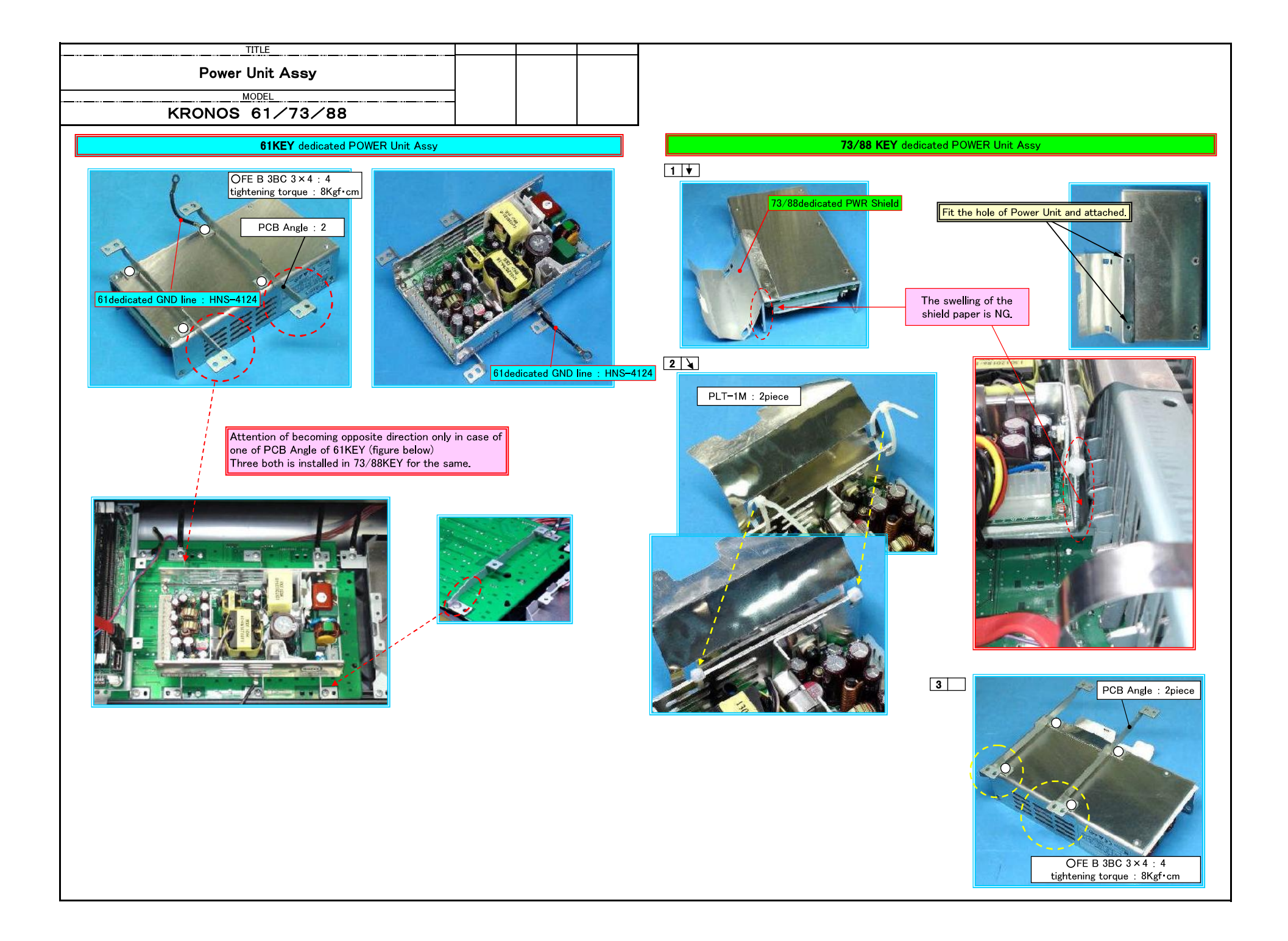

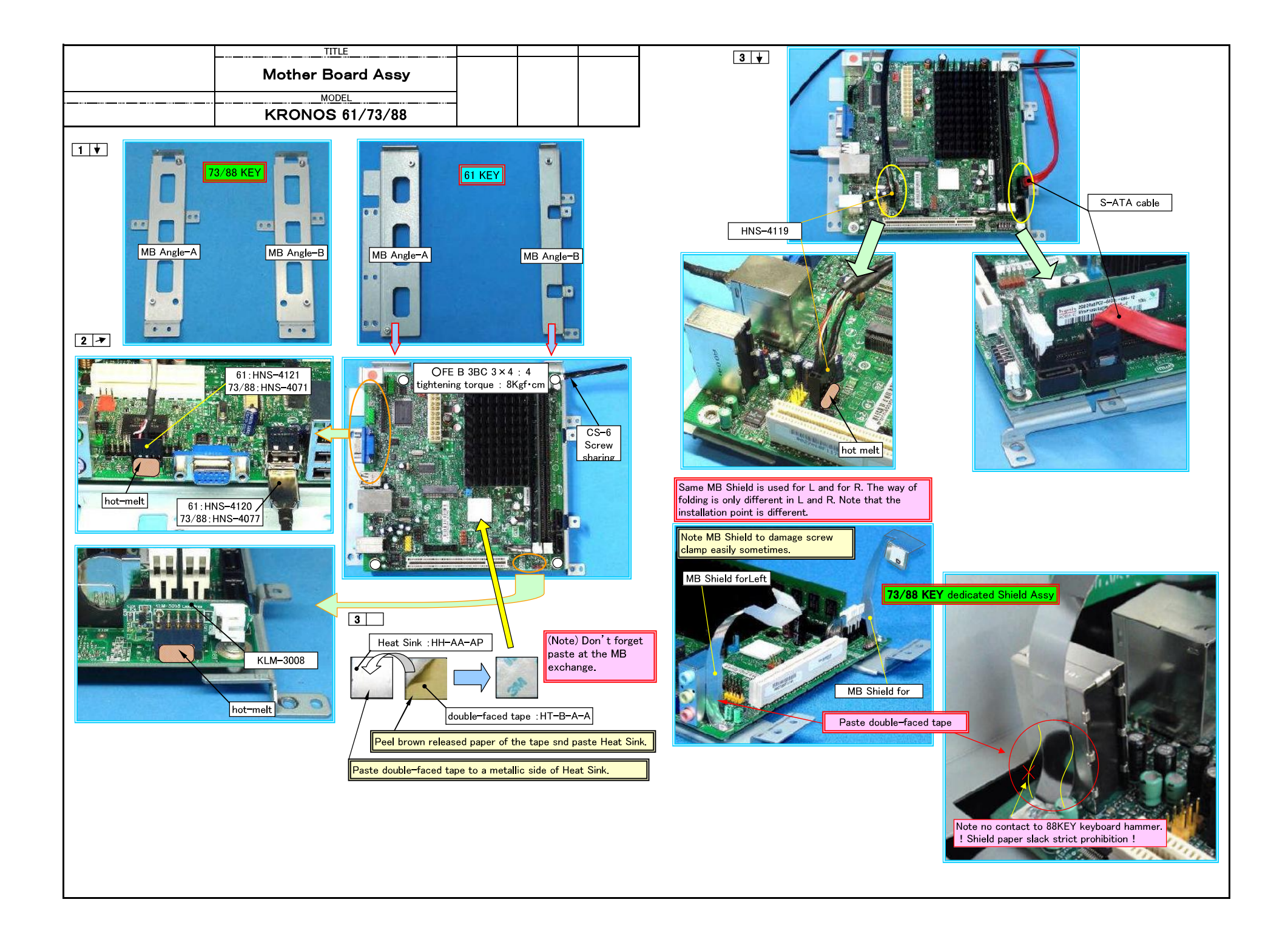

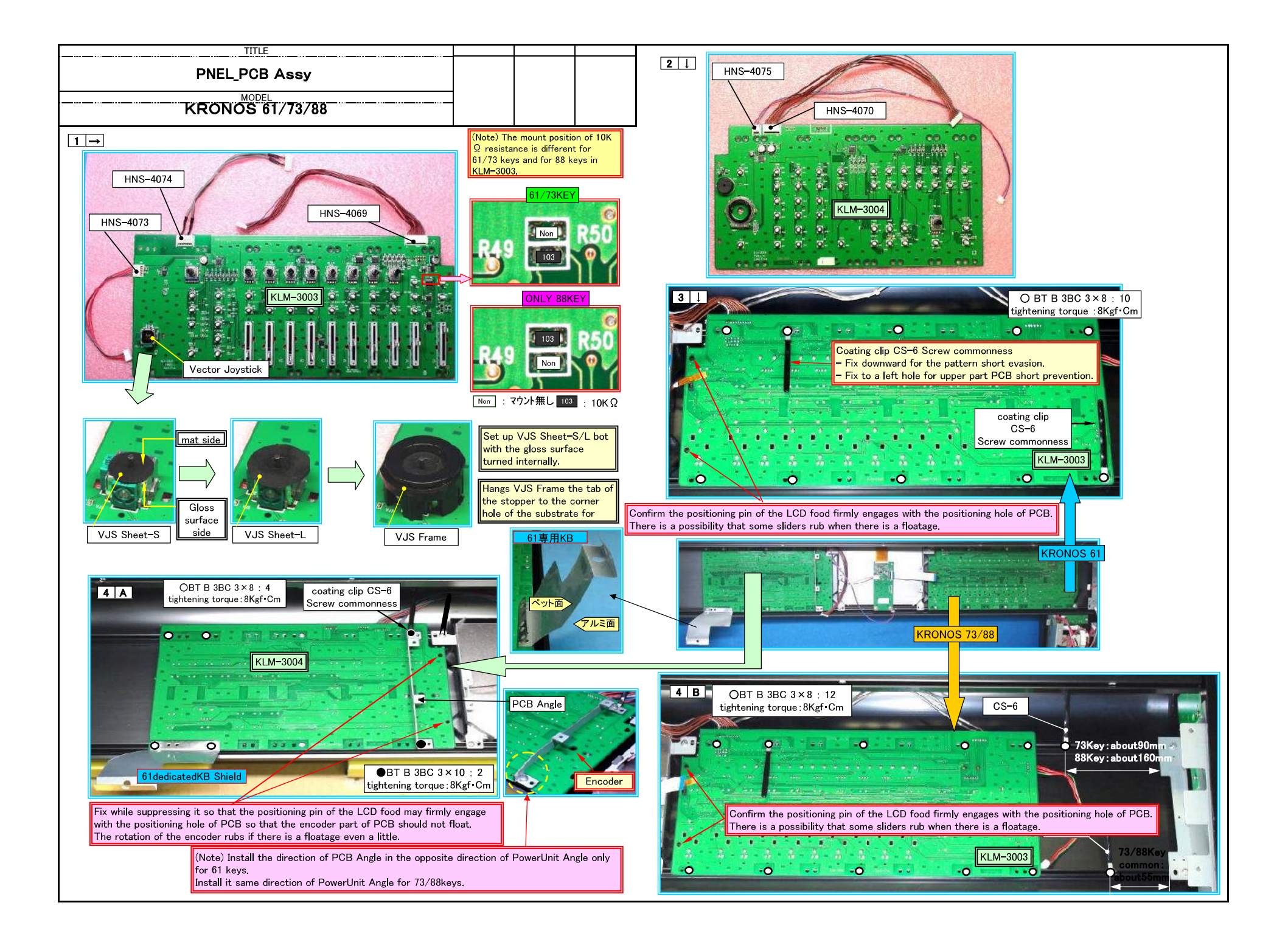

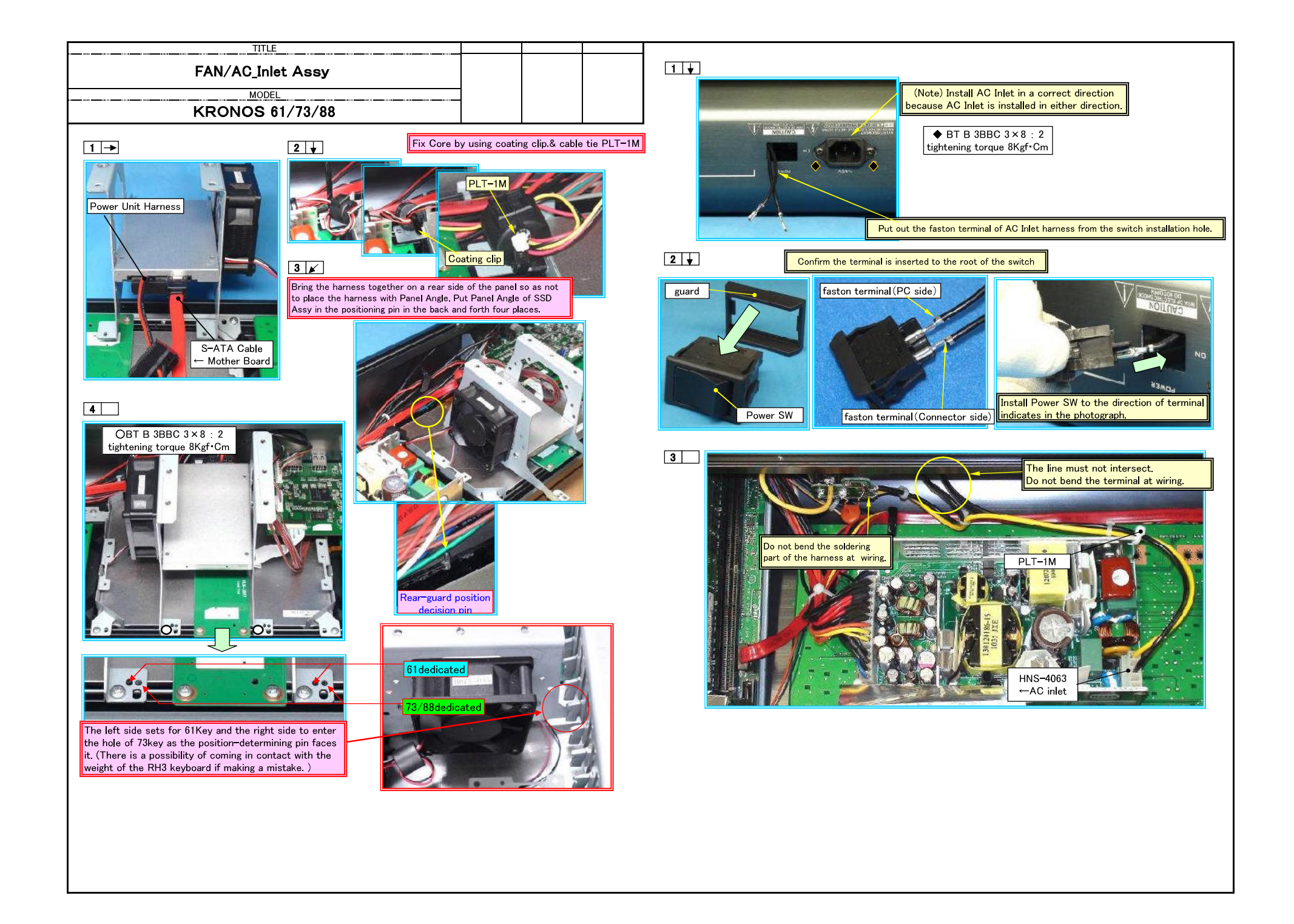

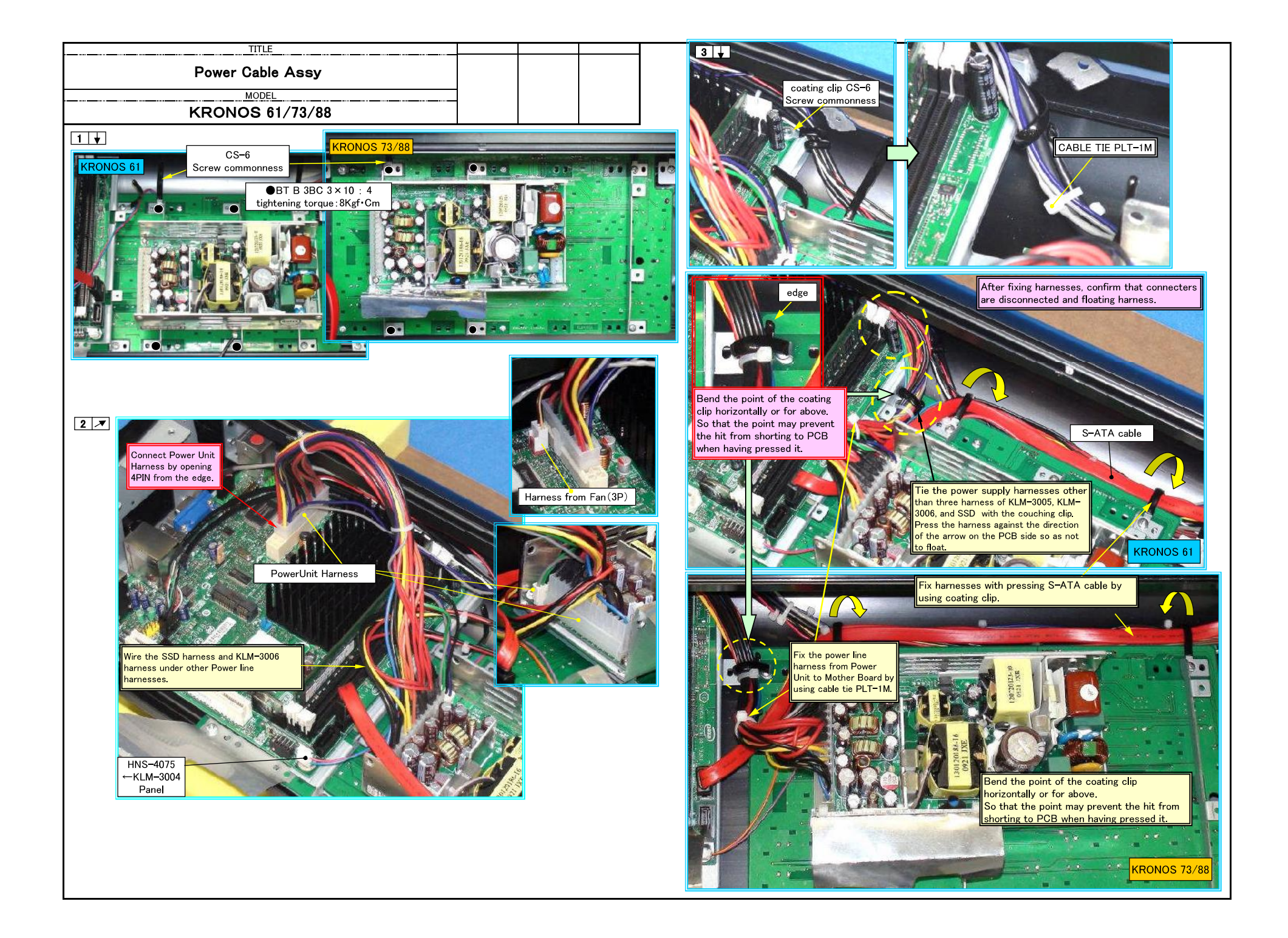

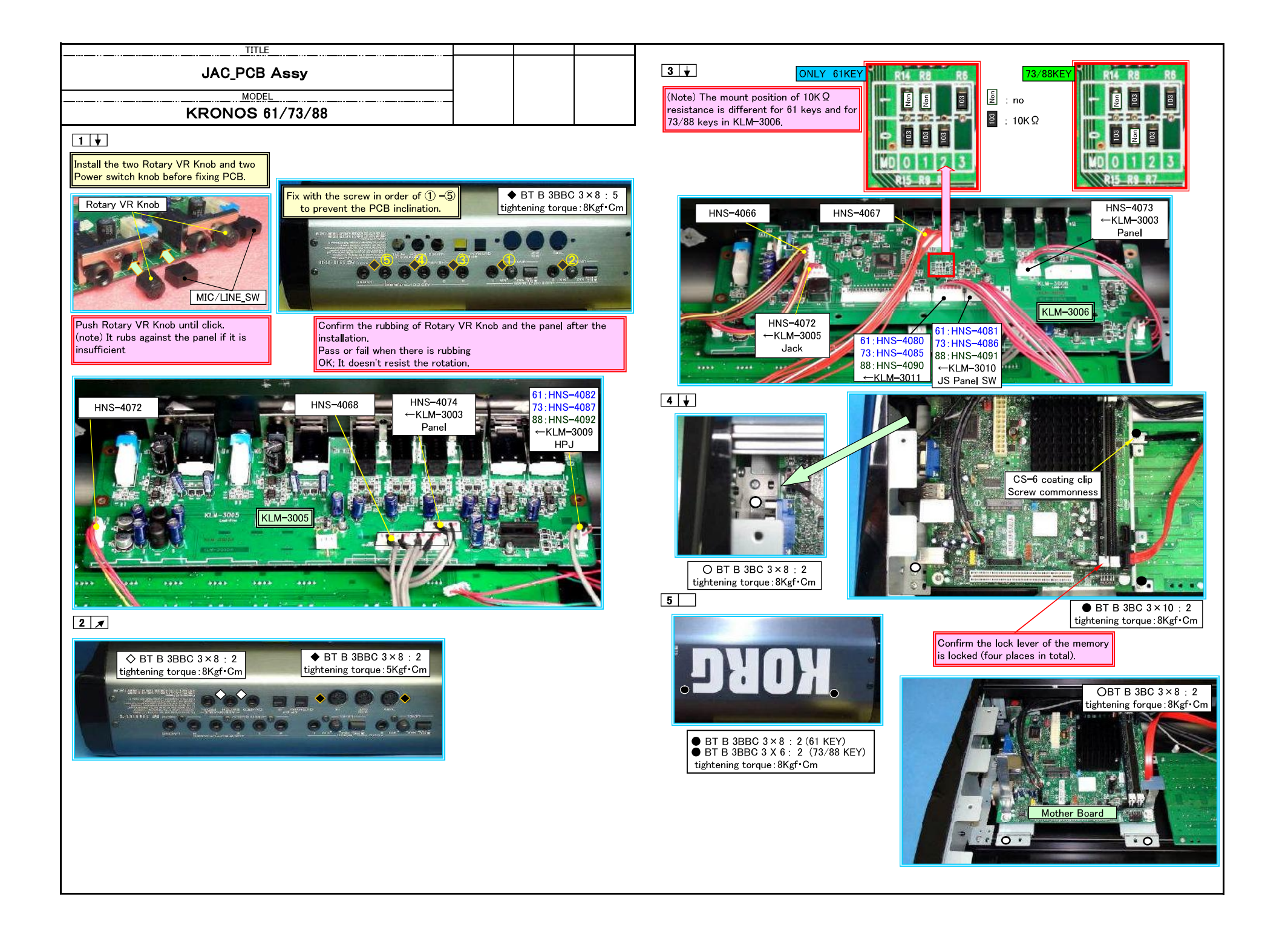

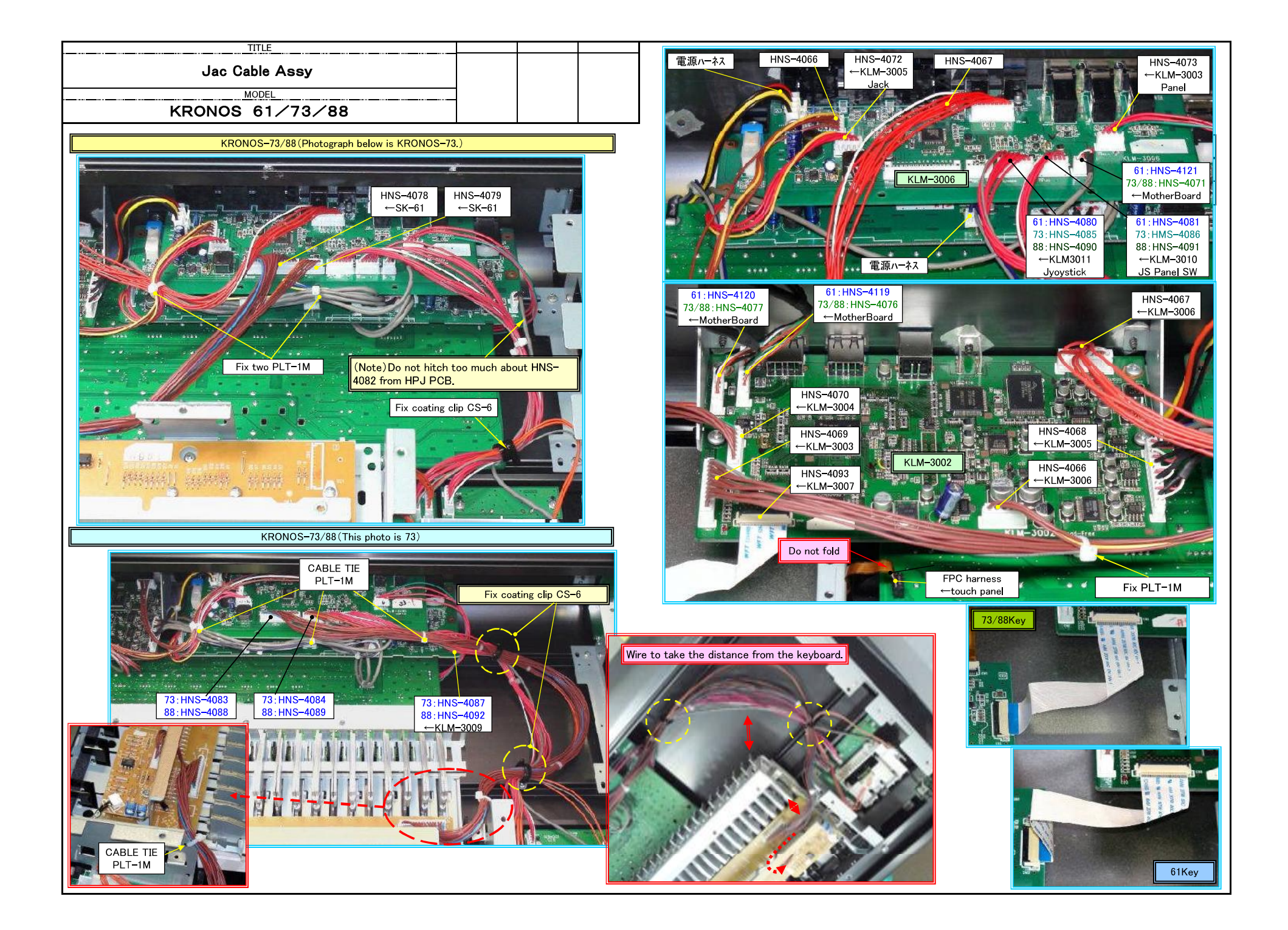

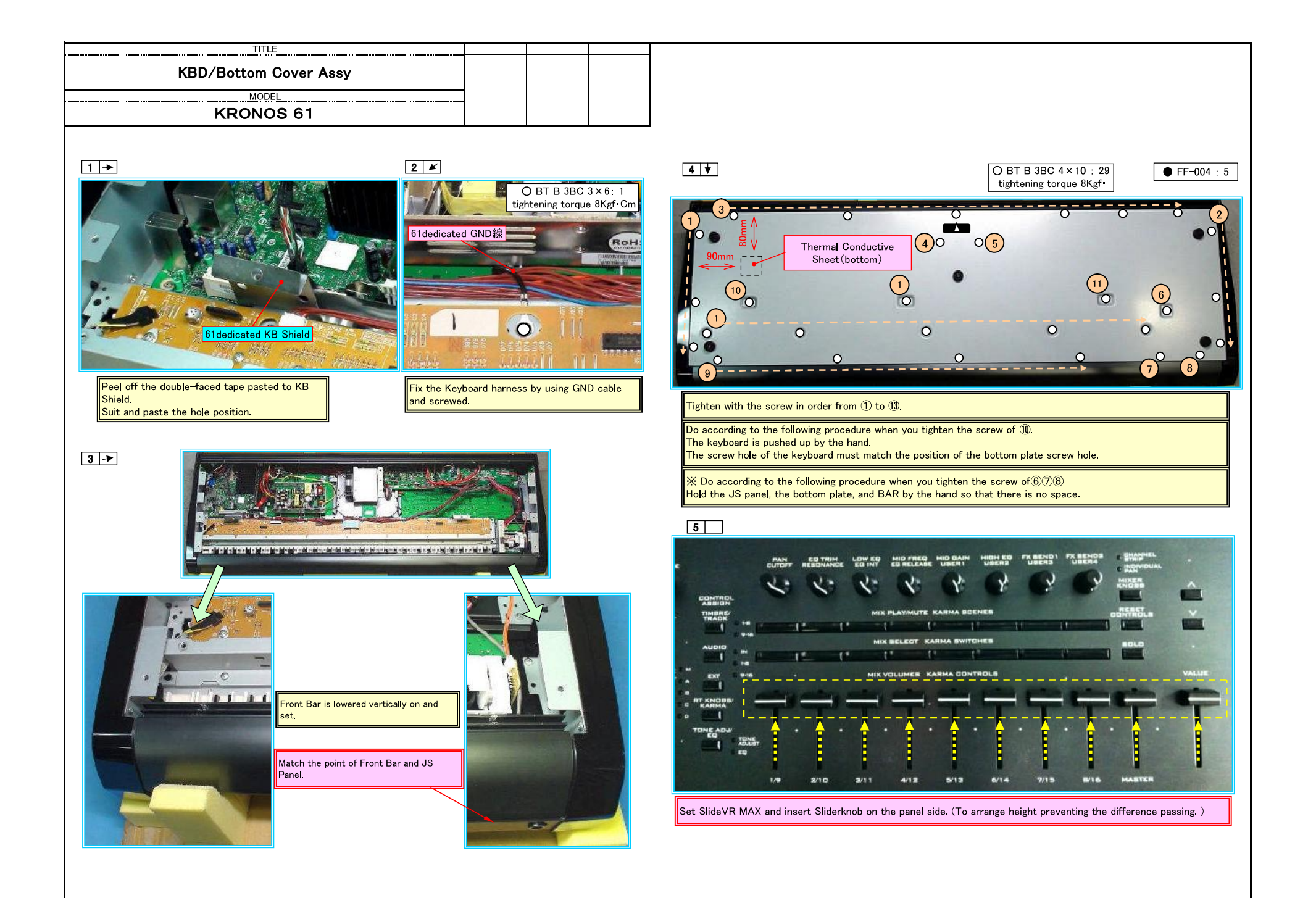

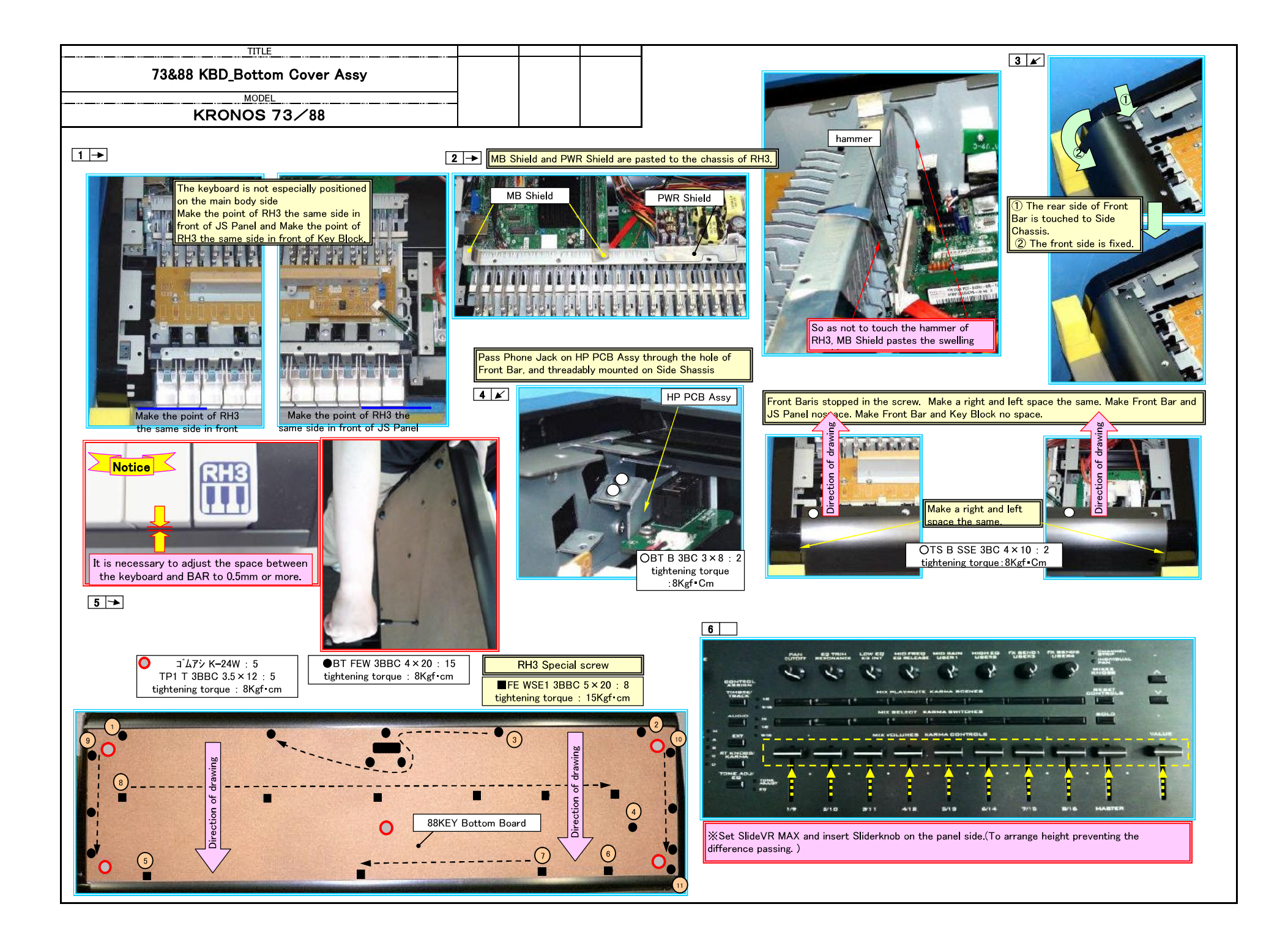

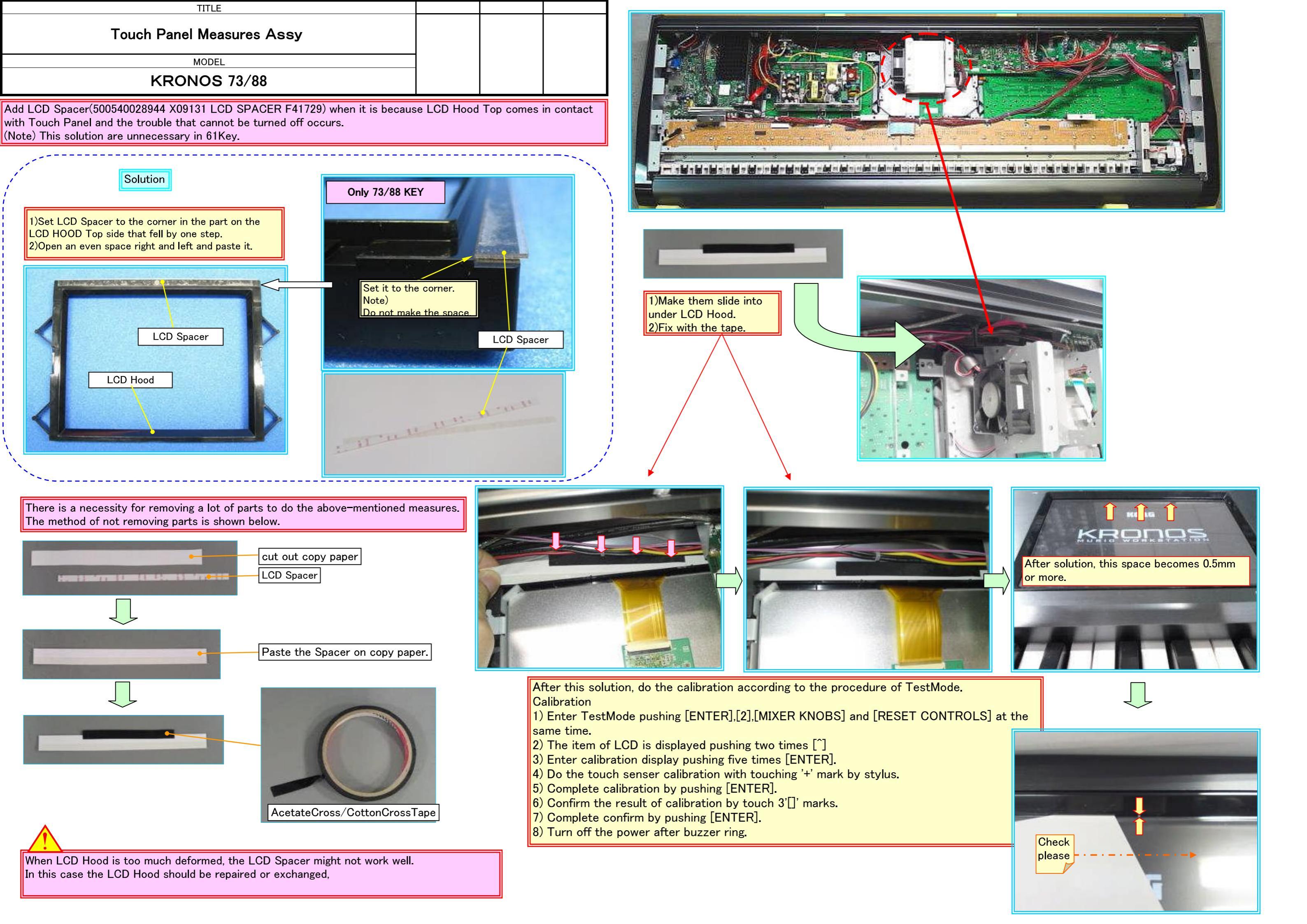

# Replacement procedure of [VALUE] dial

3) Insert the dial vertically straight.

4) If irregularity in the rotation or the rubbing of dial and the panel is found, detach it as follows.To insert paper etc. between the panel and the dial, and so as not to damage the panel side, the dial is pulled out.Insert the dial again.

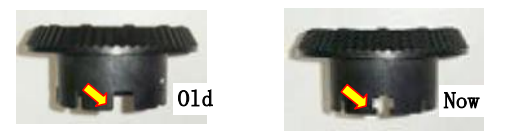

1) Confirm the position of slit on dial before replacement.(Yellow arrow of photograph below.)

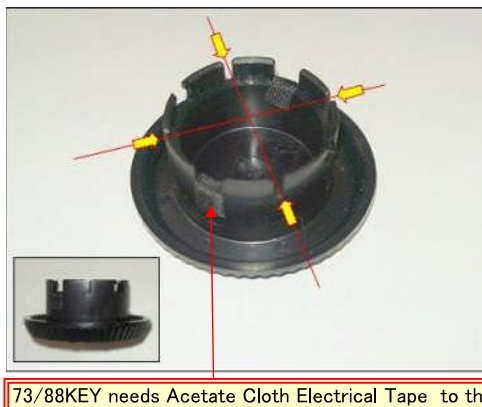

73/88KEY needs Acetate Cloth Electrical Tape to the slit for adjusting angle of panel. 61KEY does not need it.

2) Confirm the position in which the slit is inserted from the KRONOS panel side. (Yellow arrow of figure below)

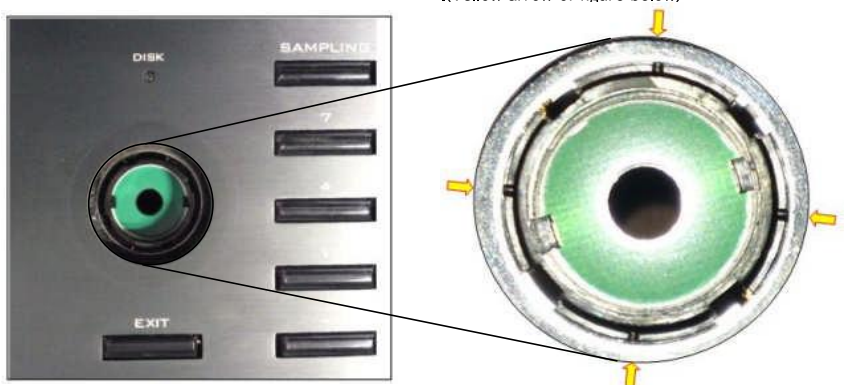

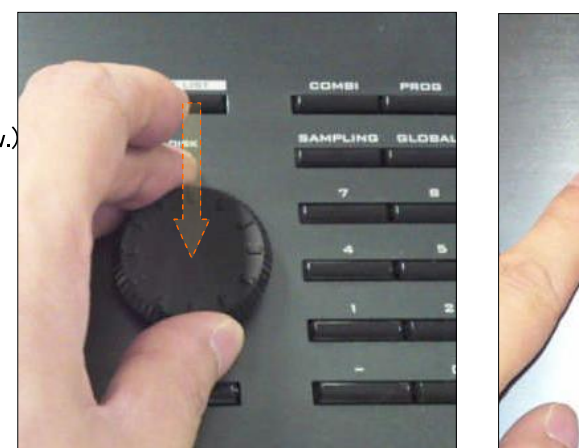

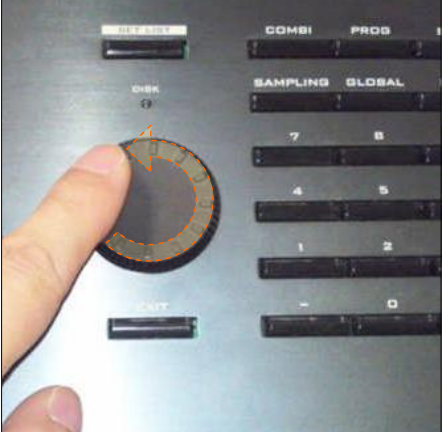

The figure below shows the engagement part of the dial. (note) It cannot be seen from the opening of the panel.

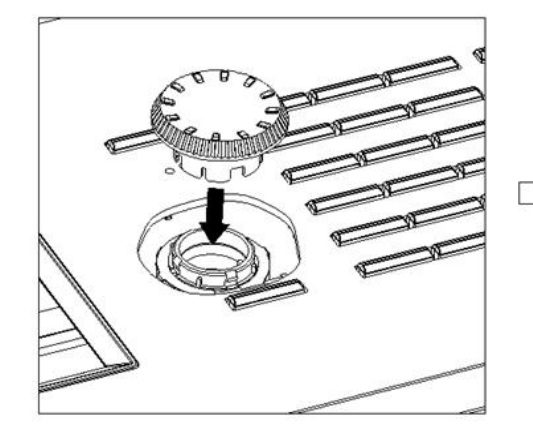

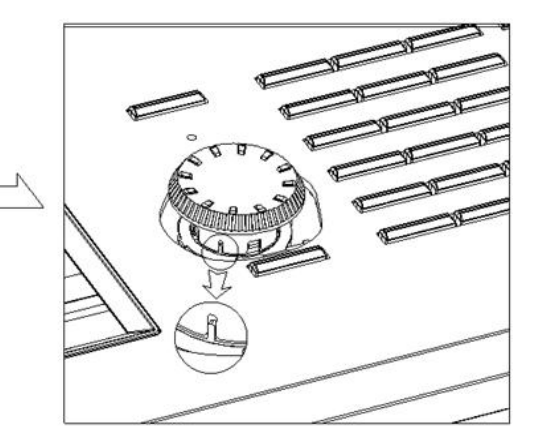

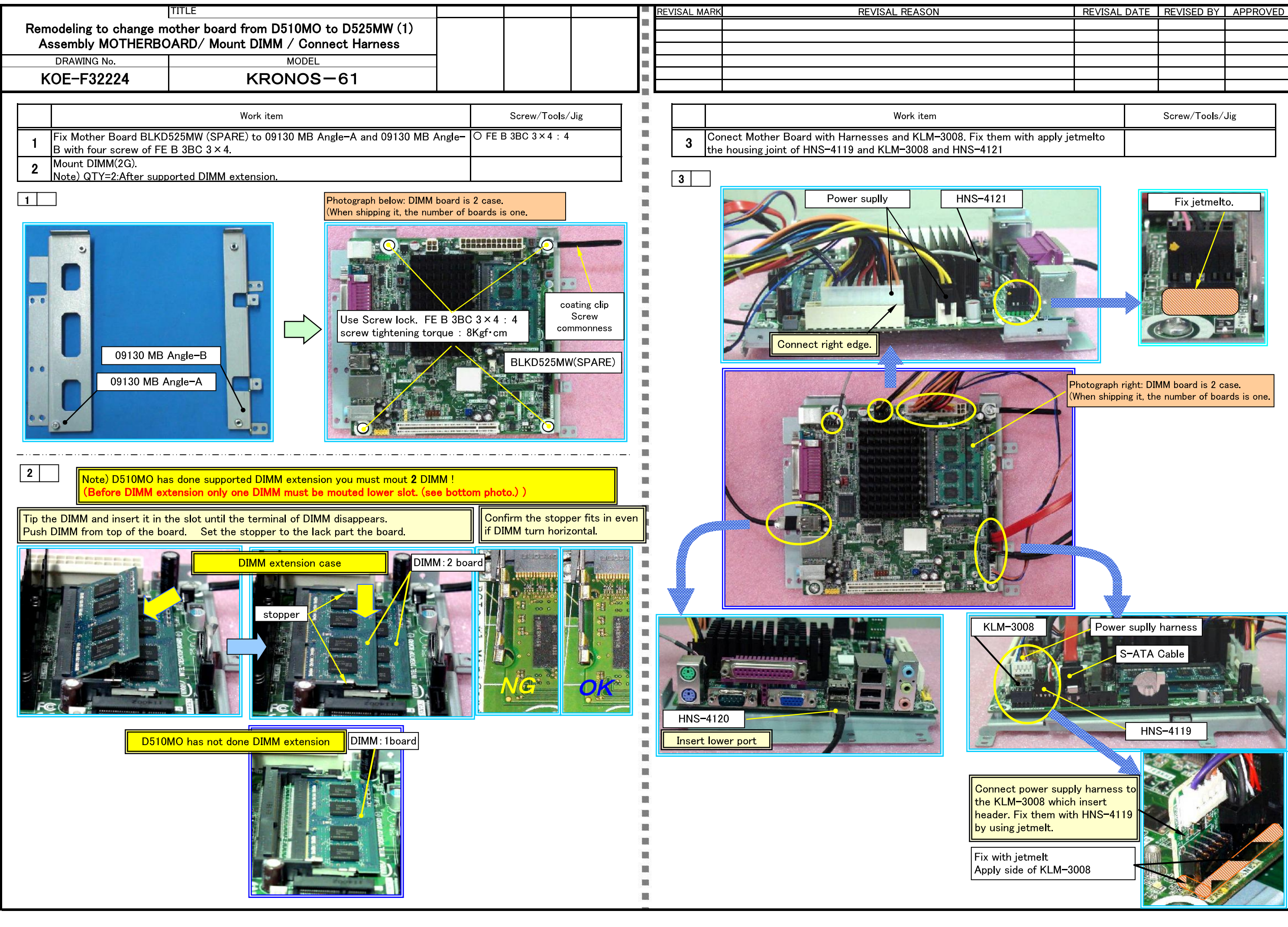

| REVISAL D | ATE             | REVISED BY | APPROVED |
|-----------|-----------------|------------|----------|
|           |                 |            |          |
|           |                 |            |          |
|           |                 |            |          |
|           |                 |            |          |
|           |                 |            |          |
|           |                 |            |          |
|           |                 |            |          |
|           | Screw/Tools/Jig |            |          |
| <br>      |                 |            |          |

| hem with apply jetmelto<br>21 |  |
|-------------------------------|--|
|                               |  |

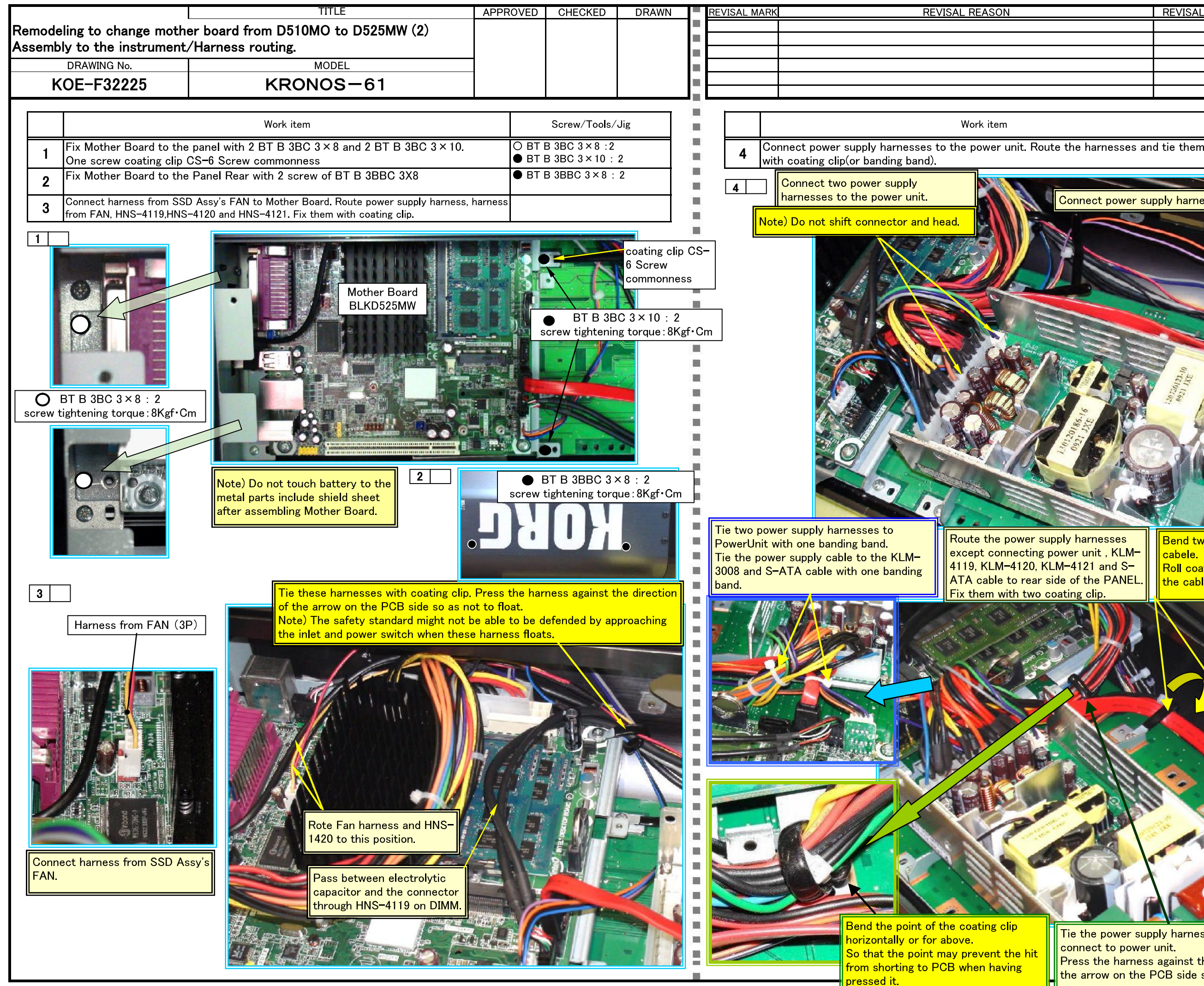

| REVISAL DATE | REVISED BY | APPROVED |
|--------------|------------|----------|
|              |            |          |
|              |            |          |
|              |            |          |
|              |            |          |
|              |            |          |
|              |            |          |
|              |            |          |

Screw/Tools/Jig

Connect power supply harness(2P) KLM-3004

Bend two coating clip for pinching S-ATA cabele. Roll coating clipes in the cable and put the cable under the board.

Tie the power supply harnesseses whitch connect to power unit. Press the harness against the direction of the arrow on the PCB side so as not to float.

|                         |                                                                                   |                                                 | тіт                               |                           |              |         |               |          |  |  |
|-------------------------|-----------------------------------------------------------------------------------|-------------------------------------------------|-----------------------------------|---------------------------|--------------|---------|---------------|----------|--|--|
| F                       | Remodeling to change mother board from D510MO to D525MW (3)<br>SHIELD Sheet Assy. |                                                 |                                   |                           |              | OVED    | CHECKED       | DRAWN    |  |  |
|                         | DR                                                                                | AWING No.                                       | MOE                               | DEL                       |              |         |               |          |  |  |
| KOE-F42020 KRONOS-73/88 |                                                                                   |                                                 |                                   |                           |              |         |               |          |  |  |
|                         |                                                                                   |                                                 |                                   |                           |              |         |               |          |  |  |
|                         |                                                                                   |                                                 | Work item                         |                           |              |         | Screw/Tools/  | Jig      |  |  |
|                         | Pag                                                                               | te the double-faced ta                          | ne (DIC: #810HD, 10mm width)      | to the gloss surface of t | wo shield    |         |               | -        |  |  |
|                         | 1 sea                                                                             | its by one place. Bend t                        | he specified part in the shield   | l seat.                   | wo shield    |         |               |          |  |  |
|                         |                                                                                   |                                                 | Use for KRC                       | DNOS-73/88 only           |              |         |               |          |  |  |
|                         |                                                                                   |                                                 |                                   |                           |              |         |               |          |  |  |
| 1                       |                                                                                   |                                                 |                                   |                           |              |         |               |          |  |  |
|                         | Note) Tv<br>Tł                                                                    | wo shield sheet is sar<br>ne position where the | ne.<br>double-faced tape is paste | ed and the bend positic   | on are diffe | rent.   |               |          |  |  |
|                         |                                                                                   |                                                 |                                   |                           |              |         |               |          |  |  |
|                         |                                                                                   |                                                 |                                   |                           |              |         |               |          |  |  |
|                         | Paste the o                                                                       | double-faced tape to                            | the gloss surface of two          | Bend at the position      | n of the arr | ow of t | he photograph | n above. |  |  |
|                         | MB Shield :<br>Cut double:                                                        | seats by one place.<br>–faced tape ajust MB     | Sheild                            | L: 2 position             |              |         |               |          |  |  |
|                         |                                                                                   |                                                 |                                   | R. 3 position             |              |         |               |          |  |  |
|                         |                                                                                   |                                                 |                                   |                           |              |         |               |          |  |  |
|                         |                                                                                   |                                                 |                                   |                           |              |         |               |          |  |  |
|                         |                                                                                   |                                                 |                                   |                           |              |         |               |          |  |  |
|                         |                                                                                   |                                                 |                                   |                           |              |         |               |          |  |  |
|                         |                                                                                   |                                                 |                                   |                           |              |         |               |          |  |  |
|                         |                                                                                   |                                                 |                                   |                           |              |         |               |          |  |  |
|                         |                                                                                   |                                                 |                                   |                           |              |         |               |          |  |  |
|                         |                                                                                   |                                                 |                                   |                           |              |         |               |          |  |  |
|                         |                                                                                   |                                                 |                                   |                           |              |         |               |          |  |  |
|                         |                                                                                   |                                                 |                                   |                           |              |         |               |          |  |  |
|                         |                                                                                   |                                                 |                                   |                           |              |         |               |          |  |  |
|                         |                                                                                   |                                                 |                                   |                           |              |         |               |          |  |  |
|                         |                                                                                   |                                                 |                                   |                           |              |         |               |          |  |  |
|                         |                                                                                   |                                                 |                                   |                           |              |         |               |          |  |  |
|                         |                                                                                   |                                                 |                                   |                           |              |         |               |          |  |  |
|                         |                                                                                   |                                                 |                                   |                           |              |         |               |          |  |  |
| RE                      | VISAL MARK                                                                        |                                                 | REVISAL REASON                    |                           | REVISAL      | DATE    | REVISED BY    | APPROVED |  |  |
| -                       |                                                                                   |                                                 |                                   |                           |              |         |               |          |  |  |
|                         |                                                                                   |                                                 |                                   |                           |              |         |               |          |  |  |
|                         |                                                                                   |                                                 |                                   |                           |              |         |               |          |  |  |
|                         |                                                                                   |                                                 |                                   |                           |              |         |               |          |  |  |

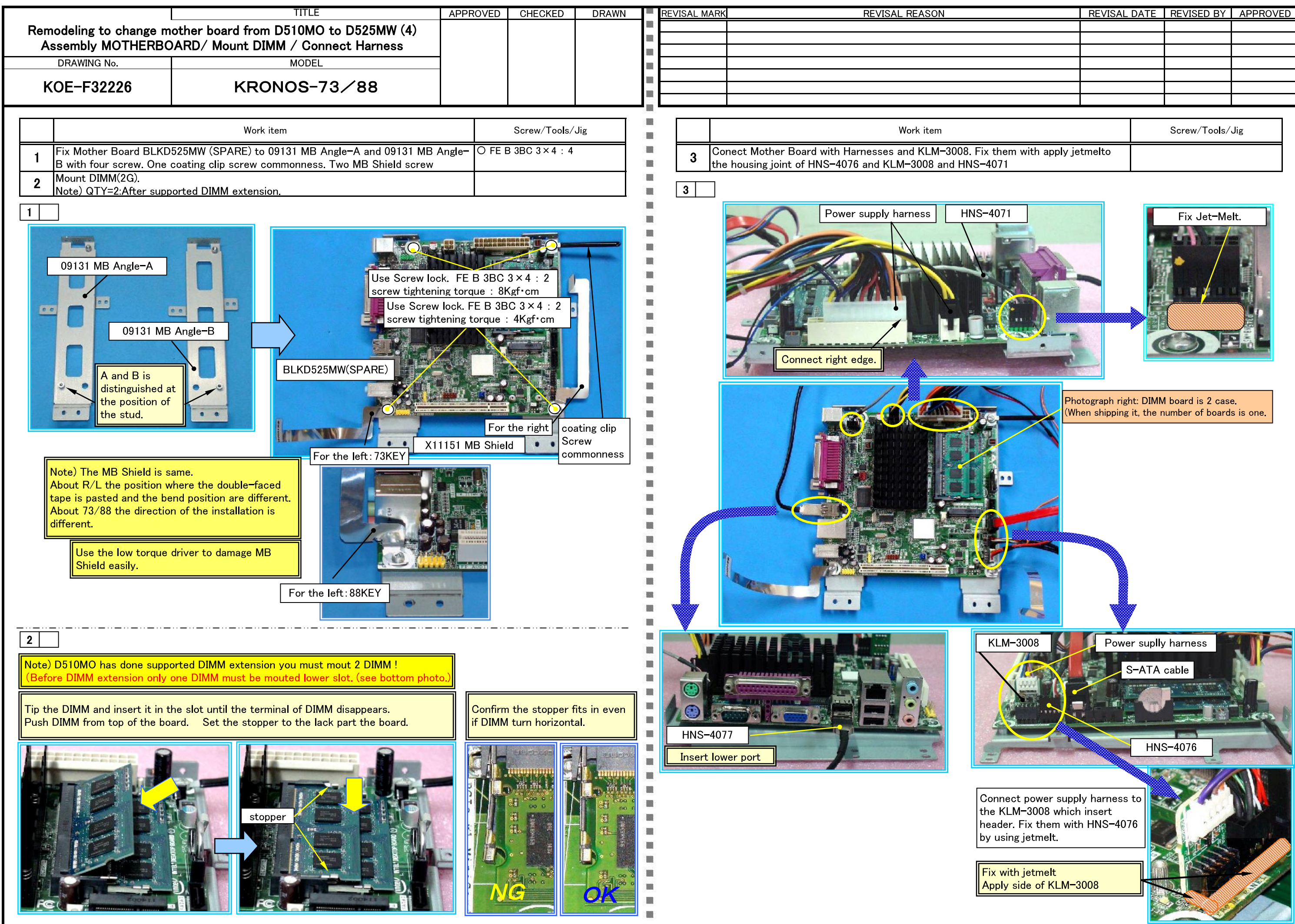

|                         | REVISAL | DATE         | REVISED BY | APPROVE | D |
|-------------------------|---------|--------------|------------|---------|---|
|                         |         |              |            |         |   |
|                         |         |              |            |         |   |
|                         |         |              |            |         |   |
|                         |         |              |            |         |   |
|                         |         |              |            |         |   |
|                         |         |              |            |         |   |
|                         |         |              |            |         |   |
|                         |         |              |            |         |   |
|                         |         | Screw/Tools/ | Jig        |         |   |
| hem with apply jetmelto |         |              |            |         |   |

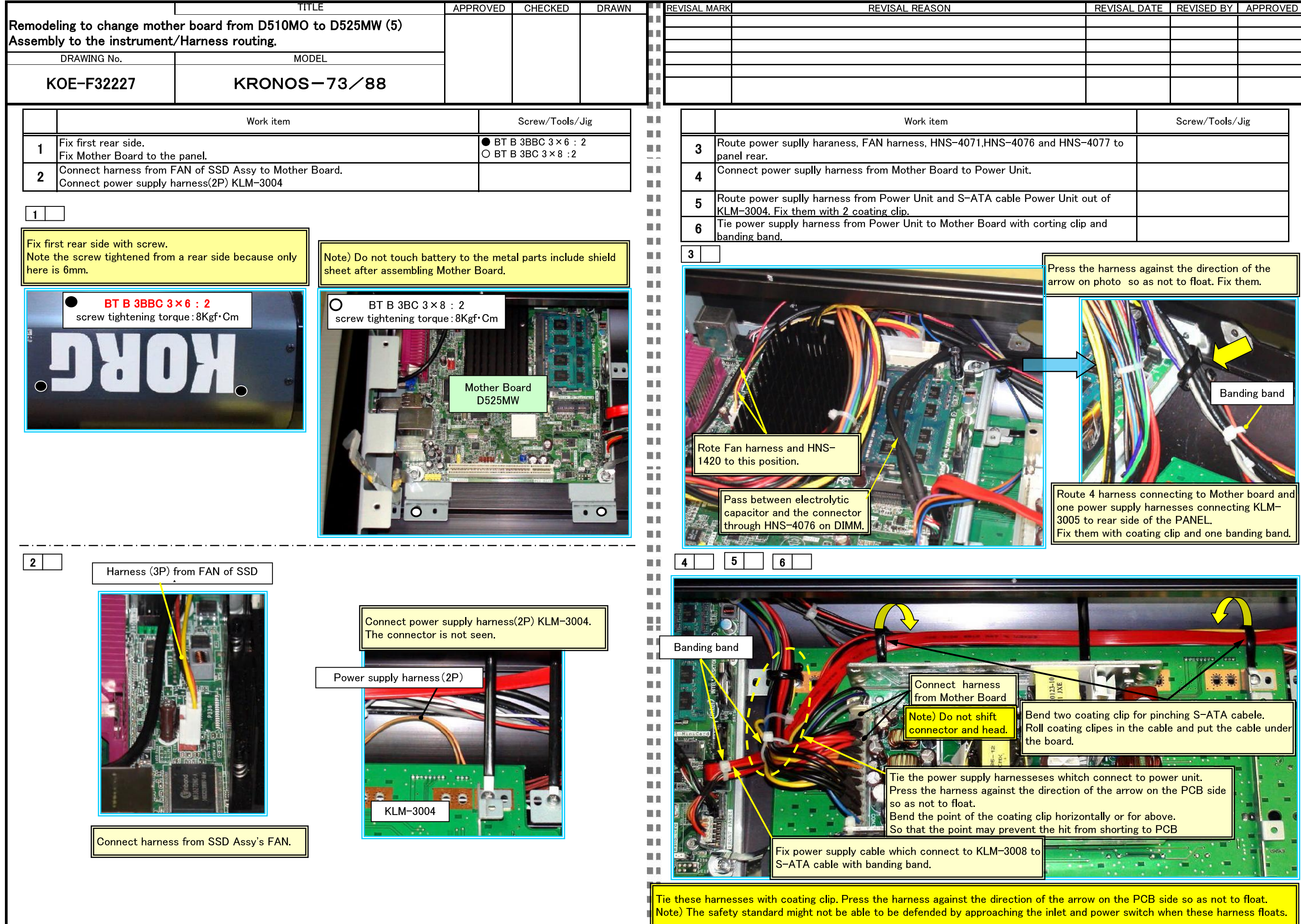

|                    | REVISAL DATE |  | REVISED DI   | APPROVEL |  |  |
|--------------------|--------------|--|--------------|----------|--|--|
|                    |              |  |              |          |  |  |
|                    |              |  |              |          |  |  |
|                    |              |  |              |          |  |  |
|                    |              |  |              |          |  |  |
|                    |              |  |              |          |  |  |
|                    |              |  |              |          |  |  |
|                    |              |  | Screw/Tools/ | Jig      |  |  |
| '6 and HNS-4077 to |              |  |              |          |  |  |
|                    |              |  |              |          |  |  |
| Power Unit out of  |              |  |              |          |  |  |
| n corting clip and |              |  |              |          |  |  |
|                    |              |  |              |          |  |  |
|           |                     | TITI F                               | APPRO | VFD | CHECKED         | DRAWN |  |  |  |  |  |
|-----------|---------------------|--------------------------------------|-------|-----|-----------------|-------|--|--|--|--|--|
| Remodelir | ng to change mo     | ther board from D510MO to D525MW (6) |       |     |                 |       |  |  |  |  |  |
|           | SH                  | IELD Sheet Assy.                     |       |     |                 |       |  |  |  |  |  |
| DR        | AWING No.           | MODEL                                | _     |     |                 |       |  |  |  |  |  |
| KOE       | -F42021             | KRONOS-73                            |       |     |                 |       |  |  |  |  |  |
|           |                     |                                      |       |     |                 |       |  |  |  |  |  |
| Work item |                     |                                      |       |     | Screw/Tools/Jig |       |  |  |  |  |  |
| 1 Pas     | ste MB Shield and P | NR Shield to the chasis of RH3.      |       |     |                 |       |  |  |  |  |  |
|           |                     |                                      |       |     |                 |       |  |  |  |  |  |
|           |                     |                                      |       |     |                 |       |  |  |  |  |  |
|           |                     |                                      |       |     |                 |       |  |  |  |  |  |
|           |                     |                                      |       |     |                 |       |  |  |  |  |  |
|           |                     |                                      |       |     |                 |       |  |  |  |  |  |
|           |                     | KEVISAL KEASUN                       |       |     |                 |       |  |  |  |  |  |
|           |                     |                                      |       |     |                 |       |  |  |  |  |  |
|           |                     |                                      |       |     |                 |       |  |  |  |  |  |
|           |                     |                                      |       |     |                 |       |  |  |  |  |  |

|                                                                                 |                      | TITLE                                | APPRO     | VED | CHECKED    | DRAWN     |  |  |  |  |
|---------------------------------------------------------------------------------|----------------------|--------------------------------------|-----------|-----|------------|-----------|--|--|--|--|
| Remodeli                                                                        | ng to change mot     | ther board from D510MO to D525MW (7) |           |     |            |           |  |  |  |  |
|                                                                                 | SH                   | IELD Sheet Assy.                     | _         |     |            |           |  |  |  |  |
|                                                                                 |                      | MODEL                                |           |     |            |           |  |  |  |  |
| KÜE                                                                             | -F42022              | KRONUS-88                            |           |     |            |           |  |  |  |  |
|                                                                                 |                      | Wash item                            |           |     | Serrow/Te  | ala / lia |  |  |  |  |
| work item                                                                       |                      |                                      |           |     |            |           |  |  |  |  |
| <b>1</b> Pa:                                                                    | ste MB Shield and PV | VR Shield to the chasis of RH3.      |           |     |            |           |  |  |  |  |
|                                                                                 |                      |                                      |           |     |            |           |  |  |  |  |
|                                                                                 |                      |                                      |           |     |            |           |  |  |  |  |
| Peel off the paper of double-faced tape on MB Shield. Paste it to chasis of RH3 |                      |                                      |           |     |            |           |  |  |  |  |
| Peter of double-faced tape on ME Shield, Paste it to chasis of RHS              |                      |                                      |           |     |            |           |  |  |  |  |
|                                                                                 |                      |                                      |           |     |            |           |  |  |  |  |
|                                                                                 |                      |                                      |           |     |            |           |  |  |  |  |
|                                                                                 |                      |                                      |           |     |            |           |  |  |  |  |
| REVISAL MARK                                                                    |                      |                                      | REVISAL D |     | KEVISED BY | APPRUVED  |  |  |  |  |
|                                                                                 |                      |                                      |           |     |            |           |  |  |  |  |
|                                                                                 |                      |                                      |           |     |            |           |  |  |  |  |
|                                                                                 |                      |                                      |           |     |            |           |  |  |  |  |